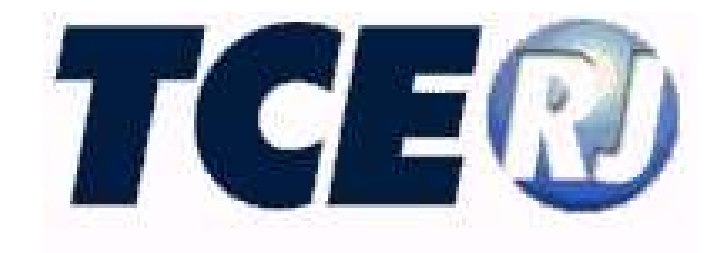

#### TRIBUNAL DE CONTAS DO ESTADO DO RIO DE JANEIRO

### SISTEMA INTEGRADO DE GESTÃO FISCAL

### MÓDULO LRF

MANUAL DE UTILIZAÇÃO

Versão 2020

Maio/2020

#### SIGFIS-Sistema Integrado de Gestão Fiscal Módulo LRF Manual de Utilização v 2020

#### Tribunal de Contas do Estado do Rio de Janeiro

Diretoria de Tecnologia da Informação

Venda Proibida - Distribuição Gratuita

Maio/2020

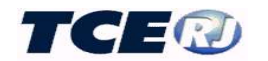

| SIGFIS MÓDULO LRF                                                                                                    | 4                                                                                                    |
|----------------------------------------------------------------------------------------------------|----------------------------------------------------------------------------------------------------|
| APRESENTAÇÃO                                                                                                    | 4                                                                                                    |
| INTRODUÇÃO                                                                                                    | 5                                                                                                    |
| I – ACESSO (Todos)                                                                                                    | 6                                                                                                    |
| II – PROCEDIMENTO INICIAL (Prefeitura)                                                                                                    | 8                                                                                                    |
| III – DADOS DA LRF - TABELAS<br>III-1. SELEÇÃO DA UNIDADE GESTORA (Prefeitura)                                                                                                    | 9<br>10                                                                                                    |
| <ul> <li>III-2. RECEITAS GERAIS (RECEITAS ORÇAMENTARIAS E LANÇAMENTOS ESPECIAIS D<br/>RECEITAS - todos, menos o Legislativo)</li> <li>a- ORÇAMENTO INICIAL DA RECEITA</li> <li>Importação de dados do Módulo Captura</li> <li>Digitação/correção/conferência do orçamento do exercício</li> <li>b- MOVIMENTO MENSAL DA RECEITA</li> <li>Importação de dados do Módulo Captura</li> <li>Digitação/correção/conferência da arrecadação da receita</li> <li>c-DEDUÇÕES DA RECEITA</li> <li>d- DEDUÇÕES PARA O FUNDEB</li> <li>e-CASOS ESPECIAIS</li> <li>Digitação dos Saldos dos exercícios anteriores - (Créditos Adicionais c/ Superavit Financeiro Apura<br/>Balanço Patrimonial)</li> <li>Digitação dos Saldos dos exercícios anteriores - (Créditos Adicionais c/ Reabertura de Créditos Adic<br/>Autorizados nos últimos 4 meses do Exercício Anterior)</li> </ul>                                                                           | 10<br>11<br>11<br>12<br>13<br>13<br>14<br>15<br>16<br>16<br>do no<br>17<br>cionais<br>17                                     |
| Digitação de recursos do RPPS arrecadados em exercícios anteriores utilizados no orçamento<br>Digitação dos Aportes (Repasses) de Recursos para o Regime Próprio de Previdência do Servidor<br>Cota Parte do FPM<br>Valores complementares para cálculo dos limites de Operações de Crédito                                                                                                    | 17<br>17<br>18<br>19                                                                                                    |
| III-3. RECEITAS DA SAÚDE (preenchido pela Prefeitura ou órgão da saúde que arrecade diretame<br>de terceiros vinculados à saúde)                                                                                                    | ente recursos<br>20                                                                                                    |
| <ul> <li>III.4 DESPESAS GERAIS (DESPESAS ORÇAMENTÁRIAS E LANÇAMENTOS ESPECIAIS D. DESPESAS – preenchidas por todos que realizam despesas orçamentárias)</li> <li>a- ORÇAMENTO INICIAL DA DESPESA ORÇAMENTÁRIA</li> <li>Importação de dados do Módulo Captura</li> <li>Digitação/correção/conferência do orçamento do exercício</li> <li>b- MOVIMENTO MENSAL DA DESPESA</li> <li>Importação de dados do Módulo Captura</li> <li>Digitação/correção/conferência da despesa mensal</li> <li>c- CASOS ESPECIAIS</li> <li>Aplicações de Recursos de Alienação de Bens</li> <li>Reserva de Contingência</li> <li>Reserva Orçamentária do RPPS</li> <li>Repasses Previdenciários ao RPPS</li> <li>Outros benefícios previdenciários</li> <li>Sentenças judiciais relativas a pessoal e encargos (grupo de contas 3.1.90.91.00)</li> <li>Despesas de Exercícios Anteriores relativas a pessoal e encargos (contas 3.1.90.92.00 e 3.1.91.92.00</li> </ul> | E 21<br>22<br>22<br>23<br>25<br>25<br>25<br>25<br>27<br>27<br>27<br>27<br>27<br>27<br>27<br>27<br>27<br>27<br>27<br>27<br>27 |
| III-5. DESPESAS DE EDUCAÇÃO. (Órgãos que realizam despesas na função educação)<br>Regras para o detalhamento das despesas de educação<br>Registro do orçamento inicial<br>Registro do movimento mensal da despesa                                                                                                    | 31<br>31<br>36<br>37                                                                                                    |

 III.6 LIMITES E APLICAÇÕES EM SAÚDE (Prefeitura ou Fundo Municipal de Saúde)
 39

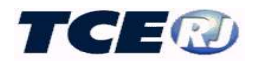

| <ul> <li>III.7DESPESAS DE SAÚDE. (órgãos vinculados à saúde)</li> <li>Regras para o detalhamento das despesas de saúde (anterior a 2020)</li> <li>Registro do movimento orçamento inicial da despesa</li> <li>Registro do movimento mensal da despesa</li> <li>Regras para o detalhamento das despesas de saúde (a partir de 2020)</li> </ul>                                                                                                    | 40<br>40<br>43<br>44<br>47                         |
|----------------------------------------------------------------------------------------------------|----------------------------------------------------|
| <ul> <li>III-8. DESPESAS POR FUNÇÃO. (Todos)</li> <li>Orçamento Inicial</li> <li>a- Importação de dados do Módulo Captura</li> <li>b- Conferência/correção do orçamento da despesa por função</li> <li>c- Digitação do orçamento da despesa por função.</li> <li>Funções/subfunções</li> <li>Movimento Mensal da Despesa por Função</li> <li>a- Importação de dados do Módulo Captura</li> <li>b- Conferência /correção do movimento mensal da despesa por função</li> <li>c- Digitação do movimento mensal da despesa por função</li> </ul> | 50<br>51<br>51<br>52<br>52<br>54<br>54<br>54<br>55 |
| <ul> <li>III-9. SALDOS FINANCEIROS (Todos).</li> <li>Importação de dados do Módulo Captura</li> <li>Conferência/correção dos saldos financeiros.</li> <li>Digitação dos saldos financeiros</li> <li>III-10. OUTRAS CONTAS FINANCEIRAS (Todos).</li> </ul>                                                                                                    | 55<br>55<br>56<br>57<br>57                         |
| III-11. REGISTRO DAS GARANTIAS E CONTRAGARANTIAS (Prefeitura e indiretas)                                                                                                    | 63                                                 |
| III-12. REGISTRO DE METAS FISCAIS (Prefeitura).                                                                                                    | 64                                                 |
| III-13. REGISTRO DE RESTOS A PAGAR (Todos).<br>INSCRIÇÃO DE RP<br>CANCELAMENTO OU PAGAMENTO DE RP<br>LIQUIDAÇÃO DE RP NÃO PROCESSADO                                                                                                    | 66<br>66<br>69<br>71                               |
| III-14. REGISTRO DOS DADOS DA PROJEÇÃO ATUARIAL (Prefeitura ou Órgão Previder                                                                                                    | nciário)71                                         |
| III-15. PARCERIAS PÚBLICAS PRIVADAS.                                                                                                    | 73                                                 |
| <ul> <li>III-16. DESPESAS PREVIDENCIÁRIAS (unidade administrativa previdenciária)</li> <li>a- ORÇAMENTO INICIAL DA DESPESA PREVIDENCIÁRIA</li> <li>Importação de dados do Módulo Captura</li> <li>Digitação/correção/conferência do orçamento do exercício</li> <li>b- MOVIMENTO MENSAL DA DESPESA PREVIDENCIÁRIA</li> <li>Importação de dados do Módulo Captura</li> <li>Digitação/correção/conferência da despesa previdenciária mensal</li> </ul>                                                                                         | 76<br>76<br>77<br>78<br>79<br>79<br>80             |
| III-17. REGISTRO DA RECEITA CORRENTE LÍQUIDA (só Câmara).                                                                                                    | 81                                                 |
| <b>IV – CONFERÊNCIA DOS DADOS</b><br>IV-1. IMPRESSÃO DOS QUADROS.<br>IV-2. GERAÇÃO DOS QUADROS EM EXCEL<br>IV-3. RELATÓRIOS DE CONFERÊNCIA DOS RESTOS A PAGAR<br>IV-4. RELATÓRIOS GERAIS DE CONFERÊNCIA (POR ÓRGÃO)                                                                                                    | 82<br>82<br>82<br>82<br>83                         |
| V – ACESSO AOS DADOS DE OUTRAS UNIDADES                                                                                                    | 84                                                 |
| VI. OPÇÃO SEMESTRAL (Prefeitura)                                                                                                    | 84                                                 |
| VII - EMISSÃO DE ANEXOS<br>VII-1. LIBERAÇÃO DE ANEXOS<br>VII-2. FONTE DE DADOS DOS ANEXOS<br>VII-3. ASSINATURAS DOS ANEXOS                                                                                                    | 85<br>85<br>86<br>87                               |

| SIGFIS – Sistema Integrado de Gestão Fisc                                                                              | al             |
|----------------------------------------------------------------------------------------------------|----------------|
| VII-4. EMISSÃO DE ANEXOS PARA CONFERÊNCIA (Prefeitura e Câmara)<br>VIII-5. DADOS OBRIGATÓRIOS PARA A EMISSÃO DE ANEXOS | 87<br>88       |
| IX - JUSTITFICATIVA DE AUSÊNCIA DE MOVIMENTO                                                                           | 89             |
| X – RREO E RGF – GERAÇÃO, PUBLICAÇÃO E ENVIO PARA O TCE                                                                | 90             |
| XI – DCRGF - GERAÇÃO DO DEMONSTRATIVO CONSOLIDADO DO RELATÓRIO DI                                                      | E GESTÃO       |
| FISCAL PARA PUBLICAÇÃO E DO ARQUIVO PARA ENVIO AO TCE                                                                  | 93             |
| a- REGISTRO, PELA CÂMARA, DA PUBLICAÇÃO DO RGF (Câmara)                                                                | 93             |
| b- GERAÇÃO DO RGF PARA PUBLICAÇÃO E ENVIO AO TCE                                                                       | 94             |
| XII – COMPARATIVOS ENTRE OS DADOS DO MÓDULO CAPTURA E DO MÓDULO I                                                      | J <b>RF</b> 94 |
| ANEXO – ROTEIRO DOS LANÇAMENTOS ANUAIS E MENSAIS NO MÓDULO LRF                                                         | 97             |

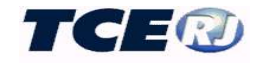

#### SIGFIS MÓDULO LRF

#### APRESENTAÇÃO

A Lei Complementar nº 101, de 4 de maio de 2000 (LRF) estabelece normas de finanças públicas voltadas para a responsabilidade na gestão fiscal e determina que a União, os Estados, o Distrito Federal e os Municípios devem elaborar e publicar o Relatório Resumido da Execução Orçamentária (RREO) e o Relatório de Gestão Fiscal (RGF), com o propósito de assegurar a transparência dos gastos públicos e a consecução das metas fiscais, com a permanente observância dos limites fixados pela lei.

O Tribunal de Contas do Estado do Rio de Janeiro, no uso da competência prevista no inciso I do artigo 4º da Lei Complementar nº 63, de 01.08.90 (Lei Orgânica do Tribunal de Contas), e considerando que aos Tribunais de Contas compete fiscalizar o cumprimento das normas dessa Lei, na forma prevista no seu art. 59, *caput*; editou a Deliberação 218/00 que dispõe sobre a fiscalização do cumprimento da LRF.

Em função de posteriores mudanças nos demonstrativos da LRF, esta deliberação foi parcialmente revogada pela Deliberação 222/02, que instituiu o Sistema Integrado de Gestão Fiscal (SIGFIS) e estabeleceu que o cumprimento das obrigações relativas à LC 101 de 2000 passassem a ser um módulo deste sistema.

Mais tarde a Deliberação 218/00 foi revogada totalmente pela Deliberação 265/16 que, mantendo o entendimento da LRF como um módulo do SIGFIS, estabeleceu a entrega eletrônica dos demonstrativos que compõem esta obrigação.

Recentemente a Deliberação 281/17 revogou a Deliberação 222/02. Além de manter o módulo LRF como parte do SIGFIS ela adicionalmente estabeleceu a obrigatoriedade de que os valores demonstrados nos relatórios da Lei de Responsabilidade Fiscal estejam consistentes com os dados dos Informes Mensais.

A versão 2020 do módulo LRF foi desenvolvida atende as últimas modificações propostas pela Secretaria do Tesouro Nacional (STN) e que constam da 3ª versão da 10ª edição do Manual Técnico de Demonstrativos Fiscais (MDF).

Cabe destacar nesta versão a completa reestruturação do Anexo 12 do Relatório Resumido da Execução Orçamentária (Demonstrativo das Receitas e Despesas com Ações e Serviços Públicos de Saúde) e outros ajustes propostos no MDF de 2020<sup>1</sup>.

Outra característica desta versão é a procura de aproximação com a interpretação dada pelo SISTN quanto aos valores demonstrados nos diversos anexos que compõem o Relatório Resumido da Execução Orçamentária (RREO) e o Relatório de Gestão Fiscal (RGF).

<sup>1</sup> Ver Síntese das Alterações – 10<sup>a</sup> Edição – versão 3 em

 $<sup>\</sup>frac{http://www.tesouro.fazenda.gov.br/documents/10180/930823/S\%C3\%ADntese+das+Altera\%C3\%A7\%C3\%B5es}{++Anexo+1++Portaria+n\%C2\%BA\%2091/bea1e1ba-82b8-4d7a-b629-f576e9013bff}$ 

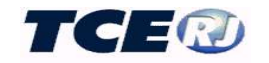

#### INTRODUÇÃO

A LRF, no art. 1°, §3° e art. 2°, I faz referência aos entes da Federação obrigados a cumprir seus dispositivos. No caso dos municípios estão compreendidos o Poder Executivo e o Poder Legislativo, abrangendo as administrações diretas e indiretas, inclusive fundos, autarquias, fundações e empresas estatais dependentes.

O conceito de empresa estatal dependente é, segundo inciso II do art. 2º das Resoluções do Senado Federal nº 43/01 e nº 48/07, empresa controlada pelo ente da Federação que tenha, no exercício anterior, recebido recursos financeiros de seu controlador, destinados ao pagamento de despesas com pessoal, de custeio em geral ou de capital, excluídos, neste último caso, aqueles provenientes de aumento de participação acionária, e tenha, no exercício corrente, autorização orçamentária para recebimento de recursos financeiros com idêntica finalidade.

Assim, apenas deverão ser excluídos dos demonstrativos fiscais os valores relativos às empresas estatais que não dependem do orçamento do ente da Federação para custear suas atividades, ou seja, as empresas estatais não dependentes.

Ainda a respeito dos demonstrativos fiscais vale destacar a obrigatoriedade:

- do Relatório Resumido da Execução Orçamentária – RREO, exigido pela Constituição Federal de 1988 em seu artigo 165, parágrafo 3º, emitido pelo Poder Executivo e publicado até trinta dias após o encerramento de cada bimestre;

- do Relatório de Gestão Fiscal - RGF, previsto no art. 54 da LRF, emitido pelos titulares dos Poderes e exigido ao final de cada quadrimestre;

- do Relatório Consolidado de Gestão Fiscal - DCRGF, previsto no MDF e que visa dar transparência às informações fiscais consolidadas, de forma a abranger todo o ente da Federação, emitido pelo titular do Poder Executivo e exigido ao final do exercício.

Em face do que dispõe a legislação, é possível identificar quatro tipos de usuários deste módulo:

- Administração Indireta em geral (Autarquias, Fundações, Fundos Especiais e Empresas Dependentes), que participam apenas fornecendo dados da sua execução orçamentária, financeira e patrimonial;
- Órgãos Previdenciários, que além das obrigações de fornecer os dados da sua execução orçamentária, financeira e patrimonial têm de preencher um quadro especial sobre suas despesas;
- Câmara Municipal, que além de fornecer tais dados, publica periodicamente, o Relatório de Gestão Fiscal (RGF);
- Prefeitura, que além de fornecer os dados de toda a administração direta, é responsável pela emissão bimestral do Relatório Resumido da Execução Orçamentária (RREO), com dados consolidados do Poder Executivo (Administração Direta e Indireta) e Poder Legislativo, além da emissão, quadrimestral ou semestral, do Relatório de Gestão Fiscal (RGF) do Poder Executivo e da emissão anual do Relatório Consolidado de Gestão Fiscal (DCRGF), este último com dados consolidados de todos os poderes.

Como consequência, o módulo tem quatro versões que atendem as necessidades de cada um desses usuários, sendo a versão automaticamente vinculada à Unidade Gestora em função dos campos Poder e Administração que constam do registro que identifica a unidade no SIGFIS (ver descrição do registro Unidade Gestora no Módulo Captura).

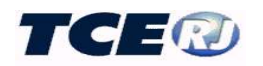

#### $I-ACESSO\ (Todos)$

| TGERU                                                           |
|-----------------------------------------------------------------|
| Tribunal de Contas do<br>Estado do Rio de Janeiro               |
| Sistema Integrado de Gestão<br>Fiscal (SIGFIS) - Módulo Captura |
| PRINCIPAL                                                       |
| CADASTROS                                                       |
| ORÇAMENTO                                                       |
| INFORMES MENSAIS                                                |
| ENVIO DE EDITAIS                                                |
| RELATÓRIOS                                                      |
| TAPELAS                                                         |
| LRF                                                             |
| DELIBERAÇÕES                                                    |
| ADMINISTRAÇÃO                                                   |
| DADOS                                                           |
| HELP DESK                                                       |
| SAIR                                                            |
|                                                                 |

O acionamento do botão LRF no menu da tela principal, faz com que seja apresentada uma das telas das figuras 1a, 1b, 1c ou 1d conforme seja a Unidade Gestora, respectivamente, Prefeitura, Câmara, órgão da Administração Indireta em geral ou Previdência.

#### PREFEITURA

#### UTILITÁRIOS CADASTROS **Receitas Gerais** Selecionar U.G. **Receitas Saúde** Emitir Termo de Opção Semestral **Despesas Gerais** Liberar Anexos Despesas Educação **Importar Dados Mensais SIGFIS** Despesas Saúde (Até 2019) Gerar Arquivo(s) do RREO/RGF para TCE-RJ Gerar Arquivo(s) do DCRGF para TCE-RJ Despesas Saúde (A partir de 2020) Limites e Aplicações em Saúde RELATÓRIOS Despesas por Função Relatório de Conferência de Restos a Pagar Saldo Financeiro Relatório de Conferência de Restos a Pagar Por Exercício Emissão de Anexos (Para Simples Conferência) **Outras Contas Financeiras** Garantias Relatórios Gerais de Conferência (Por Órgão) Fonte de Dados dos Anexos **Metas Fiscais** Relatórios de Comparação SIGFIS x LRF **Restos a Pagar** Projeção Atuarial Parcerias Público-Privadas ATENÇÃO: Verfique se os Responsáveis abaixo estão atualizados antes de enviar os arquivos ( RREO/RGF/DCRGF ) CHEFE DO PODER EXECUTIVO: LUCIANO DE OLIVEIRA VIDAL **RESPONSÁVEL PELO CONTROLE INTERNO: MORENO MELLO DE ALCANTARA** RESPONSÁVEL PELA CONTABILIDADE: JOSÉ AMÉRICO DO NASCIMENTO FILHO RESPONSÁVEL PELA ADMINISTRAÇÃO FINANCEIRA: LEÔNIDAS SANTANA DA SILVA

Figura 1a - Tela Menu Principal LRF – Prefeitura

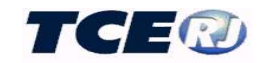

#### CAMARA RESENDE

# CADASTROS Despesas Gerais Despesas por Função Saldo Financeiro Outras: Centas Einance

Outras Contas Financeiras Restos a Pagar RCL

#### **9** UTILITÁRIOS

- Justificativa Ausência Movimento Liberar Anexos
  - Importar Dados Mensais SIGFIS
- Registrar Publicação do RGF do Último Quadrimestre/Semestre
- Gerar Arquivo(s) do RGF para TCE-RJ

#### RELATÓRIOS

- Relatório de Conferência de Restos a Pagar
- Relatório de Conferência de Restos a Pagar Por Exercício
- Emissão de Anexos (Para Simples Conferência)
- Relatórios Gerais de Conferência (Por Órgão)
- Fonte de Dados dos Anexos
- Relatórios de Comparação SIGFIS x LRF

ATENÇÃO: Verfique se os Responsáveis abaixo estão atualizados antes de enviar os arquivos ( RREO/RGF/DCRGF ) CHEFE DO PODER LEGISLATIVO: EDSON PEREIRA RESPONSÁVEL PELO CONTROLE INTERNO: FLAVIO LUÍS SOARES RESPONSÁVEL PELA CONTABILIDADE: ELIZABETE PIRES RESPONSÁVEL PELA ADMINISTRAÇÃO FINANCEIRA: PAULO AUGUSTO TEIXEIRA

#### Figura 1b Tela Menu Principal LRF - Câmara

#### LRF **FUNDO MUN SAUDE** CADASTROS UTILITÁRIOS **Receitas Gerais** Justificativa Ausência Movimento Importar Dados Mensais SIGFIS **Receitas Saúde** Despesas Gerais RELATÓRIOS Despesas Educação Relatório de Conferência de Restos a Pagar Despesas Saúde (Até 2019) Relatório de Conferência de Restos a Pagar Por Exercício Despesas Saúde (A partir de 2020) Relatórios Gerais de Conferência (Por Órgão) Limites e Aplicações em Saúde Relatórios de Comparação SIGFIS x LRF Despesas por Função Saldo Financeiro **Outras Contas Financeiras** Garantias **Restos a Pagar** Parcerias Público-Privadas

Figura 1c Tela Menu Principal LRF – Administração Indireta em geral

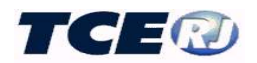

| LRF                               |                                                          |
|-----------------------------------|----------------------------------------------------------|
| INSTITUTO PREVIDENCIA SERVIDORES  |                                                          |
| • CADASTROS                       | • UTILITÁRIOS                                            |
| Receitas Gerais                   | Justificativa Ausência Movimento                         |
| Receitas Saúde                    | Importar Dados Mensais SIGFIS                            |
| Despesas Gerais                   | • RELATÓRIOS                                             |
| Despesas Previdenciárias          | Relatório de Conferência de Restos a Pagar               |
| Despesas Educação                 | Relatório de Conferência de Restos a Pagar Por Exercício |
| Despesas Saúde (Até 2019)         | Relatórios Gerais de Conferência (Por Órgão)             |
| Despesas Saúde (A partir de 2020) | Relatórios de Comparação SIGFIS x LRF                    |
| Limites e Aplicações em Saúde     |                                                          |
| Despesas por Função               |                                                          |
| Saldo Financeiro                  |                                                          |
| Outras Contas Financeiras         |                                                          |
| Garantias                         |                                                          |
| Restos a Pagar                    |                                                          |
| Projeção Atuarial                 |                                                          |

Figura 1d Tela Menu Principal LRF – Previdência

#### II – PROCEDIMENTO INICIAL (Prefeitura)

Como a Prefeitura tem a responsabilidade pela consolidação dos dados do Município, é importante que, logo depois da atualização da versão, seja confirmado o registro de todas as Unidades Gestoras que têm de ser incorporadas na prestação de contas. Para tanto, clicar o botão *Selecionar UG* que aparece no grupo UTILITÁRIOS na tela da figura 1a. Na tela apresentada em seguida (figura 2) observar se na janela estão relacionadas todas as Unidades Gestoras do Município. Caso falte alguma entrar em contato com o TCE para seu cadastramento.

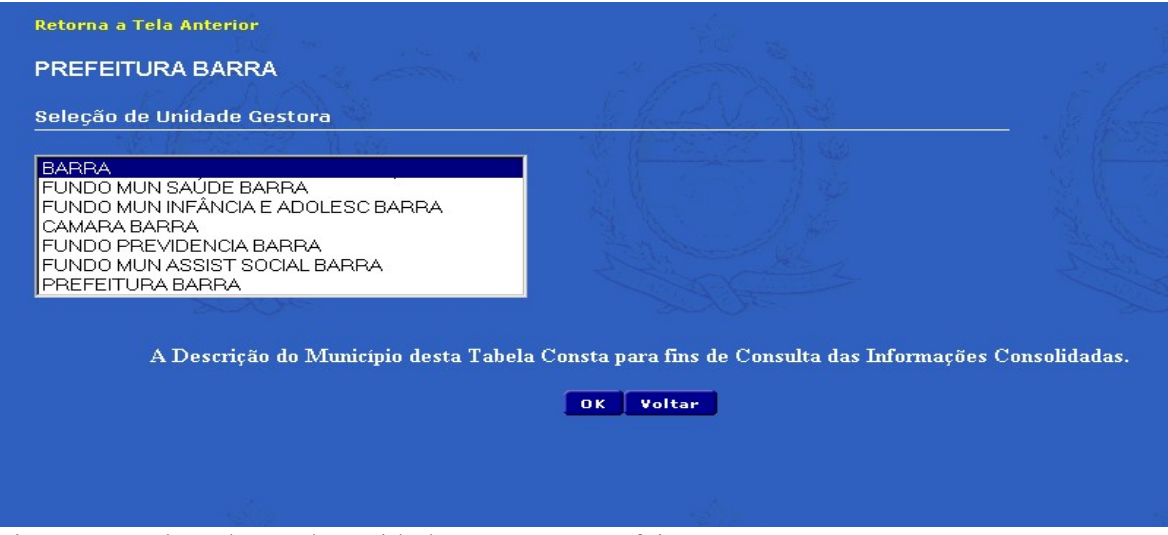

Figura 2 - Tela Seleção de Unidade Gestora - Prefeitura

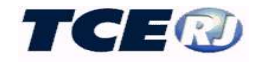

#### III – DADOS DA LRF - TABELAS

Os relatórios da LRF são gerados a partir de dados anuais e mensais relativos à:

#### 1. <u>Receitas Gerais</u>

Classificadas por natureza, sendo digitados **a previsão inicial** (o que consta da Lei Orçamentária) e os valores mensais relativos a **alterações de previsão** e **receitas realizadas** (arrecadação).

#### 2. <u>Receitas da Saúde</u>

Receitas originárias de transferências ou de outras fontes que não próprias do município destinadas à saúde.

#### 3. Despesas Gerais

Consolidadas segundo o código da despesa, sendo indicados: o valor inicial do orçamento (o que consta da Lei Orçamentária) e os valores mensais relativos a alterações de dotações, despesas empenhadas e liquidadas e pagas, estes últimos só no caso de Despesas Gerais.

#### 4. Despesas por Função/Subfunção

Consolidadas por função/subfunção, sendo indicados: o valor inicial do orçamento (o que consta da Lei Orçamentária) e os valores mensais relativos a alterações de dotações, despesas empenhadas, liquidada

#### 5. Despesas da Educação

Dados exigidos pelo Anexo 8 do RREO que trata da Educação, estas despesas são apresentadas por fonte, modalidade de ensino e natureza.

#### 6. Limites e Aplicações em Saúde

Valores preenchidos no início de cada ano indicando, em reais, o valor do gasto mínimo constitucional de saúde e o valor aplicado na saúde no exercício anterior.

#### 7. Despesas da Saúde (2020 em diante)

Dados exigidos pelo Anexo 12 do RREO que trata da Saúde. Esta tabela apresenta as despesas com ações e serviços públicos de saúde classificados pela fonte de recursos, para exercícios anteriores a 2019, ou separadas, a partir de 2020, as que são consideradas no cálculo do limite mínimo constitucional das que não são consideradas neste cálculo.

#### 8. Saldo Financeiro

Saldos mensais de contas contábeis extraídos dos balancetes financeiro e patrimonial

#### 9. Outras Contas Financeiras

Dados de contas especiais relativas a:

- Receitas de Privatização;
- Inscrição, Pagamento e Cancelamento de Restos a Pagar da Educação e Saúde;
- Inscrição, Pagamento e Cancelamento de Restos a Pagar relativos à Alienação de Bens;
- Pagamentos feitos com recursos do FUNDEB;
- Valores da conciliação bancária das contas do FUNDEB e Salário Educação.

#### 10. <u>Garantias</u>

Saldos das garantias ou contragarantias concedidas a beneficiários através de avais e fianças, pela Administração Direta (Prefeitura).

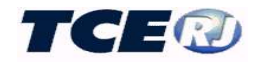

#### 11. Metas Fiscais

Valores anuais das metas fiscais relativas a receitas, despesas, resultados primário e nominal e montante da dívida.

#### 12. <u>Restos a Pagar</u>

Os valores inscritos em Restos a Pagar por fonte de recurso e classificados em processados e não processados.

#### 13. Projeção Atuarial do Regime Próprio de Previdência

Projeção de receitas e despesas para pelo menos 35 (trinta e cinco) anos contados a partir da referência.

#### 14. Parcerias Público Privadas

O demonstrativo das PPP integra o Relatório Resumido da Execução Orçamentária e é obrigatório apenas para os entes que realizaram parcerias público-privadas.

#### 15. Despesas Previdenciárias

Distribuição das despesas com previdência classificadas por tipo de plano (Previdenciário ou Financeiro) e pelo tipo do benefício (Aposentadorias, Pensões e Outros Benefícios)

#### 16. Registro da Receita Corrente Líquida

Este lançamento é apenas obrigatório para o órgão do Legislativo Municipal e é utilizado para a emissão do Relatório de Gestão Fiscal deste poder.

#### III-1. SELEÇÃO DA UNIDADE GESTORA (Prefeitura)

O preenchimento dos dados das tabelas da LRF deve ser responsabilidade de cada uma das unidades gestoras que compõem a estrutura do município, já que também é delas responsabilidade pelo registro do movimento mensal. Como cabe à Prefeitura a emissão do Relatório Resumido a Execução Orçamentária (do Município), do Relatório de Gestão Fiscal (do Executivo) e do Demonstrativo Consolidado da Gestão Fiscal (do Município) ela tem acesso aos dados da LRF de todos os órgãos do Executivo e do Legislativo.

Apesar de ser permitido à Prefeitura alterar os dados dos diversos órgãos, é recomendável que ela só a utilize para consulta. Nesse caso, utilizar a opção *Selecionar U.G.* na tela da Figura 1a e na janela que é aberta em seguida, mostrada na Figura 2, clicar em cima do nome da Unidade desejada e no botão OK, na parte inferior da tela.

### Esta operação, exclusiva para a Prefeitura, pode ser também usada para consultar os dados consolidados de todas as unidades – basta escolher a linha com o nome do Município.

### **III-2. RECEITAS GERAIS (RECEITAS ORÇAMENTÁRIAS E LANÇAMENTOS ESPECIAIS DE RECEITAS - todos, menos o Legislativo)**

Com exceção do Legislativo, o registro dos dados das receitas orçamentárias é obrigatório para todos os usuários que arrecadam diretamente receitas orçamentárias, independentemente da sua condição. Estes dados podem ser parcialmente registrados com a utilização do mecanismo de importação dos dados registrados no módulo captura ou preenchidos através de digitação.

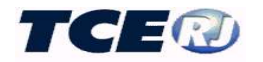

#### a- ORÇAMENTO INICIAL DA RECEITA

O preenchimento da tabela com os dados do orçamento da receita deve ser realizado antes do preenchimento do primeiro mês do exercício. Essa operação poderá ser realizada por meio da importação dos dados do orçamento anual do Módulo Captura do SIGFIS ou pela digitação desses valores.

#### Importação de dados do Módulo Captura

Os módulos Captura e LRF estão interligados, o que possibilita a importação dos dados da receita lançados no primeiro. É necessário, entretanto, que o orçamento da receita já tenha sido lançado no Módulo Captura e estejam corretos os relacionamentos entre os códigos de receita utilizados no orçamento da unidade gestora e os da tabela do TCE. (ver no manual do Módulo Captura as regras para registro do orçamento da receita).

Observar que nos casos especiais, relatados neste tópico, a importação poderá apresentar problemas, devendo ser corrigida ou complementada através da digitação dos valores segundo as regras apresentadas adiante.

#### ATENÇÃO

Na importação dos dados anuais de receita, o Sistema utiliza os códigos da tabela TCE. Assim, é fundamental que no cadastramento dos Itens de Receitas seja dada especial atenção à correspondência entre o código da conta no orçamento da Unidade Gestora e o código correspondente na tabela doTCE.

A importação é acionada pela opção *Importar Dados Mensais SIGFIS* que aparece no grupo *UTILITÁRIOS*, nas telas das figuras 1a, 1b, 1c ou 1d. Uma vez selecionada esta opção, aparece a tela da figura 3, na qual deve ser selecionada a opção **Orçamento Anual Receita**.

| -      | anto Anual   | Decreases    |           |          |         |
|--------|--------------|--------------|-----------|----------|---------|
| A Lyan | rento Antoan | respesa      |           |          |         |
| leçan  | iento Anua   | l Receita    |           |          |         |
| )espe  | sas - Gerai  | s Movimento  | o Mensal  |          |         |
| leceit | as - Gerais  | Movimento    | Mensal    |          |         |
| aldo   | Financeiro   |              |           |          |         |
| )espe  | sas por Fur  | nção - Orçan | nento Anu | al       |         |
| espe   | sas por Fu   | nção - Movin | nento Mer | sal      |         |
| espe   | sas Saúde    | (A partir de | 2020) - 0 | rçamente | o Anual |
| -      | and Sautha   | (A partie do | 2020) - M | oviment  | Manea   |

Figura 3 - Tela menu de importação da base SIGFIS

Havendo erro na importação, ele aparece descrito logo depois de finalizada a operação. Em geral ele é causado pelo relacionamento incorreto de códigos da receita com os do TCE. Vale lembrar que só devem ser relacionados os itens de receita que recebem lançamentos, nunca os totalizadores.

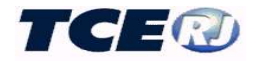

#### Digitação/correção/conferência do orçamento do exercício

A conferência ou correção, ou mesmo a digitação completa da tabela de orçamento inicial da receita serão realizadas escolhendo-se a opção *Receitas Gerais* no menu principal da LRF, e na tela apresentada em seguida, Figura 4, a opção *Orçamento Inicial Receita*.

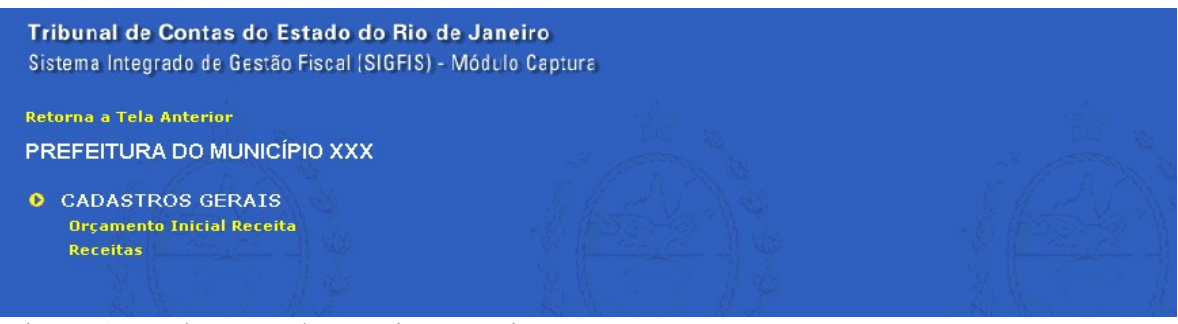

Figura 4 - Tela menu de Receitas Gerais

O sistema abre a tela mostrada na figura 4a e automaticamente posiciona no exercício atual (ver parte superior da tela). Para avançar ou recuar um exercício, selecionar o ano na janela que aparece no canto superior à direita.

| LRF - Orçan   | nento Inicial de Receitas                                                               | 2020 🗸  |
|---------------|-----------------------------------------------------------------------------------------|---------|
|               | Salvar Excel Voltar                                                                     |         |
| Conta         | Nome                                                                                    | Inicial |
| 1000000000000 | RECEITAS CORRENTES                                                                      | 0,0     |
| 1100000000000 | IMPOSTOS, TAXAS E CONTRIBUIÇÕES DE MELHORIA                                             | 0,0     |
| 1110000000000 | Impostos                                                                                | 0,0     |
| 1112000000000 | Impostos sobre o Patrimônio                                                             | 0,0     |
| 1112010000000 | Imposto s/ a Prop Territorial Rural (CF art 153,84º,III)                                | 0,0     |
| 1112011000000 | Imposto s/ a Prop Territorial Rural - Municípios Conveniados                            | 0,0     |
| 1112011100000 | Imposto s/ a Prop Territorial Rural - Municípios Conveniados Principal                  | 0,00    |
| 1112011200000 | Imposto s/ a Prop Territorial Rural - Municípios Conveniados Principal - Multas e Juros | 0,00    |

Figura 4a – Tela Orçamento Inicial da Receita

Observar também que aparecem fixos, à esquerda, os códigos das receitas e respectivos títulos, que devem ser adotados no preenchimento/correção dos valores do orçamento.

Devem ser sempre conferidos os valores das linhas totalizadoras garantindo que estejam conforme o balancete orçamentário da receita. Caso haja diferenças a recomendação é que **não** sejam feitas correções diretamente na tabela e sim analisadas suas causas que em geral decorrem de associações indevidas com os itens de receita da tabela do TCE ou lançamento errado no módulo Orçamento do SIGFIS. Vale lembrar que feitas as correções há que repetir a importação descrita no item anterior.

No caso de digitação da tabela, para a seleção da linha para lançamento do valor do orçamento, adotar as seguintes regras:

- só serão aceitos lançamentos nas janelas desbloqueadas, as de fundo branco;

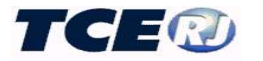

- quando houver coincidência do código no orçamento da UG e o da tabela LRF, lançar o valor do orçamento nessa linha;
- quando não houver coincidência de código, verificar se na tabela LRF existe uma conta de mesmo nome ou uma conta de nível hierárquico imediatamente superior à sendo pesquisada cujo nome seja o de um grupo de contas ao qual ela pertença e não seja uma conta bloqueada para digitação.

|              | Exemplo                                                              |
|--------------|----------------------------------------------------------------------|
| no orçamento | 1121011103000 – Taxa de Funcionamento Estabelecimento. Comercial     |
| tabela LRF   | 1121001100000 – Taxas pelo Exercício do Poder de Polícia - Principal |

- Não se enquadrando nos casos acima, observar se na tabela LRF existe uma conta dentro do mesmo grupo da conta sendo analisada que tenha um título genérico, como "Demais Receitas" ou "Outras...", fazendo nela o registro do valor.

| Exemplo                                                                      |
|------------------------------------------------------------------------------|
| no orçamento - 1321001199010 Receita de Remuneração de Depósito Bancário de  |
| Recursos Vinculados – Fundo de desenvolvimento Municipal                     |
| tabela LRF - 1321001199000 Remuneração de Depósitos Bancários - VINCULADOS - |
| Outros Recursos Vinculados                                                   |

Terminada a digitação de todas as linhas da tela, clicar no botão **Salvar** que aparece na parte superior da tela. Para retornar, clicar no botão **Voltar** 

#### b- MOVIMENTO MENSAL DA RECEITA

O preenchimento da tabela com os dados das alterações de previsão ou da arrecadação da receita deve ser realizado mês a mês, seja por meio da importação dos dados a partir do Módulo Captura do SIGFIS ou pela digitação desses valores.

#### Importação de dados do Módulo Captura

Os módulos Captura e LRF estão interligados, o que possibilita a importação dos dados da arrecadação e eventuais alterações na previsão de receita ocorridos no mês e previamente lançados no módulo captura. É necessário, como no caso da importação do orçamento, que tenham sido feitos corretamente os relacionamentos entre os códigos de receita utilizados no orçamento da unidade gestora e os da tabela do TCE. (ver importação do orçamento inicial da receita nesse manual).

# Observar que nos casos especiais, relatados nesse manual, a importação poderá apresentar problemas, devendo ser corrigida ou complementada através da digitação dos valores segundo as regras apresentadas adiante.

A importação é acionada pela opção *Importar Dados Mensais SIGFIS* que aparece no grupo *UTILITÁRIOS*, nas telas das figuras 1a, 1b, 1c ou 1d. Uma vez selecionada esta opção, aparece a tela da figura 3, na qual deve ser selecionada a opção Receitas - Gerais Movimento Mensal.

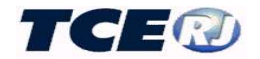

| Retorna a Tela Anterior<br>Importação dos Dados do Orçamento M                                                     | Iensal - Receita                                                                                              |                                           |
|----------------------------------------------------------------------------------------------------|----------------------------------------------------------------------------------------------------|-------------------------------------------|
|                                                                                                    |                                                                                                    |                                           |
| <u>ATENÇÃO:</u> Esta rotina efetua a cópia dos dados inte<br>estes dados serão zerados e substituídos pelas inform | mos do SIGFIS-Captura para a base de dados da LRF. Portar<br>nações provenientes do Módulo CAPTURA do SIGFIS. | ito, caso existam dados digitados na LRF, |
| Informe o Ano                                                                                                    |                                                                                                    |                                           |
| Informe o Mês                                                                                                    |                                                                                                    |                                           |
| Importar Voltar                                                                                                    |                                                                                                    |                                           |
|                                                                                                    |                                                                                                    |                                           |

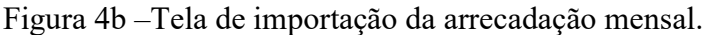

Na tela da figura acima, digitar o ano e mês a ser importado e clicar o botão <sup>Importar</sup>. Havendo erro na importação, ele aparece descrito logo depois de finalizada a operação. Em geral ele é causado pelo relacionamento incorreto de códigos da receita com os do TCE. Vale lembrar que só devem ser relacionados os itens de receita que recebem lançamentos, nunca os totalizadores.

#### Digitação/correção/conferência da arrecadação da receita

A conferência ou correção, ou mesmo a digitação completa dos valores da tabela mensal da receita arrecadada pode ser feita selecionando *Receitas Gerais* no menu mostrado na figura 4. Na tela seguinte (figura 5) selecionar o mês/ano na janela que aparecem no canto superior direito.

Esta tela é constituída das colunas:

- **Inicial** valor atualizado, para o mês corrente, da previsão de arrecadação. Observar que uma vez digitado e gravado o mês, o valor apresentado na coluna corresponde ao orçamento inicial acrescido de todas as alterações realizadas até o mês em referência.
- Alteração coluna destinada à digitação do valor da alteração da previsão de arrecadação. O valor digitado corresponde ao acréscimo ou decréscimo de previsão ocorrido no mês, nesse último caso precedido de um hífen que representa o sinal menos.
- Realizada coluna destinada para a digitação da realização mensal da receita (arrecadação).

Nesta tela devem ser conferidos os valores das linhas totalizadoras (inicial, alteração e realizado) com os existentes no balancete da receita. Havendo diferenças recomenda-se **não corrigir estes valores diretamente na tabela de receitas mensais da LRF** e sim identificar a causa do erro, em geral um relacionamento errado com a tabela de receitas do TCE, quando do lançamento do orçamento no SIGFIS, ou ausência do lançamento de atualização da receita ou da arrecadação nos Informes Mensais.

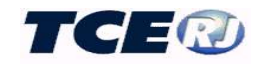

| LRF - Receitas Gerais        |                                                                                                    | 09 🗸 / <mark>2019 🗸</mark> |           |                   |  |
|------------------------------|----------------------------------------------------------------------------------------------------|----------------------------|-----------|-------------------|--|
|                              | Salvar Excel Voltar                                                                                   |                            |           |                   |  |
| Conta                        | Nome                                                                                                  | Inicial                    | Alteracao | Realizada         |  |
| 1000000000000                | ECEITAS CORRENTES                                                                                     | 345.828.300,00             | 0,00      | 0,00              |  |
| 1100000000000                | IMPOSTOS, TAXAS E CONTRIBUIÇÕES DE MELHORIA                                                           | 97.771.900,00              | 0,00      | 0,00              |  |
| 1110000000000                | Impostos                                                                                              | 96.294.300,00              | 0,00      | 0,00              |  |
| 1112000000000                | Impostos sobre o Patrimônio                                                                           | 0,00                       | 0,00      | 0,00              |  |
| 1112010000000                | Imposto s/ a Prop Territorial Rural (CF art 153,§49,III)                                              | 0,00                       | 0,00      | 0,00              |  |
| 1112011000000                | Imposto s/ a Prop Territorial Rural - Municípios Conveniados                                          | 0,00                       | 0,00      | 0,00              |  |
| 1112011100000                | Imposto s/ a Prop Territorial Rural - Municípios Conveniados Principal                                | 0,00                       | 0,00      | <mark>0,00</mark> |  |
| 11120112000 <mark>0</mark> 0 | Imposto s/ a Prop Territorial Rural - Municípios Conveniados Principal - Multas e Juros               | 0,00                       | 0,00      | 0,00              |  |
| 1112011300000                | Imposto s/ a Prop Territorial Rural - Municípios Conveniados Principal - Dívida Ativa                 | 0,00                       | 0,00      | 0,00              |  |
| 1112011400000                | Imposto s/ a Prop Territorial Rural - Municípios Conveniados Principal - Dívida Ativa -Multas e Juros | 0,00                       | 0,00      | 0,00              |  |

Figura 5 - Tela de Receitas Gerais (arrecadação mensal)

No caso de digitação dos valores da tabela , a escolha da linha onde lançar os valores mensais segue as mesmas regras descritas para o registro do orçamento inicial.

Terminada a digitação de todas as linhas da tela, clicar no botão Salvar que aparece na parte superior da tela.

Para retornar, clicar no botão Voltar

#### c-DEDUÇÕES DA RECEITA

Os valores previstos e realizados das deduções de receitas são registrados ao final da tabela de Receitas Gerais e seus códigos começam por 9. Estes valores, digitados ou importados dos Informes Mensais, devem ser ali lançados <u>sem sina</u>l, pois o sistema trata como valores a deduzir. Apenas no caso de estorno de dedução, um hífen deve ser colocado na frente do valor.

Existem códigos de contas redutoras para todas as contas de receitas correntes e capital, códigos formados com a colocação de um 9 na frente das receitas correspondentes, conforme pode ser observado no Quadro 1, abaixo.

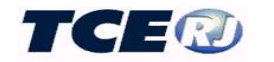

| 9100000000000 | DEDUÇÕES - RECEITAS CORRENTES                                                                                   | 0,00               | 0,00 | 0,00 |
|---------------|----------------------------------------------------------------------------------------------------|--------------------|------|------|
| 9110000000000 | DEDUÇÕES -IMPOSTOS, TAXAS E CONTRIBUIÇÕES DE MELHORIA                                                           | 0,00               | 0,00 | 0,00 |
| 9111000000000 | DEDUÇÕES -Impostos                                                                                              | 0,00               | 0,00 | 0,00 |
| 911120100000  | DEDUÇÕES -Imposto s/ a Prop Territorial Rural (CF art 153,§4º,III)                                              | 0,00               | 0,00 | 0,00 |
| 9111201110000 | DEDUÇÕES -Imposto s/ a Prop Territorial Rural - Municípios Conveniados Principal                                | 0,00               | 0,00 | 0,00 |
| 9111201120000 | DEDUÇÕES -Imposto s/ a Prop Territorial Rural - Municípios Conveniados Principal - Multas e Juros               | 0,00               | 0,00 | 0,00 |
| 9111201130000 | DEDUÇÕES -Imposto s/ a Prop Territorial Rural - Municípios Conveniados Principal - Dívida Ativa                 | <mark>0,</mark> 00 | 0,00 | 0,00 |
| 9111201140000 | DEDUÇÕES -Imposto s/ a Prop Territorial Rural - Municípios Conveniados Principal - Dívida Ativa -Multas e Juros | 0,00               | 0,00 | 0,00 |
| 9111300000000 | DEDUÇÕES -Imposto sobre a Renda e Proventos de Qualquer Natureza                                                | 0,00               | 0,00 | 0,00 |
| 9111303100000 | DEDUÇÕES -Imposto sobre a Renda - Retido na Fonte - Trabalho                                                    | 0,00               | 0,00 | 0,00 |
| 9111303110000 | DEDUÇÕES -Imposto sobre a Renda - Retido na Fonte - Trabalho - Principal                                        | 0,00               | 0,00 | 0,00 |
| 9111303120000 | DEDUÇÕES -Imposto sobre a Renda - Retido na Fonte - Trabalho - Multas e Juros                                   | 0,00               | 0,00 | 0,00 |
|               |                                                                                                    |                    |      |      |

Quadro 1 – Deduções das Receitas Correntes – previsão anual

#### d- DEDUÇÕES PARA O FUNDEB

Observar que foram destacadas as contas relativas à dedução do FUNDEB, cujos códigos começam com 99. (ver quadro abaixo)

| 9970000000000               | Dedução de Receitas para Formação do Fundeb                             | 42.844.600,00 | 0,00               | 0,00 |
|-----------------------------|-------------------------------------------------------------------------|---------------|--------------------|------|
| 9971801210000               | DEDUÇÃO - Receita do FPM - FUNDEB e redutor Financeiro (LC 91/97)       | 8.400.000,00  | 0,00               | 0,00 |
| 997 <mark>1801510000</mark> | DEDUÇÃO - Receita para Formação do FUNDEB-ITR                           | 28.460,00     | 0,00               | 0,00 |
| 9971806110000               | DEDUÇÃO - Receita para Formação do FUNDEB - ICMS Desoneração - LC 87/97 | 116.140,00    | 0,00               | 0,00 |
| 9972801110000               | DEDUÇÃO - Receita para Formação do FUNDEB - ICMS                        | 30.000.000,00 | <mark>0,0</mark> 0 | 0,00 |
| 9972801210000               | DEDUÇÃO - Receita para Formação do FUNDEB-IPVA                          | 3.600.000,00  | 0,00               | 0,00 |
| 9972801310000               | DEDUÇÃO - Receita para Formação do FUNDEB - IPI -Exportação             | 700.000,00    | 0,00               | 0,00 |

Há, portanto, estar atento no caso das receitas que compõem o FUNDEB, de classificar corretamente a dedução do FUNDEB e eventual redução dessa receita.

**Exemplo:** valor bruto do IPVA  $\rightarrow$  110.000,00; redução  $\rightarrow$  10.000,00; dedução do FUNDEB  $\rightarrow$  20.000,00

No mês, os lançamentos na coluna Realizado são:

| 1728012100000 | Cota-Parte do IPVA                             | 110.000,00 |
|---------------|------------------------------------------------|------------|
| 9172801210000 | DEDUÇÃO - Cota-Parte do IPVA                   | 10.000,00  |
| 9972801210000 | DEDUÇÃO - Receita para Formação do FUNDEB-IPVA | 20.000,00  |

#### e-CASOS ESPECIAIS

Seja através de importação ou por digitação, alguns códigos de receita têm de ser tratados de forma especial para garantir a correta emissão dos relatórios de LRF. São eles:

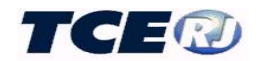

### Digitação dos Saldos dos exercícios anteriores - (Créditos Adicionais c/ Superavit Financeiro Apurado no Balanço Patrimonial)

Registro de valores do superávit financeiro apurado em balanço utilizados para a suplementação de créditos orçamentários. Assim, <u>não será feito nenhum lançamento quando do registro do orçamento inicial da receita.</u> Os lançamentos, na coluna REALIZADA, só ocorrerão na medida em que o superávit apurado for sendo utilizado para suplementação de créditos do orçamento.

### Digitação dos Saldos dos exercícios anteriores - (Créditos Adicionais c/ Reabertura de Créditos Adicionais Autorizados nos últimos 4 meses do Exercício Anterior)

Utilizada para a digitação de reabertura de créditos adicionais autorizados nos 4 últimos meses do exercício anterior. Assim, <u>não será feito nenhum lançamento quando do registro do orçamento inicial da receita.</u> Os lançamentos nessa rubrica só ocorrerão no mês em que houver a reabertura do crédito, na coluna REALIZADA .

| Conta      | Nome                                                                                                    | Inicial | Alteracao | Realizada |
|------------|----------------------------------------------------------------------------------------------------|---------|-----------|-----------|
| xxxx.xx    | SALDOS DE EXERCÍCIOS ANTERIORES UTILIZADOS PARA CRÉDITOS ADICIONAIS                                                                       | 0,00    | 0,00      | 0,0       |
| xxxx.xx.xx | SALDOS EX. ANTERIORES (Créditos Adicionais c/ a utilização de Superavit Financeiro Apurado no Balanço Patrimonial)                        | 0,00    | 0.00      | 0,0       |
| xxxx.xx.yy | SALDOS EX. ANTERIORES (Créditos Adicionais c/ Reabertura de Créditos Adicionais Autorizados nos últimos 4 meses do<br>Exercício Anterior) | 0,00    | 0,00      | 0,0       |

Quadro 1a – Saldos de Exercícios Anteriores

### Digitação de recursos do RPPS arrecadados em exercícios anteriores utilizados no orçamento

Registro do total de recursos do orçamento do RPPS que foram arrecadados em exercícios anteriores. Lançamento feito na tabela do <u>orçamento inicial da receita,</u> conforme mostrado abaixo.

| Conta      | Nome                                                 | Inicial |
|------------|------------------------------------------------------|---------|
| xxxx.xx.zz | Recursos Arrecadados em Exercícios Anteriores - RPPS |         |

### Digitação dos Aportes (Repasses) de Recursos para o Regime Próprio de Previdência do Servidor

Serão utilizados (códigos que aparecem no final da Tabela de Receitas Gerais e começados por z). Serão registrados, quando for o caso, os repasses recebidos pelo Regime Próprio de Previdência ou seja, recursos que não são transferidos pela via orçamentária. <u>Não há digitação da previsão de aportes na tabela Orçamento Inicial da Receita.</u>

Estes registros devem ser realizados pelo recebedor toda vez que houver aporte de recursos através de repasses feitos ao Regime Próprio de Previdência para a cobertura de déficits financeiro ou atuarial. As regras para registro são as seguintes:

• A conta z61217.01.00 Plano Financeiro - total dos aportes recebidos pelo RPPS para cobertura de insuficiências financeiras, déficit ou outras necessidades de recursos e está subdividida em:

z61217.01.01 Repasses p/ Cobertura de Déficit Financeiro - a ser usado no caso de insuficiências financeiras;

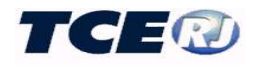

z61217.01.02 Repasses p/ Cobertura de Déficit Atuarial - quando o repasse for usado para a formação de reserva para futuros pagamentos; z61217.01.03 Outros Aportes ao RPPS – outras finalidades diferentes das citadas.

• A conta z61217.02.00 Plano Previdenciário - total dos aportes recebidos pelo RPPS para cobertura de déficit financeiro ou atuarial no âmbito do plano previdenciário, subdividida em:

z61217.02.01 Repasses p/ Cobertura de Déficit Financeiro – transferências feitas para a manutenção do equilíbrio financeiro do plano previdenciário;

z61217.02.03 Outros Aportes ao RPPS – outros repasses para a capitalização do regime. z61217.02.04 Plano de Amortização – Contribuição Patronal Suplementar - registra os recursos alocados por meio de alíquotas de contribuição suplementares incidentes sobre a folha de salários.

z61217.02.05 Plano de Amortização – Aporte Periódico de Valores Predefinidos - registra os recursos alocados por meio de aportes periódicos cujos valores sejam preestabelecidos.

| Conta        | Nome                                                            | Inicia | Alteracao | Realizada |
|--------------|-----------------------------------------------------------------|--------|-----------|-----------|
| z61217.00.00 | APORTES DE RECURSOS PARA O RPPS                                 | 0,00   | 0,00      | 0,00      |
| z61217.01.00 | PARA O PLANO FINANCEIRO                                         | 0,00   | 0,00      | 0,00      |
| z61217.01.01 | Recursos para a Cobertura de Insuficiências Financeiras         | 0,00   | 0,00      | 0,00      |
| z61217.01.02 | Recursos para a Formação de Reservas                            | 0,00   | 0,00      | 0,00      |
| z61217.01.03 | Outros Aportes ao RPPS                                          | 0,00   | 0,00      | 0,00      |
| z61217.02.00 | PARA O PLANO PREVIDENCIÁRIO                                     | 0,00   | 0,00      | 0,00      |
| z61217.02.01 | Recursos para a Cobertura de Deficit Financeiro                 | 0,00   | 0,00      | 0,00      |
| z61217.02.03 | Outros Aportes ao RPPS                                          | 0,00   | 0,00      | 0,00      |
| z61217.02.04 | Plano de Amortização - Contribuição Patronal Suplementar        | 0,00   | 0,00      | 0,00      |
| z61217.02.05 | Plano de Amortização - Aporte Periódico de Valores Predefinidos | 0,00   | 0,00      | 0,00      |

Quadro 1b - Repasses Previdenciários

• ATENÇÃO: os lançamentos feitos nestas contas no RPPS devem ter correspondentes de igual valor na tabela Despesas Gerais do órgão que realizou as transferências.

**Obs:** é orçamentária a transferência relativa a Aportes Periódicos para Amortização de Déficit Atuarial do RPPS, registrada na conta 7990011141000.

#### **Cota Parte do FPM**

Convém observar que existem três códigos para registro do FPM. Mensalmente o código a ser utilizado é 1718012100000 (cota mensal). No mês de dezembro além do lançamento mensal há que registrar no código 1718013100000 o valor referente à cota de 1% entregue neste mês, cota extra que também ocorre em julho para a qual deve ser utilizado o código 1718014100000.

| 1718012100000 | Cota-Parte do Fundo de Participação dos Municípios -<br>Cota Mensal                        | 42.000.000,00 | 0,00 | 0,00 |
|---------------|--------------------------------------------------------------------------------------------|---------------|------|------|
| 1718013100000 | Cota-Parte do Fundo de Participação do Municípios –<br>1% Cota entregue no mês de dezembro | 0,00          | 0,00 | 0,00 |
| 1718014100000 | Cota-Parte do Fundo de Participação dos Municípios -<br>1% Cota entregue no mês de julho   | 0,00          | 0,00 | 0,00 |

Figura 5a – Registro do FPM

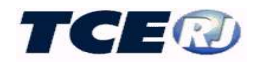

Vale destacar que estas contas podem ser importadas diretamente dos lançamentos da receita nos Informes Mensais.

#### Valores complementares para cálculo dos limites de Operações de Crédito

O Demonstrativo das Operações de Crédito compõe o Relatório de Gestão Fiscal – RGF do Poder Executivo e abrange as operações de crédito internas e externas, inclusive por antecipação da receita, de cada Ente da respectiva esfera de governo (Federal, Estadual ou Municipal).

Este demonstrativo abrange toda e qualquer operação de crédito realizada pelos entes da federação, independentemente de envolverem ou não o ingresso de receitas orçamentárias nos cofres públicos. Nesse sentido, não se confunde com o Demonstrativo das Receitas de Operações de Crédito e Despesas de Capital, anexo 9 do RREO, que engloba apenas as operações de crédito que envolvem o registro de receita orçamentária no exercício a que se refere à lei orçamentária.

Assim, além das operações de crédito que têm receita orçamentária e que, por serem demonstradas no anexo pelo montante do principal realizado da operação no exercício financeiro, já estão informadas na tabela Receitas Gerias, também fazem parte do anexo operações que não demandam registro de receita orçamentária. Segundo o que dispõe a LRF elas serão consideradas como operações de crédito no momento em que passa a existir a obrigação financeira delas decorrentes (valor contratualmente previsto). São exemplos desse tipo de operação os parcelamentos de dívidas, a aquisição financiada de bens e a assunção, reconhecimento e confissão de dívidas. Nos casos citado e para atender a apuração dos limites de operações de crédito estabelecidos na LRF, <u>o valor total da obrigação deverá ser registrado na data em que for assumida</u>, mesmo que ela seja saldada em exercício futuro.

Na tabela Receitas Gerais (quadro 1.c, abaixo), na competência em que a obrigação é assumida, devem ser registrados os valores descritos a seguir, lançamento feito na coluna "Realizada":

- ✓ Aquisição Financiada de Bens e Arrendamento Mercantil compromissos financeiros assumidos sob a forma de aquisição financiada de bens, arrendamento mercantil e outras operações assemelhadas. Estes valores serão registrados separando os derivados de Parceria Público Privada (PPP) dos demais.
- Antecipação de receita compromissos financeiros assumidos em razão da antecipação de Receita pela Venda a Termo de Bens e Serviços e outras operações assemelhadas. O valor de venda a termo de bens e serviços é registrado separadamente das demais antecipações.
- ✓ Assunção, Reconhecimento e Confissão de Dívidas Registra o valor das operações internas decorrentes de assunção, reconhecimento ou confissão de dívidas, equiparadas a operação de crédito pela LRF. As incorporações de passivos decorrentes de precatórios judiciais não se caracterizam como operações de crédito e não devem ser registradas nessa linha, embora integrem a dívida consolidada.
- ✓ Parcelamento de Dívidas os valores das operações de parcelamento de dívidas decorrentes de tributos, contribuições previdenciárias e FGTS. Conforme § 6º do art. 21 da RSF n º43, de 2001, essas operações não se sujeitam ao processo de verificação de limites e condições desde que tenham sido autorizadas por lei específica.

|              |                                                                                                   |      |      | J |      |      |
|--------------|---------------------------------------------------------------------------------------------------|------|------|---|------|------|
| z62100.00.00 | OPERAÇÕES DE CRÉDITO - OUTROS COMPROMISSOS<br>FINANCEIROS (LRF art. 29, III)                      | 0,00 | 0,00 |   |      | 0,00 |
| z62110.00.00 | OPERAÇÕES DE CRÉDITO - OUTROS COMPROMISSOS<br>FINANCEIROS - SUJEITAS AO LIMITE DE CONTRATAÇÃO     | 0,00 | 0,00 |   |      | 0,00 |
| z62111.00.00 | Aquisição Financiada de Bens e Arrendamento Mercantil                                             | 0,00 | 0,00 |   |      | 0,00 |
| z62111.01.00 | Aquisição Financiada de Bens e Arrendamento Mercantil –<br>Derivadas de PPP                       | 0,00 | 0,00 | ( | ),00 |      |
| z62111.02.00 | Aquisição Financiada de Bens e Arrendamento Mercantil –<br>Demais Aquisições Financiadas          | 0,00 | 0,00 |   | ),00 |      |
| z62112.00.00 | Antecipação de Receita                                                                            | 0,00 | 0,00 |   |      | 0,00 |
| z62112.01.00 | Antecipação de Receita - Venda a Termo de Bens e<br>Serviços                                      | 0,00 | 0,00 | ( | ),00 |      |
| z62112.02.00 | Antecipação de Receita - Demais Antecipações                                                      | 0,00 | 0,00 | ( | ),00 |      |
| z62113.00.00 | Assunção, Reconhecimento e Confissão de Dívidas (§ 1º<br>do art. 29 LRF)                          | 0,00 | 0,00 | ( | ),00 |      |
| z62120.00.00 | OPERAÇÕES DE CRÉDITO - OUTROS COMPROMISSOS<br>FINANCEIROS - NÃO SUJEITAS AO LIMITE DE CONTRATAÇÃO | 0,00 | 0,00 |   |      | 0,00 |
| z62121.00.00 | Parcelamento de Dívidas                                                                           | 0,00 | 0,00 |   |      | 0,00 |
| z62121.01.00 | Parcelamento de Dívidas de Tributos                                                               | 0,00 | 0,00 | ( | ),00 |      |
| z62121.02.00 | Parcelamento de Dívidas de Contribuições Sociais                                                  | 0,00 | 0,00 |   |      | 0,00 |
| z62121.02.01 | Contribuições Previdenciárias                                                                     | 0,00 | 0,00 | ( | ),00 |      |
| z62121.02.02 | Demais Contribuições Sociais                                                                      | 0,00 | 0,00 | 0 | ),00 |      |
| z62121.03.00 | Parcelamento de Dívidas de FGTS                                                                   | 0,00 | 0,00 | ( | ),00 |      |

Quadro 1.c - Dados complementares para o anexo de Operações de Crédito

### III-3. RECEITAS DA SAÚDE (preenchido pela Prefeitura ou órgão da saúde que arrecade diretamente recursos de terceiros vinculados à saúde)

Dados preenchidos somente por digitação e obrigatórios para todos que recebem recursos de terceiros vinculados à saúde.

São registrados os valores de receitas que não entram na base de cálculo para a comprovação dos limites mínimos constitucionais, **mas cuja destinação está vinculada à saúde**.

A seleção da opção *Receitas da Saúde* nas tela menu da LRF faz com que seja mostrada a tela abaixo, onde é possível observar que há que digitar inicialmente os valores previstos no orçamento para estas receitas (opção Orçamento Inicial Receita) e mensalmente os valores realizados (opção Receitas Saúde).

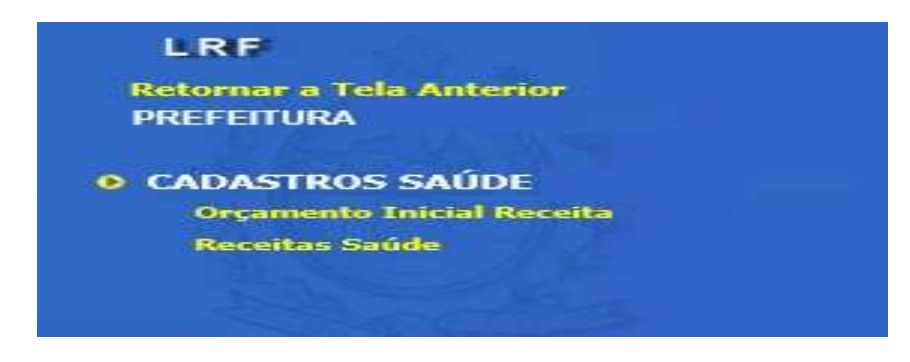

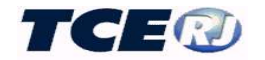

#### A tela de orçamento inicial é a mostrada abaixo:

| LRF - Or | çamento Inicial de Receitas de Saúde                                                   |                                                                                                    | 2020 🗸  |
|----------|----------------------------------------------------------------------------------------|----------------------------------------------------------------------------------------------------|---------|
|          |                                                                                        | Salvar Excel Voltar                                                                                                    |         |
| Conta    |                                                                                        | Vome                                                                                                    | Inicial |
| 0        | RECEITAS VINCULADAS A PROGRAMAS DE SAÚDE                                               |                                                                                                    | 0,00    |
| 0.11     | OPERAÇÕES DE CRÉDITO VINCULADAS À SAÚDE                                                |                                                                                                    | 0,00    |
| 0.11.1   | Operações de Crédito Internas                                                          |                                                                                                    | 0.00    |
| 0.11.2   | Operações de Crédito Externas                                                          |                                                                                                    | 0,00    |
| 0.20     | DA UNIÃO                                                                               |                                                                                                    | 0,00    |
| 0.20.1   | Transferências do SUS Mediante Convênio                                                |                                                                                                    | 0.00    |
| 0.20.2   | Transferências de Recursos Fundo a Fundo                                               |                                                                                                    | 0.00    |
| 0.20.3   | Pagamentos a Prestadores de Serviços sob Gestão Municipal                              |                                                                                                    | 0.00    |
| 0.21     | DO ESTADO                                                                              |                                                                                                    | 0,00    |
| 0.21.1   | Transferências do SUS Mediante Convênio                                                | 8                                                                                                    | 0.00    |
| 0.21.2   | Transferências de Recursos Fundo a Fundo                                               |                                                                                                    | 0.00    |
| 0.21.3   | Pagamentos a Prestadores de Serviços sob Gestão Municipal                              |                                                                                                    | 0.00    |
| 0.22     | DE OUTROS MUNICÍPIOS                                                                   |                                                                                                    | 0,00    |
| 0.22.1   | Receita pela Prestação de Serviços de Saúde                                            | 8                                                                                                    | 0.00    |
| 0.22.2   | Receita de Consórcio Intermunicipal de Saúde                                           |                                                                                                    | 0.00    |
| 0.23     | OUTRAS RECEITAS DO SUS                                                                 |                                                                                                    | 0,00    |
| 0.23.1   | Receitas de Serviços a Instituições Privadas - Saúde Suplementar                       | 100 million (1990)<br>1990 - 1990 - 1990 - 1990 - 1990 - 1990 - 1990 - 1990 - 1990 - 1990 - 1990 - 1990 - 1990 - 1990 - 1990 - 1990 - | 0,00    |
| 0.23,2   | Outras Receitas (Rend. da Aplicação de Recursos do SUS, Outros Serviços de Saúde, etc. |                                                                                                    | 0.00    |
| 0.33     | DEMAIS TRANSFERÊNCIAS                                                                  |                                                                                                    | 0,00    |
| 0.33.1   | Transferências de Instituições Privadas p/ Programa de Saúde                           |                                                                                                    | 0.00    |
| 0.33.2   | Transferências do Exterior p/ Programa de Saúde                                        |                                                                                                    | 0,00    |
| 0.33.3   | Transferências de Pessoas                                                              |                                                                                                    | 0,00    |

Observar na figura acima que as receitas estão consolidadas de forma diferente das informadas no quadro de receitas, agora agrupadas pela origem (operações de crédito, da União, dos Estados, dos Municípios e Demais Receitas).

Os dados mensais, ver figura abaixo, têm a mesma classificação, sendo digitados mensalmente o valor arrecadado e, eventualmente, alteração do valor da previsão.

| PRE     | EITURA                                                    | 3.5         | the state    | 2.00          |
|---------|-----------------------------------------------------------|-------------|--------------|---------------|
| LRF - R | eceitas de Saúde                                          | A de la del | 1 3/ 44 19 1 | 04 🗸 / 2020 🗸 |
|         |                                                           | alvar Excel | Voltar       |               |
| Conta   | Nome                                                      | Inicial     | Alteracao    | Realizada     |
| 0       | RECEITAS VINCULADAS A PROGRAMAS DE SAÚDE                  | 0,00        | 0,00         | 0,00          |
| 0.11    | OPERAÇÕES DE CRÉDITO VINCULADAS À SAÚDE                   | 0,00        | 0,00         | 0,00          |
| 0.11.1  | Operações de Crédito Internas                             | 0,00        | 0,00         | 0.00          |
| 0.11.2  | Operações de Crédito Externas                             | 0,00        | 0,00         | 0.00          |
| 0.20    | DA UNIÃO                                                  | 0,00        | 0,00         | 0,00          |
| 0.20.1  | Transferências do SUS Mediante Convênio                   | 0,00        | 0,00         | 0.00          |
| 0.20.2  | Transferências de Recursos Fundo a Fundo                  | 0,00        | 0,00         | 0.00          |
| 0.20.3  | Pagamentos a Prestadores de Serviços sob Gestão Municipal | 0,00        | 0,00         | 0,00          |

#### III.4 DESPESAS GERAIS (DESPESAS ORÇAMENTÁRIAS E LANÇAMENTOS ESPECIAIS DE DESPESAS – preenchidas por todos que realizam despesas orçamentárias)

O registro dos dados de despesas é obrigatório para todos os usuários, independentemente da sua condição. Os dados podem ser parcialmente preenchidos utilizando o mecanismo de importação dos registros do módulo captura ou totalmente preenchidos através de digitação.

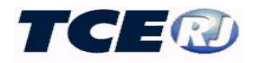

#### a- ORÇAMENTO INICIAL DA DESPESA ORÇAMENTÁRIA

O preenchimento começa pelo registro do orçamento da despesa e deve ser realizado antes do preenchimento do primeiro mês do exercício. Essa operação poderá ser realizada por meio da importação dos dados do orçamento anual a partir do Módulo Captura do SIGFIS ou pela digitação desses valores.

#### Importação de dados do Módulo Captura

Os módulos Captura e LRF estão interligados, o que possibilita a importação dos dados da despesa lançados no primeiro. É necessário, entretanto, que o orçamento da despesa já tenha sido lançado no Módulo Captura e estejam feitos corretamente os relacionamentos entre os códigos utilizados no orçamento da unidade gestora e os da tabela do TCE. (ver no manual do Módulo Captura as regras para registro do orçamento da despesa e as instruções para listar a tabela de Especificação de Despesa do TCE).

Observar que nos casos especiais, relatados neste tópico, a importação poderá apresentar problemas, devendo ser corrigida ou complementada através da digitação dos valores segundo as regras apresentadas no próximo item desse capítulo.

#### ATENÇÃO

Na importação dos dados anuais de despesa, o Sistema utiliza os códigos da tabela TCE. <u>Assim, é fundamental que no cadastramento dos Itens de Despesas esteja feito</u> <u>apropriadamente a correspondência entre o código da conta no orçamento da Unidade</u> <u>Gestora e o código correspondente na tabela doTCE.</u>

A importação é acionada pela opção *Importar Dados Mensais SIGFIS* que aparece no grupo *UTILITÁRIOS*, nas tela Menu da LRF. Uma vez selecionada aparece a tela abaixo, devendo ser selecionada a opção **Orçamento Anual Despesa**.

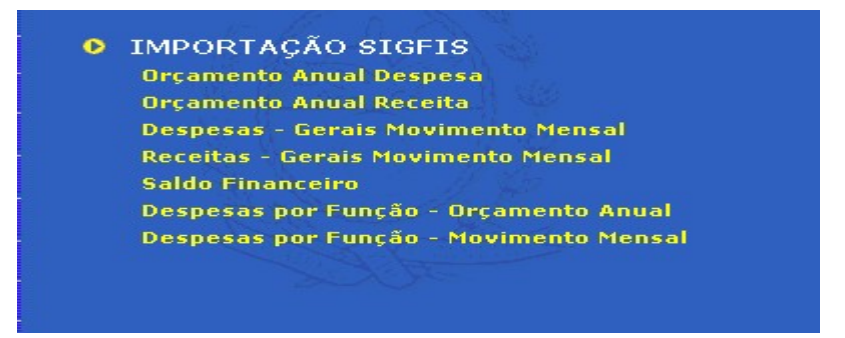

Na tela seguinte, mostrada abaixo, digitar o exercício e clicar Importar.

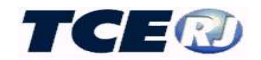

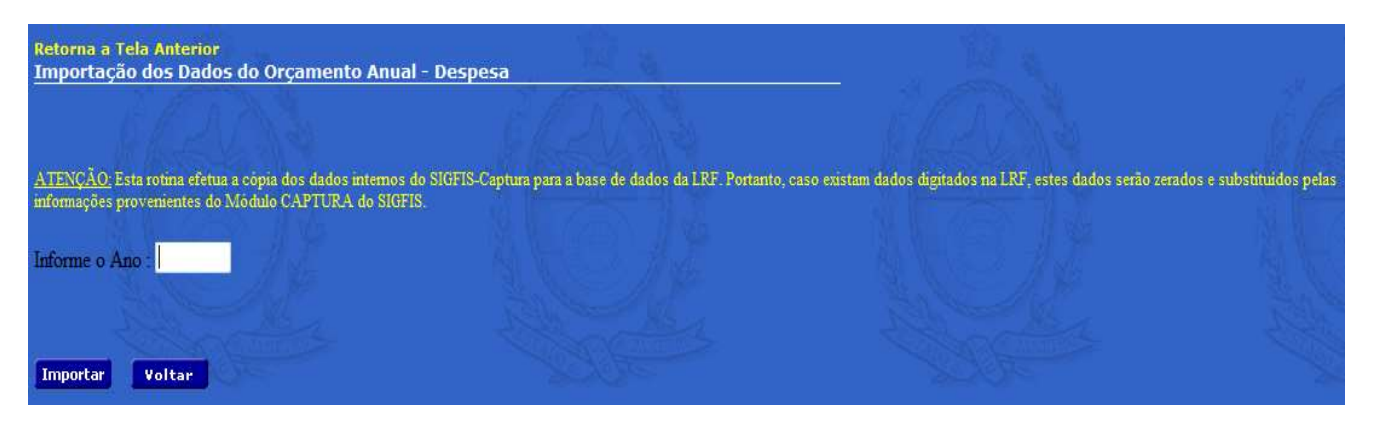

Havendo erro na importação, ele aparece descrito logo depois de finalizada a operação. Em geral ele é causado pelo relacionamento incorreto de códigos da despesa usados no orçamento do órgão com os do TCE. Vale lembrar que só devem ser feitos os relacionamentos para os itens de despesa que recebem lançamentos, nunca os totalizadores.

#### Digitação/correção/conferência do orçamento do exercício

A conferência ou correção, ou mesmo a digitação completa dos valores da tabela orçamento inicial da despesa será realizado escolhendo-se a opção *Despesas Gerais* no menu principal da LRF e na tela apresentada em seguida, Figura 7, a opção *Orçamento Inicial Despesa*.

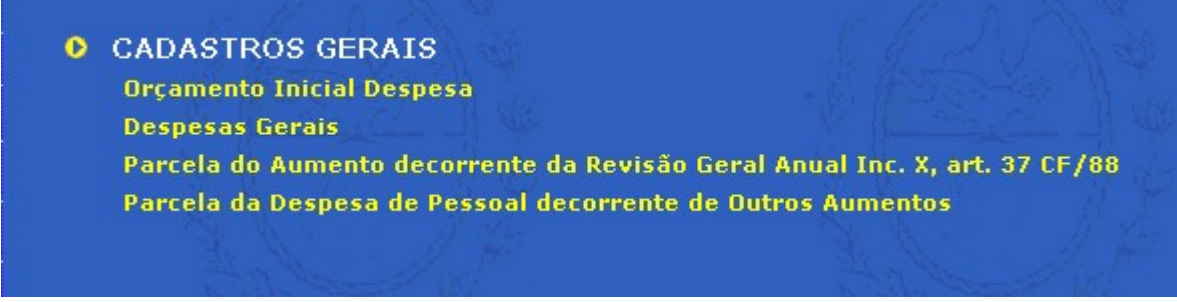

Figura 7 - Tela Menu de Despesas Gerais

Antes de executar qualquer operação, selecionar o exercício na janela que aparece no canto direito da tela.

Observar que já aparecem fixos, à esquerda, os códigos das despesas, com seus respectivos títulos.

Estes códigos correspondem, na maioria das vezes, aos códigos da *Tabela Especificação da Despesa* do Módulo Captura do SIGFIS.

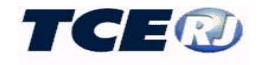

| LRF - Orçar  | nento Inicial de Despesa 2008                         |         |
|--------------|-------------------------------------------------------|---------|
|              | Salvar Voltar                                         |         |
| Conta        | Nome                                                  | Inicial |
| 3.0.00.00.00 | DESPESAS CORRENTES                                    | 0,00    |
| 3.1.00.00.00 | DESPESAS DE PESSOAL E ENCARGOS                        | 0,00    |
| 3.1.30.00.00 | Transferência a Estados e ao DF                       | 0,00    |
| 3.1.30.11.00 | Vencimento e vantagens fixas Pessoal Civil            | 0,00    |
| 3.1.30.13.00 | Obrigações Patronais                                  | 0,00    |
| 3.1.30.13.09 | Outros Encargos Patronais                             | 0,00    |
| 3.1.30.16.00 | Outras Despesas Variáveis - Pessoal civil             | 0,00    |
| 3.1.40.00.00 | Transferências a Municípios                           | 0,00    |
| 3.1.40.11.00 | Vencimentos e Vantagens Fixas Pessoal Civil           | 0,00    |
| 3.1.40.13.00 | Obrigações Patronais                                  | 0,00    |
| 3.1.40.13.01 | Contribuição para o FGTS                              | 0,00    |
| 3.1.40.13.03 | Contribuição para o Regime Geral de Previdência       | 0,00    |
| 3.1.40.13.04 | Contribuição para Assistência Social do Servidor      | 0,00    |
| 3.1.40.13.09 | Outros Encargos Patronais                             | 0,00    |
| 3.1.40.16.00 | Outras Despesas Variáveis - Pessoal civil             | 0,00    |
| 3.1.90.00.00 | Aplicações Diretas                                    | 0,00    |
| 3.1.90.01.00 | Aposentadorias e Reformas (Inclusive Salário Família) | 0,00    |
| 3.1.90.01.01 | Pagos com Recursos Vinculados(RPPS)                   | 0,00    |
| 3.1.90.01.02 | Pagos com Recursos do Tesouro                         | 0,00    |
| 3.1.90.03.00 | Pensões (Inclusive Salário Família)                   | 0,00    |
| 3.1.90.03.01 | Pagas c/ Recursos Vinculados (RPPS)                   | 0,00    |

Figura 7a – Tela Orçamento Inicial da Despesa

No caso de conferência, observar especialmente os grandes totais garantindo que estejam conforme o balancete orçamentário da despesa. Caso haja diferenças a recomendação é que **não sejam feitas correções diretamente na tabela** e sim analisadas suas causas que em geral decorrem de associações indevidas com os itens de despesa da tabela do TCE ou lançamento errado no módulo Orçamento do SIGFIS. Vale lembrar que feitas as correções há que repetir a importação descrita no item anterior.

No caso de digitação da tabela observar as seguintes regras:

- só serão aceitos lançamentos nas janelas desbloqueadas, isto é, aquelas em que não aparece um fundo cinza;
- quando houver a coincidência do código e do nome da despesa entre o orçamento da unidade gestora e da tabela da LRF, lançar o valor do orçamento no campo da coluna Orçamento Atualizado;
- quando não houver coincidência de código, verificar se na tabela LRF existe uma conta de mesmo nome, , ou uma conta de nível hierárquico imediatamente superior à sendo pesquisada cujo nome seja o de um grupo de contas ao qual ela pertença e não seja uma conta bloqueada para digitação. Caso ocorra uma das situações indicadas, fazer o lançamento nessa linha.

|              | Exemplo 1                                    |
|--------------|----------------------------------------------|
| No orçamento | 33903001 – Material de Escritório            |
| Tabela LRF   | 33903000 – Material de Consumo               |
|              | Exemplo 2                                    |
| No orçamento | 33900400 – Contratação por Prazo Determinado |
| Tabela LRF   | 31900400 - Contratação por Prazo Determinado |

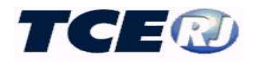

#### **b- MOVIMENTO MENSAL DA DESPESA**

O preenchimento da tabela com os dados das alterações orçamentárias, empenhos, liquidações e pagamentos da despesa deve ser realizado mês a mês, seja por meio da importação dos dados a partir do Módulo Captura do SIGFIS ou pela digitação desses valores.

#### Importação de dados do Módulo Captura

Os módulos Captura e LRF estão interligados, o que possibilita a importação dos dados das alterações orçamentárias, empenhos, liquidações e pagamentos da despesa ocorridos no mês e previamente lançados no módulo captura. É necessário, como no caso da importação do orçamento, que tenham sido feitos corretamente os relacionamentos entre os códigos de despesa utilizados no orçamento da unidade gestora e os da tabela do TCE. (ver importação do orçamento inicial da despesa nesse manual).

## Observar que nos casos especiais, relatados neste tópico, a importação poderá apresentar problemas, devendo ser corrigida ou complementada através da digitação dos valores segundo as regras apresentadas no próximo item desse capítulo.

A importação é acionada pela opção *Importar Dados Mensais SIGFIS* que aparece no grupo *UTILITÁRIOS*, na tela menu da LRF. Uma vez selecionada esta opção, aparece a tela de importação na qual deve ser selecionada a opção **Despesas - Gerais Movimento Mensal.** 

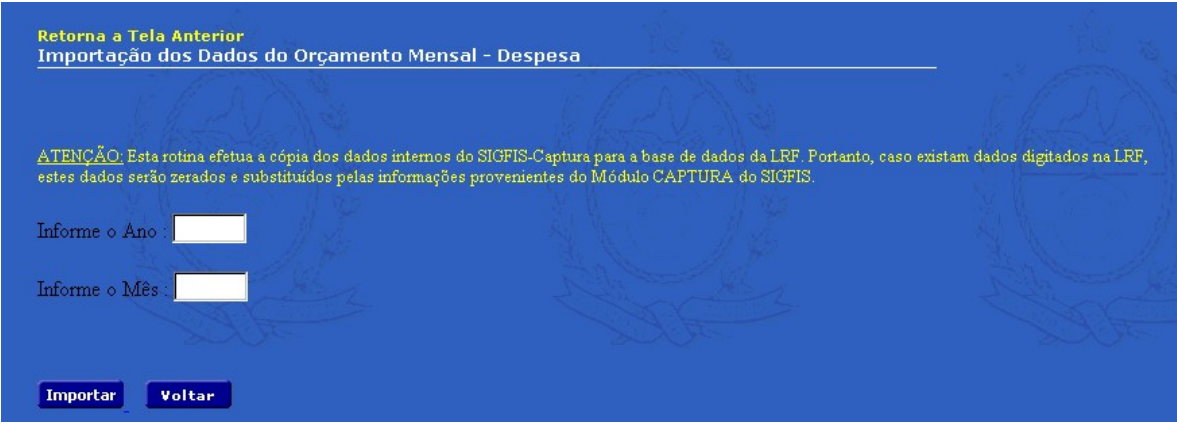

Figura 7b – Tela de importação da arrecadação mensal.

Na tela da figura acima, digitar o ano e mês a ser importado e clicar o botão <sup>Importar</sup>. Havendo erro na importação, ele aparece descrito logo depois de finalizada a operação. Em geral ele é causado pelo relacionamento incorreto de códigos da despesa utilizados no orçamento com os do TCE. Vale lembrar que só devem ser relacionados os itens de despesa que recebem lançamentos, nunca os totalizadores.

#### Digitação/correção/conferência da despesa mensal

Rotina a ser usada para conferência, correção ou digitação dos valores mensais relativos a alterações orçamentárias, empenhos, liquidações e pagamentos. Clicando *Despesas Gerais* no menu mostrado na figura 7, aparece a tela da figura 7c. O primeiro passo é selecionar o mês e o ano na janela que aparece no canto superior direito.

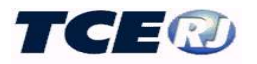

Para a conferência, que deve ser feita logo depois da importação descrita no item anterior, recomenda-se a confirmação dos valores constantes das linhas relativas às contas totalizadoras, considerando os seguintes significados para as colunas desta tela:

- **Inicial** valor do crédito orçamentário atualizado até o mês corrente. Observar que o valor da coluna corresponde ao orçamento inicial acrescido de todas as alterações realizadas no exercício até o mês em referência.
- Alteração registro do valor da alteração do orçamento, sendo lançado o valor do acréscimo ou decréscimo ocorrido no mês, nesse último caso precedido de um hífen que representa o sinal menos.
- Empenhada registro do total empenhado no mês na conta específica.
- Liquidada registro do total liquidado no mês na conta específica.
- Paga registro do total pago no mês na conta específica.

| LRF - Des    | pesas Gerais                                                                                                    | Ĵ.             |                    | 12        | 05 🔻 / 2015 | •    |
|--------------|----------------------------------------------------------------------------------------------------|----------------|--------------------|-----------|-------------|------|
|              | Salvar Excel                                                                                                    | Voltar         |                    |           |             |      |
| Conta        | Nome                                                                                                    | Inicial        | Alteracao          | Empenhada | Liquidada   | Paga |
| 3.0.00.00.00 | DESPESAS CORRENTES                                                                                                    | 132.618.720,47 | 0,00               | 0,00      | 0,00        | 0,00 |
| 3.1.00.00.00 | DESPESAS DE PESSOAL E ENCARGOS                                                                                                    | 60.617.954,82  | 0,00               | 0,00      | 0,00        | 0,00 |
| 3.1.30.00.00 | Transferência a Estados e ao DF                                                                                                    | 0,00           | 0,00               | 0,00      | 0,00        | 0,00 |
| 3.1.30.41.00 | Contribuições                                                                                                    | 0,00           | 0,00               | 0,00      | 0,00        | 0,00 |
| 3.1.40.00.00 | Transferências a Municípios                                                                                                    | 0,00           | 0,00               | 0,00      | 0,00        | 0,00 |
| 3.1.40.41.00 | Contribuições                                                                                                    | 0,00           | 0,00               | 0,00      | 0,00        | 0,00 |
| 3.1.71.00.00 | Transferências a Consórcios Públicos Mediante Contrato de Rateio                                                                                     | 100,00         | 0,00               | 0,00      | 0,00        | 0,00 |
| 3.1.71.70.00 | Rateio pela Participação em Consórcios Públicos                                                                                                    | 100,00         | 0,00               | 0,00      | 0,00        | 0,00 |
| 3.1.73.00.00 | Transferências a Consórcios Públicos mediante contrato de rateio à conta de recursos de que<br>tratam os §§ 1º e 2º do art. 24 da LC nº 141, de 2012 | 0,00           | 0,00               | 0,00      | 0,00        | 0,00 |
| 3.1.73.70.00 | Rateio pela Participação em Consórcio Público                                                                                                    | 0,00           | 0,00               | 0,00      | 0,00        | 0,00 |
| 3.1.74.00.00 | Transferências a Consórcios Públicos mediante contrato de rateio à conta de recursos de que<br>trata o art. 25 da Lei Complementar nº 141, de 2012   | 0,00           | 0,00               | 0,00      | 0,00        | 0,00 |
| 3.1.74.70.00 | Rateio pela Participação em Consórcio Público                                                                                                    | 0,00           | 0,00               | 0,00      | 0.00        | 0,00 |
| 3.1.90.00.00 | Aplicações Diretas                                                                                                    | 56.519.944,82  | 0,00               | 0,00      | 0,00        | 0,00 |
| 3.1.90.01.00 | Aposentadorias e Reformas (Inclusive Salário Família)                                                                                                | 0,00           | 0,00               | 0,00      | 0,00        | 0,00 |
| 3.1.90.01.01 | Pagos com Recursos Vinculados(RPPS)                                                                                                    | 0,00           | 0.00               | 0,00      | 0,00        | 0.00 |
| 3.1.90.01.02 | Pagas com Recursos do Tesouro Municipal (inclui os repasses, exceto Cobertura Deficit<br>Atuarial)                                                   | 0,00           | 0,0 <mark>0</mark> | 0,00      | 0,00        | 0,00 |
| 3.1.90.01.03 | Pagas com Recursos do Aporte p/Cobertura Deficit Atuarial antes de 5 anos (RPPS)                                                                     | 0,00           | 0,00               | 0,00      | 0.00        | 0,00 |

Figura 7c - Tela de Despesas Gerais(mensal)

Havendo necessidade de correção recomenda-se que ela **não seja feita diretamente na tabela da LRF** e sim que seja investigada a causa da divergência, que normalmente decorre de relacionamento errado do código do orçamento com o código do TCE ou falta do lançamento no SIGFIS de alterações orçamentárias, empenhos, liquidações ou pagamentos. Feita a correção será necessário refazer a importação descrita no item anterior.

No caso de digitação devem ser observadas, para a escolha da conta a ser usada, as mesmas regras descritas para o registro do orçamento inicial. Terminada a digitação de todas as linhas da tela, clicar no botão Salvar que aparece na parte superior da tela. Para retornar, clicar no botão Voltar

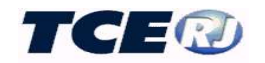

#### c- CASOS ESPECIAIS

Alguns códigos de despesa têm de ser tratados de forma especial para garantir a correta emissão dos relatórios de LRF. São eles:

#### Aplicações de Recursos de Alienação de Bens

<u>Preenchimento obrigatório sempre que previstas no orçamento receitas de alienação de bens</u>. Serão registrados, segundo a classificação do grupo de natureza da despesa, os valores aplicados no exercício, nas contas do grupo 62100000 que aparecem no final da tabela. (ver figura abaixo).

#### Reserva de Contingência

Registrada na conta 9.9.99.99 (ver figura abaixo).

#### **Reserva Orçamentária do RPPS**

Registrar na conta 7.7.99.99.99 a diferença positiva entre a receita prevista e a despesa fixada, conforme disposto na portaria STN n.º 219/04 (ver figura abaixo).

#### **Repasses Previdenciários ao RPPS**

Os valores que constam das contas do grupo z.6.01.00.00 devem corresponder aos informados como repasses recebidos pelo RPPS na tabela *Receitas Gerais*. As contas são:

• A conta z.6.01.01.00 Plano Financeiro - total dos aportes recebidos pelo RPPS para cobertura de insuficiências financeiras, déficit ou outras necessidades de recursos e está subdividida em:

- z.6.01.01.01 Recursos para Cobertura de Insuficiências Financeiras a ser usado no caso de insuficiências financeiras;
- z.6.01.01.02 Recursos para Formação de Reserva quando o repasse for usado para a formação de reserva para futuros pagamentos;
- z.6.01.01.03 Outros Aportes ao RPPS para outras finalidades diferentes das citadas.
- A conta z.6.01.02.00 Plano Previdenciário total dos aportes recebidos pelo RPPS para cobertura de déficit financeiro ou atuarial no âmbito do plano previdenciário, subdividida em:
  - z.6.01.02.01 Repasses p/ Cobertura de Déficit Financeiro transferências feitas para a manutenção do equilíbrio financeiro do plano previdenciário;
  - z.6.01.02.03 Outros Aportes ao RPPS outros repasses para a capitalização do regime.

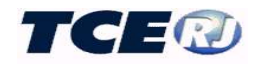

| Z.2.10.00.00               | APLICAÇÃO DE RECURSOS DE ALIENAÇÃO DE BENS            | 0,00 | 0,00 | 0,00 | 0,00 | 0,00 |
|----------------------------|-------------------------------------------------------|------|------|------|------|------|
| Z.2.10.01.00               | Investimentos                                         | 0,00 | 0,00 | 0,00 | 0,00 | 0,00 |
| Z.2.10.02.00               | Inversões                                             | 0,00 | 0,00 | 0,00 | 0,00 | 0,00 |
| Z.2.10.03.00               | Amortização                                           | 0,00 | 0,00 | 0,00 | 0,00 | 0,00 |
| Z.2.10.04.00               | Despesas Correntes do RPPS                            | 0,00 | 0,00 | 0,00 | 0,00 | 0,00 |
| Z.2.10.90.00               | Outras Despesas                                       | 0,00 | 0,00 | 0,00 | 0,00 | 0,00 |
| 2,6,01,00,00               | Repasses Previdenciarios ao RPPS                      | 0,00 | 0,00 | 0,00 | 0,00 | 0,00 |
| 2,6.01.01.00               | Plano Financeiro                                      | 0,00 | 0,00 | 0,00 | 0,00 | 0,00 |
| z.6.01.01.01               | Recursos para Cobertura de Insuficiências Financeiras | 0,00 | 0,00 | 0,00 | 0,00 | 0,00 |
| z.6.01.01.02               | Recursos para Formação de Reserva                     | 0,00 | 0,00 | 0,00 | 0,00 | 0,00 |
| z,6.01.01.03               | Outros Aportes ao RPPS                                | 0,00 | 0,00 | 0,00 | 0,00 | 0,00 |
| z.6.01.02.00               | Plano Previdenciário                                  | 0,00 | 0,00 | 0,00 | 0,00 | 0,00 |
| 2.6.01.02.01               | Recursos para Cobertura de Déhot Financeiro           | 0,00 | 0,00 | 0,00 | 0,00 | 0,00 |
| z. <mark>6.01.02.03</mark> | Outros Aportes ao RPPS                                | 0,00 | 0,00 | 0,00 | 0,00 | 0,00 |

#### Outros benefícios previdenciários

Por conta da emenda Constitucional 103 foi extinto o código de despesa 31900500 – Outros Beneficios Previdenciários. remanejados para outros códigos os beneficios antes pagos com esta rubrica: 31901150 (Salário Maternidade), 31901152 (Licença Saúde), 33900856 (Salário Família) e 33900853 (Auxílio Reclusão); outros beneficios eventualmente pagos passaram a ser subelementos da rubrica 339008x - Outros Beneficios Assistenciais do Servidor e do Militar.

Se realizados os ajustes no orçamento de 2020 de acordo com a nota explicativa do TCE a respeito desta mudança, a importação dos dados mensais irá refletir a nova situação, não havendo necessidade de qualquer ajuste.

Atenção: a rubrica 31900500 foi mantida na tabela tendo em vista seu uso em exercícios anteriores, mas em 2020 **não está disponível para lançamentos mensais.** Se o orçamento tenha autorizado despesas **no órgão previdenciário** para o elemento 319005xx, os valores devem ser remanejados através de alteração orçamentária para os órgãos agora responsáveis pelo pagamento destes benefícios.

#### Sentenças judiciais relativas a pessoal e encargos (grupo de contas 3.1.90.91.00)

Para atender o que dispõe a alínea IV, §1º do art. 19 da LRF, o total liquidado no mês na rubrica Sentenças Judiciais relativas a pessoal e encargos deverá ser analisado em função da data de referência da despesa que deu origem à sentença judicial. Para isso clicar o ícone a que aparece na coluna Liquidada, e completar a tela que é mostrada em seguida (figura 7d), digitando para cada parcela:

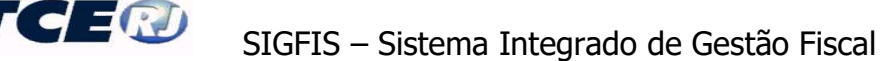

MÊS : mês da data de referência da despesa que motivou à sentença judicial;
ANO : ano da data de referência da despesa que motivou à sentença judicial;
VALOR : valor liquidado correspondente à sentença judicial sendo digitada

Clicar Salvar depois de digitadas todas as parcelas do mês. O total das parcelas é automaticamente transposto para a coluna *Liquidada* na matriz de despesas.

| MÊS          | AND                | VALOR                        |  |
|--------------|--------------------|------------------------------|--|
|              |                    | 0,00                         |  |
| <u>.</u>     |                    | 0,00                         |  |
|              |                    | 0,00                         |  |
|              |                    | 0,00                         |  |
| <u>(</u>     |                    | 0,00                         |  |
|              |                    | 0,00                         |  |
|              |                    | 0,00                         |  |
|              |                    | 0,00                         |  |
|              |                    | 0,00                         |  |
|              |                    | 0,00                         |  |
|              |                    | 0,00                         |  |
| (*) Para exo | luir uma linha, de | ixe todos os seus valores ei |  |
|              |                    |                              |  |
|              |                    |                              |  |

Figura 7d - Tela de Sentenças Judiciais

ATENÇÃO: o valor liquidado no mês relativo a essa rubrica deverá ser sempre digitado na forma indicada acima, mesmo quando for feita a importação dos dados do Módulo Captura.

Observar que fazem parte deste grupo as contas:

| 3.1.90.91.00                | Sentenças Judiciais (pessoal e encargos sociais)                        | 0,00 | 0,00 | 0,00 | 0,00 | 0,00 |
|-----------------------------|-------------------------------------------------------------------------|------|------|------|------|------|
| 3.1.90.91.01                | Sentenças Judiciais relativas a pessoal e encargos de inativos          | 0,00 | 0,00 | 0,00 | 0,00 | 0,00 |
| 3.1.90.9 <mark>1.0</mark> 3 | Sentenças Judiciais relativas a pessoal e encargos de pensionistas      | 0,00 | 0,00 | 0,00 | 0,00 | 0,00 |
| 3.1.90.91.11                | Sentenças Judiciais relativas a pessoal e encargos de servidores ativos | 0,00 | 0,00 | 0,00 | 0,00 | 0,00 |

### Despesas de Exercícios Anteriores relativas a pessoal e encargos (contas 3.1.90.92.00 e 3.1.91.92.00)

Para atender o que dispõe a alínea IV, §1º do art. 19 da LRF, o total liquidado no mês na rubrica Despesas de Exercícios Anteriores relativas a pessoal e encargos deverá ser analisado em função da data de referência da despesa de pessoal liquidada no período.. Para isso clicar o ícone a que aparece na coluna Liquidada, e completar a tela que é mostrada em seguida (figura 7e), digitando para cada parcela:

| MÊS   | : mês de referência da despesa de exercício anterior;              |
|-------|--------------------------------------------------------------------|
| ANO   | : ano de referência da despesa de exercício anterior;              |
| VALOR | : valor liquidado na competência relativo à despesa sendo digitada |

Clicar Salvar depois de digitadas todas as parcelas do mês. O total das parcelas é automaticamente transposto para a matriz de despesas.

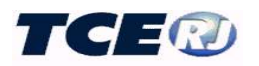

| 4ÊS         | ANO                                                                                                    | VALOR                   |              |  |
|-------------|----------------------------------------------------------------------------------------------------|-------------------------|--------------|--|
|             |                                                                                                    | 0,00                    |              |  |
|             |                                                                                                    | 0,00                    |              |  |
|             |                                                                                                    | 0,00                    |              |  |
|             |                                                                                                    | 0,00                    |              |  |
|             |                                                                                                    | 0,00                    |              |  |
|             |                                                                                                    | 0,00                    |              |  |
|             |                                                                                                    | 0,00                    |              |  |
|             |                                                                                                    | 0,00                    |              |  |
|             |                                                                                                    | 0,00                    |              |  |
|             |                                                                                                    | 0,00                    |              |  |
|             | 1. The second second second second second second second second second second second second second second second | 0,00                    |              |  |
| *) Para exc | luir uma linha, de                                                                                              | ixe todos os seus valor | es em branco |  |
|             |                                                                                                    |                         |              |  |
|             |                                                                                                    |                         |              |  |

Figura 7e - Tela de Despesas de Exercícios Anteriores

<u>ATENÇÃO: o valor liquidado no mês relativo a essa rubrica deverá ser sempre digitado na forma indicada acima, mesmo quando for feita a importação dos dados do Módulo Captura.</u>

Observar que fazem parte destes grupos as seguintes contas:

| 3.1.90.92.00 | Desp. Exercícios Anteriores (pessoal e encargos)                                  | 0,00 | 0,00 | 0,00 | 0,00  | 0,00 |
|--------------|-----------------------------------------------------------------------------------|------|------|------|-------|------|
| 3.1.90.92.01 | Desp de Exercícios Anteriores relativas a pessoal e encargos de inativos          | 0,00 | 0,00 | 0,00 | .0,00 | 0,00 |
| 3.1.90.92.03 | Desp de Exercícios Anteriores relativas a pessoal e encargos de pensionistas      | 0,00 | 0,00 | 0,00 | .000  | 0,00 |
| 3.1.90.92.11 | Desp de Exercícios Anteriores relativas a pessoal e encargos de servidores ativos | 0,00 | 0,00 | 0,00 | 0,00  | 0,00 |

e

| 3.1.91.92.00 | Desp. Intraorgamentárias Exercícios Anteriores (pessoal e encargos)                       | 0,00               | 0,00              | 0,00 | 0,00 | 0,00 |
|--------------|-------------------------------------------------------------------------------------------|--------------------|-------------------|------|------|------|
| 3.1.91.92.01 | Desp Intraor. de Exercícios Anteriores relativas a pessoal e encargos de inativos         | 0,00               | <mark>0,00</mark> | 0,00 | 0,00 | 0,00 |
| 3.1.91.92.03 | Desp Intraor de Exercícios Anteriores relativas a pessoal e encargos de pensionistas      | <mark>0,0</mark> 0 | 0,00              | 0,00 | 0,00 | 0,00 |
| 3.1.91.92.11 | Desp Intraor.de Exercícios Anteriores relativas a pessoal e encargos de servidores ativos | 0,00               | 0,00              | 0,00 | 0,00 | 0,00 |

#### Tela especial de dezembro

Na tela **Despesas Gerais** relativa ao mês de dezembro será adicionada a coluna **RP não Processado**, que será preenchida automaticamente pelo Sistema. Os valores calculados por rubrica (total empenhado no ano – total liquidado no ano) passarão a incorporar os anexos da **RREO** e **RGF**.

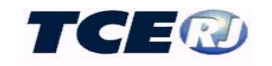

| LRF - Des    | ipesas Gerais                                                                                                    |                |              |              |               | 12 🗸 / | 2014 🔻            |
|--------------|----------------------------------------------------------------------------------------------------|----------------|--------------|--------------|---------------|--------|-------------------|
|              | Salvar                                                                                                    | Excel          | Voltar       |              |               |        | N. C. A           |
| Conta        | Nome                                                                                                    | Inicial        | Alteracao    | Empenhada    | Liquidada     | Paga   | RP Nao Processado |
| 3.0.00.00.00 | DESPESAS CORRENTES                                                                                                    | 131.018.229,44 | 2.184.248,22 | 4.096.871,59 | 11.534.396,77 | 0,00   | 5.470.162,11      |
| 3.1.00.00.00 | DESPESAS DE PESSOAL E ENCARGOS                                                                                                    | 61.777.828,53  | 5.661.661,09 | 5.849.527,31 | 6.231.226,41  | 0,00   | 18.954,61         |
| 3.1.30.00.00 | Transferência a Estados e ao DF                                                                                                    | 0,00           | 0,00         | 0,00         | 0,00          | 0,00   | 0,00              |
| 3.1.30.41.00 | Contribuições                                                                                                    | 0,00           | 0,00         | 0,00         | 0,00          | 0,00   | 0,00              |
| 3.1.40.00.00 | Transferências a Municípios                                                                                                    | 0,00           | 0,00         | 0,00         | 0,00          | 0,00   | 0,00              |
| 3.1.40.41.00 | Contribuições                                                                                                    | 0,00           | 0,00         | 0,00         | 0,00          | 0,00   | 0,00              |
| 3.1.71.00.00 | Transferências a Consórcios Públicos Mediante Contrato de Rateio                                                                                     | 7.588,78       | 0,00         | 0,00         | 0,00          | 0,00   | 0,00              |
| 3.1.71.70.00 | Rateio pela Participação em Consórcios Públicos                                                                                                    | 7.588,78       | 0,00         | 0,00         | 0,00          | 0,00   | 0,00              |
| 3.1.73.00.00 | Transferências a Consórcios Públicos mediante contrato de rateio à conta<br>de recursos de que tratam os §§ 1º e 2º do art. 24 da LC nº 141, de 2012 | 0,00           | 0,00         | 0,00         | 0,00          | 0,00   | 0,00              |
| 3.1.73.70.00 | Rateio pela Participação em Consórcio Público                                                                                                    | 0,00           | 0,00         | 0,00         | 0,00          | 0,00   | 0,00              |
| 3.1.74.00.00 | Transferências a Consórcios Públicos mediante contrato de rateio à conta<br>de recursos de que trata o art. 25 da Lei Complementar nº 141, de 2012   | 0,00           | 0,00         | 0,00         | 0,00          | 0,00   | 0,00              |
| 3.1.74.70.00 | Rateio pela Participação em Consórcio Público                                                                                                    | 0,00           | 0,00         | 0,00         | 0,00          | 0,00   | 0,00              |
| 3.1.90.00.00 | Aplicações Diretas                                                                                                    | 56.060.121,54  | 2.254.063,23 | 2.441.929,45 | 2.823.003,49  | 0,00   | 18.854,61         |
| 3.1.90.01.00 | Aposentadorias e Reformas (Inclusive Salário Família)                                                                                                | 0,00           | 0,00         | 0,00         | 0,00          | 0,00   | 0,00              |
| 3.1.90.01.01 | Pagos com Recursos Vinculados(RPPS)                                                                                                    | 0,00           | 0,00         | 0,00         | 0.00          | 0,00   | 0,00              |
| 3.1.90.01.02 | Pagas com Recursos do Tesouro Municipal (inclui os repasses, exceto<br>Cobertura Deficit Atuarial)                                                   | 0,00           | 0.00         | 0,00         | 0,00          | 0,00   | 0,00              |

Figura 7f - Tela de Despesas Gerais em Dezembro

#### III-5. DESPESAS DE EDUCAÇÃO. (Órgãos que realizam despesas na função educação)

O preenchimento de tais dados é obrigatório para a elaboração do anexo 8 do Relatório Resumido da Execução Orçamentária que trata das receitas e despesas com a manutenção do ensino. O preenchimento, sempre manual, deve ser feito por todos os órgãos que realizam gastos vinculados à educação.

#### Regras para o detalhamento das despesas de educação

Os dados de despesas da educação serão registrados por fonte e detalhados de acordo com as regras abaixo apresentadas.

#### 1. Fonte 00 - Ordinários

Aqui serão registradas todas as despesas pagas com recursos ordinários e que serão consideradas no cálculo do limite constitucional para aplicação em educação.

O elenco de contas está mostrado no quadro 4 abaixo.

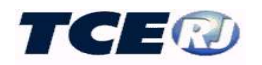

| Conta                    | Nome                                                                                                    |
|--------------------------|----------------------------------------------------------------------------------------------------|
| 0                        | TOTAL DE DESPESAS EDUCAÇÃO                                                                                                    |
| 0.00                     | APLICAÇÃO DE RECURSOS ORDINÁRIOS (Impostos + Transferências Constitucionais)                                                          |
| 0.00.1                   | NO ENSINO FUNDAMENTAL (inclui EJA e Educação Especial relacionadas ao Ensino Fundamentalse oferecidas segundo art. 32 da Lei 9394/96) |
| 0.00.1.3                 | DESPESAS CORRENTES                                                                                                    |
| 0.00.1.3.1               | Despesas de Pessoal e Encargos                                                                                                    |
| 0.00.1.3.1.x             | Inativos e Pensionistas da Educação                                                                                                   |
| 0.00.1.3.1.xx            | Inativos e Pensionistas Pagos com Recursos do RPPS                                                                                    |
| 0.00.1.3.1.xy            | Inativos e Pensionistas Pagos com Recursos do Tesouro                                                                                 |
| 0.00.1.3.2               | Juros e Encargos da Dívida                                                                                                    |
| 0.00.1.3.3               | Outras Despesas Correntes                                                                                                    |
| 0.00.1.4                 | DESPESAS DE CAPITAL                                                                                                    |
| 0.00.1.4. <mark>4</mark> | Investimentos                                                                                                    |
| 0.00.1.4.5               | Inversões                                                                                                    |
| 0.00.1.4.6               | Amortização da Dívida                                                                                                    |
| 0.00.2                   | NA EDUCAÇÃO INFANTIL (Creches e Pré-Escolas e Educação Especial relacionada à Educação Infantil)                                      |
| 0.00.2.3                 | DESPESAS CORRENTES                                                                                                    |
| 0.00.2.3.1               | Despesas de Pessoal e Encargos                                                                                                    |
| 0.00.2.3.1.x             | Inativos e Pensionistas da Educação                                                                                                   |
| 0.00.2.3.1.xx            | Inativos e Pensionistas Pagos com Recursos do RPPS                                                                                    |
| 0.00.2.3.1.xy            | Inativos e Pensionistas Pagos com Recursos do Tesouro                                                                                 |
| 0.00.2.3.2               | Juros e Encargos da Dívida                                                                                                    |
| 0.00.2.3.3               | Outras Despesas Correntes                                                                                                    |
| 0.00.2.4                 | DESPESAS DE CAPITAL                                                                                                    |
| 0.00.2.4.4               | Investimentos                                                                                                    |
| 0.00.2.4.5               | Inversões                                                                                                    |
| 0.00.2.4.6               | Amortização da Dívida                                                                                                    |
| 0.00.2.x                 | Despesa Total de Recursos Ordinários Aplicados em Creches                                                                             |
| 0.00.9                   | EM OUTRAS MODALIDADES DE ENSINO                                                                                                    |
| 0.00.9.1                 | ENSINO MÉDIO                                                                                                    |
| 0.00.9.2                 | ENSINO SUPERIOR                                                                                                    |
| 0.00.9.3                 | ENSINO PROFISSIONALIZANTE (NÃO INTEGRADO AO ENSINO REGULAR)                                                                           |
| 0.00.9.4                 | OUTRAS                                                                                                    |
| 0.00.x                   | Despesas Custeadas com a Aplicação Financeira de Outros Recursos de Impostos Vinculados ao Ensino                                     |
| 0.00.y                   | Despesas Custeadas com Superávit Financeiro de Outros Recursos de Impostos Vinculados ao Ensino do Exercício Anterior                 |

Quadro 4 – Despesas de educação da Fonte Recursos Ordinários

Na digitação dos dados observar:

- deverão ser digitadas separadamente as despesas com Ensino Fundamental, Educação Infantil e Outras Modalidades de Ensino, detalhadas no nível Natureza da Despesa (segundo nível do código orçamentário da despesa);
- as contas 0.00.1.3.1 e 0.00.2.3.1 representam os totais gastos com recursos ordinários em pessoal ativo e inativo, respectivamente no Ensino Fundamental e Educação Infantil. As despesas com inativos e pensionistas no Ensino Fundamental e Educação Infantil, apesar de estarem computadas nos totais acima, serão destacadas em duas parcelas – as pagas com recursos do RPPS e as pagas com recursos do tesouro.
- Na conta 0.00.x Despesas Custeadas com a Aplicação Financeira de Outros Recursos de Impostos Vinculados ao Ensino -, indicar os valores das despesas empenhadas e liquidadas no mês e que foram custeadas com o resultado da aplicação financeira, no exercício, de outros recursos de impostos vinculados à educação. Estas despesas são parte das que foram classificadas nas linhas anteriores relativas ao Ensino Fundamental e Educação Infantil.

OBS: não há lançamento na tabela Orçamento Anual para esta conta

 Na conta 0.00.y - Despesas Custeadas com Superavit Financeiro de Outros Recursos de Impostos Vinculados ao Ensino do Exercício anterior -, digitar os valores das despesas empenhadas e liquidadas no mês e custeadas pelo saldo não aplicado no exercício anterior de recursos vinculados à educação.

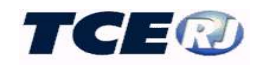

Existe superávit quando no exercício são utilizadas outras fontes ordinárias que não as originárias de recursos de impostos para o cumprimento do limite. Os valores utilizados no exercício seguinte devem ser lançados nesta conta, já que receitas resultantes de impostos continuam vinculadas à educação, mas neste caso foram arrecadadas no exercício anterior. Estas despesas são partes de despesas já informadas nas contas anteriores relativas à Educação Infantil e Ensino Fundamental.

OBS: não há lançamento na tabela Orçamento Anual para estas contas.

• Na conta 0.00.2.x – Despesa total de recursos ordinários aplicados em Creches-, registrar o total das despesas aplicadas em creches custeadas com recursos ordinários (corrente + capital). Observar que esta conta contém valores que compõem as contas já detalhadas acima relativas à Educação Infantil.

### 2. Fontes 05 (Salário Educação), 11 (Operações de Crédito Internas) e 17 Operações de Crédito Externas

A fonte 05 reúne todas as despesas pagas com recursos do salário educação, enquanto que as fonte 11 e 17 correspondem, respectivamente, a despesas realizadas com recursos de operações de crédito internas ou externas feitas especificamente para a área de educação. Para essas fontes o detalhamento dos gastos se fará conforme mostrado no quadro 5.

| 0.05     | APLICAÇÃO DE RECURSOS DO SALÁRIO-EDUCAÇÃO |
|----------|-------------------------------------------|
| 0.05.3   | DESPESAS CORRENTES                        |
| 0.05.3.3 | Outras Despesas Correntes                 |
| 0.05.4   | DESPESAS DE CAPITAL                       |
| 0.05.4.4 | Investimentos                             |
| 0.05.4.5 | Inversões                                 |
| 0.05.4.6 | Amortização da Dívida                     |
| 0.11     | OPERAÇÃO DE CRÉDITO INTERNAS              |
| 0.11.3   | DESPESAS CORRENTES                        |
| 0.11.3.3 | Outras Despesas Correntes                 |
| 0.11.4   | DESPESAS DE CAPITAL                       |
| 0.11.4.4 | Investimentos                             |
| 0.11.4.5 | Inversões                                 |
| 0.17     | OPERAÇÕES DE CRÉDITO EXTERNAS             |
| 0.17.3   | DESPESAS CORRENTES                        |
| 0.17.3.3 | Outras Despesas Correntes                 |
| 0.17.4   | DESPESAS DE CAPITAL                       |
| 0.17.4.4 | Investimentos                             |
| 0.17.4.5 | Inversões                                 |

Quadro 5 – Despesas de Educação fontes 05, 11 e 17

#### 3. Fonte 12 – Recursos de Convênios

Reúne todas as despesas pagas com recursos de convênios, incluindo o FNAS e o FNDE(exceto Salário-Educação), será detalhada conforme o quadro abaixo.

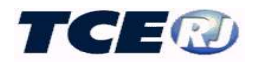

| 0.12     | APLICAÇÃO DE RECURSOS DE CONVÊNIOS                 |
|----------|----------------------------------------------------|
| 0.12.3   | DESPESAS CORRENTES                                 |
| 0.12.3.1 | Despesas de Pessoal e Encargos - Servidores Ativos |
| 0.12.3.2 | Juros e Encargos da Dívida                         |
| 0.12.3.3 | Outras Despesas Correntes                          |
| 0.12.4   | DESPESAS DE CAPITAL                                |
| 0.12.4.4 | Investimentos                                      |
| 0.12.4.5 | Inversões                                          |
| 0.12.4.6 | Amortização da Dívida                              |

Quadro 6 – Despesas de Educação fonte 12.

#### 4. Fonte 13 – FUNDEB

Registro das despesas custeadas pelo FUNDEB detalhadas na forma do quadro 7.

| 0.13             | APLICAÇÃO DE RECURSOS DO FUNDEB                                                                                       |
|------------------|----------------------------------------------------------------------------------------------------|
| 0.13.1           | ENSINO FUNDAMENTAL                                                                                                    |
| 0.13.1.3         | DESPESAS CORRENTES                                                                                                    |
| 0.13.1.3.1       | Despesas de Pessoal e Encargos - Servidores Ativos                                                                    |
| 0.13.1.3.1.11.xx | Remuneração de profissionais do magistério - ensino fundamental                                                       |
| 0.13.1.3.2       | Juros e Encargos da Dívida                                                                                            |
| 0.13.1.3.3       | Outras Despesas Correntes                                                                                             |
| 0.13.1.4         | DESPESAS DE CAPITAL                                                                                                   |
| 0.13.1.4.4       | Investimentos                                                                                                    |
| 0.13.1.4.5       | Inversões                                                                                                    |
| 0.13.1.4.6       | Amortização da Dívida                                                                                                 |
| 0.13.2           | ENSINO INFANTIL                                                                                                    |
| 0.13.2.3         | DESPESAS CORRENTES                                                                                                    |
| 0.13.2.3.1       | Despesas de Pessoal e Encargos - Servidores Ativos                                                                    |
| 0.13.2.3.1.11.xx | Remuneração de profissionais do magistério - ensino infantil                                                          |
| 0.13.2.3.2       | Juros e Encargos da Dívida                                                                                            |
| 0.13.2.3.3       | Outras Despesas Correntes                                                                                             |
| 0.13.2.4         | DESPESAS DE CAPITAL                                                                                                   |
| 0.13.2.4.4       | Investimentos                                                                                                    |
| 0.13.2.4.5       | Inversões                                                                                                    |
| 0.13.2.4.6       | Amortização da Dívida                                                                                                 |
| 0.13.2.x         | Despesa Total de Recursos do FUNDEB Aplicados em Creches                                                              |
| 0.13.xx          | Parcela da Complementação do FUNDEB APLICADA NO EXERCÍCIO                                                             |
| 0.13.xy          | Despesas Custeadas Superávit Financeiro do Ganho/Complementação do FUNDEB do Exercício Anterior                       |
| 0.13.xy.1        | Despesas Custeadas Superávit Financeiro do Ganho/Complementação do FUNDEB do Exercício Anterior - Pgto. do Magistério |
| 0.13.xy.3        | Despesas Custeadas Superávit Financeiro do Ganho/Complementação do FUNDEB do Exercício Anterior - Outras Despesas     |
| 0.13.xz          | Despesas custeadas com saldo dos recursos do FUNDEB DO EXERCÍCIO ANTERIOR (art. 21, § 40, Lei 11494)                  |

Quadro 7- Despesas de Educação fonte 13.

Para o preenchimento observar que:

- Nas contas 0.13.1.3.1 e 0.13.2.3.1 devem ser lançadas os totais relativos ao pagamento de pessoal e encargos, enquanto que nas linhas 0.13.1.3.11.xx e 0.13.2.3.11.xx, devem ser lançados os quantos desses totais se referem a pagamento de pessoal ativo do magistério do ensino fundamental e infantil;
- Na conta 0.13.2.x Despesa total de recursos do FUNDEB aplicados em Creches-, registrar o total das despesas aplicadas em creches custeadas com recursos do FUNDEB (corrente + capital). Estas despesas são parte das informadas nas contas relativas à Educação Infantil.
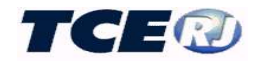

- lançar na conta 0.13.xx o quanto foi empenhado e liquidado no mês do recurso proveniente da complementação do FUNDEB feita pela União no próprio exercício.
- a conta 0.13.xy corresponde à parcela da despesa do FUNDEB, informada nas contas de Ensino Fundamental e Educação Infantil, que foi custeada, no exercício corrente, com o superávit financeiro do exercício anterior. Ela será demonstrada na linha 33 do Anexo X da RREO.

O superávit será calculado no final do exercício e compreende ao total disponível e realizável de recursos do FUNDEB deduzidos dos valores do passivo financeiro que serão pagos com recursos do FUNDEB (Restos a Pagar, Consignações, etc).

Os valores empenhados e liquidados com recursos do superávit devem ser informados mensalmente, individualizados em duas contas: 0.13.xy.1 -Despesas Custeadas Superávit Financeiro do Ganho/Complementação do FUNDEB do exercício anterior - Pgto do magistério (demonstrado na linha 17 do Anexo X da RREO) e 0.13.xy.3 - Despesas Custeadas Superávit Financeiro do Ganho/Complementação do FUNDEB do exercício anterior - Outras despesas

• a conta 0.13.xz - Despesas custeadas com saldo dos recursos do FUNDEB do exercício anterior (art. 21, § 40, Lei 11494) deve ser utilizada para o registro das despesas empenhadas e liquidadas no exercício com a utilização dos recursos das transferências recebidas do FUNDEB no exercício anterior e que não foram aplicadas. Apesar de fazer parte do superávit, esse valor deve ser destacado para demonstração do cumprimento do art. 21, § 4º da Lei 11494, que estabelece a obrigatoriedade de ser esse recurso utilizado no primeiro trimestre do ano seguinte. Vale lembrar que aqui serão indicados os valores empenhados e liquidados com a utilização desse saldo. O saldo propriamente dito será informado na tabela *Outras Contas Financeiras*, na conta 9.2.04.00.00.00.00.

### 5. Fonte 15

utilizada até 2007 para registro das despesas custeadas pelo FUNDEF, mantida na tabela apenas para consultas de exercícios entre 2000 e 2007.

### 6. Demais Recursos Vinculados à Educação

Despesas da educação pagas com recursos que não se classificam nas fontes 00 (Ordinários), 05 (Salário Educação), 11 (Operação de Crédito Interna), 12 (Convênios), 13 (FUNDEB), 15 (FUNDEF) e 17 (Operação de Crédito Externa) serão agrupadas na fonte 16, Demais Recursos Vinculados à Educação, e que não tenham sido consideradas despesas com MDE, para fins de cômputo do limite constitucional (tais como assistência à criança e ao adolescente, difusão cultural, transportes especiais, desporto comunitário, atenção básica, etc.).

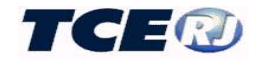

Elas serão detalhadas conforme quadro abaixo.

| 0.16     | APLICAÇÃO DE DEMAIS RECURSOS VINCULADOS À EDUCAÇÃO |
|----------|----------------------------------------------------|
| 0.16.3   | DESPESAS CORRENTES                                 |
| 0.16.3.1 | Despesas de Pessoal e Encargos - Servidores Ativos |
| 0.16.3.2 | Juros e Encargos da Dívida                         |
| 0.16.3.3 | Outras Despesas Correntes                          |
| 0.16.4   | DESPESAS DE CAPITAL                                |
| 0.16.4.4 | Investimentos                                      |
| 0.16.4.5 | Inversões                                          |
| 0.16.4.6 | Amortização da Dívida                              |

Quadro 9 – Aplicação de recursos de demais fontes vinculados à educação

#### Registro do orçamento inicial

Essa operação será realizada escolhendo-se a opção *Despesas Educação* no menu principal da LRF (Figura 1a ou 1b ou 1c). Observar que na tela apresentada em seguida, Figura 8, aparecem duas opções, cujo uso está descrito em seguida.

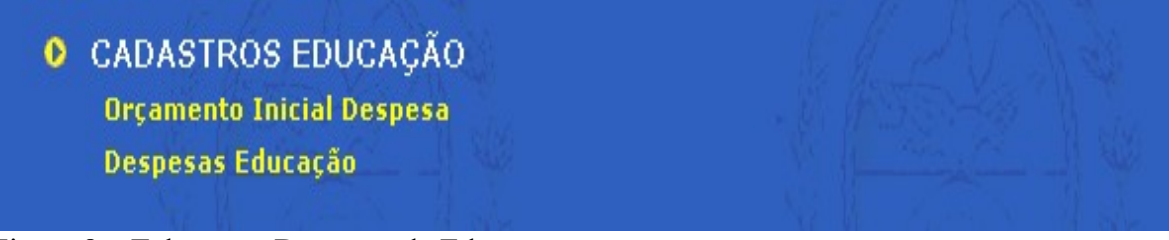

Figura 8 - Tela menu Despesas de Educação

O registro do orçamento da receita deve ser realizado antes do preenchimento do primeiro mês do exercício e objetiva o registro dos valores fixados, no orçamento, para as despesas na função educação. A tela a ser usada é apresentada depois de um clique em *Orçamento Inicial da Despesa* e tem o formato mostrado na figura 8a.

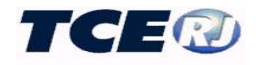

| nento inicial de Despesas de Educação                                                                                                   | 8 🗾                                                                                                    |
|----------------------------------------------------------------------------------------------------|----------------------------------------------------------------------------------------------------|
| Salvar Voltar                                                                                                    |                                                                                                    |
| Nome                                                                                                    | Inicial                                                                                                    |
| TOTAL DE DESPESAS EDUCAÇÃO                                                                                                    | 0,00                                                                                                    |
| APLICAÇÃO DE RECURSOS ORDINÁRIOS (Impostos + Transferências Constitucionais)                                                            | 0,00                                                                                                    |
| NO ENSINO FUNDAMENTAL(inclui EJA e Educação Especial relacionadas ao Ensino Fundamentalse oferecidas<br>segundo art. 32 da Lei 9394/96) | 0,00                                                                                                    |
| DESPESAS CORRENTES                                                                                                    | 0,00                                                                                                    |
| Despesas de Pessoal e Encargos                                                                                                    | 0,00                                                                                                    |
| Inativos e Pensionistas da Educação                                                                                                    | 0,00                                                                                                    |
| Inativos e Pensionistas Pagos com Recursos do RPPS                                                                                      | 0.00                                                                                                    |
| Inativos e Pensionistas Pagos com Recursos do Tesouro                                                                                   | 0,00                                                                                                    |
| Juros e Encargos da Dívida                                                                                                    | 0,00                                                                                                    |
| Outras Despesas Correntes                                                                                                    | 0.00                                                                                                    |
| DESPESAS DE CAPITAL                                                                                                    | 0,00                                                                                                    |
| Investimentos                                                                                                    | 0,00                                                                                                    |
| Inversões                                                                                                    | 0,00                                                                                                    |
| Amortização da Divida                                                                                                    | 0.00                                                                                                    |
| NA EDUCAÇÃO INFANTIL (Creches e Pré-Escolas e Educação Especial relacionada à Educação Infantil)                                        | 0,00                                                                                                    |
| DESPESAS CORRENTES                                                                                                    | 0,00                                                                                                    |
| Despesas de Pessoal e Encargos                                                                                                    | 0.00                                                                                                    |
| Inativos e Pensionistas da Educação                                                                                                    | 0,00                                                                                                    |
| Inativos e Pensionistas Pagos com Recursos do RPPS                                                                                      | 0,00                                                                                                    |
| Inativos e Pensionistas Pagos com Recursos do Tesouro                                                                                   | 0.00                                                                                                    |
| Juros e Encargos da Dívida                                                                                                    | 0,00                                                                                                    |
| Outras Despesas Correntes                                                                                                    | 0.00                                                                                                    |
| DESPESAS DE CAPITAL                                                                                                    | 0,00                                                                                                    |
| Investimentos                                                                                                    | 0,00                                                                                                    |
| Inversões                                                                                                    | 0,00                                                                                                    |
| Amortização da Dívida                                                                                                    | 0,00                                                                                                    |
|                                                                                                    | Salvar         Voltar           Nome         Nome           TOTAL DE DESPESAS EDUCAÇÃO         APLICAÇÃO DE RECURSOS ORDINÁRIOS (Impostos + Transferências Constitucionais)           NO ENSINO FUNDAMENTAL(Inclui EDA e Educação Especial relacionadas ao Ensine Fundamentalse oferecidas segundo art. 32 da Lei 9394/96)           DESPESAS CORRENTES           Despesas de Pessoal e Encargos           Inativos e Pensionistas hages com Recursos do RPPS           Inativos e Pensionistas Pages com Recursos do Tesouro           Juros e Encargos da Dívida           Outras Despesas Correntes           DESPESAS DE CAPITAL           Investimentos           Inversões           Amortização da Dívida           NA EDUCAÇÃO INFANTLI (Creches e Pré-Escolas e Educação Especial relacionada à Educação Infantil)           DESPESAS CORRENTES           Despesas de Pessoal e Encargos           Inativos e Pensionistas Pages com Recursos do RPPS           Inversões           Amortização da Dívida           NA EDUCAÇÃO INFANTLI (Creches e Pré-Escolas e Educação Especial relacionada à Educação Infantil)           DESPESAS DE CARENTES           Despesas de Pessoal e Encargos           Inativos e Pensionistas Pages com Recursos do RPPS           Inativos e Pensionistas Pages com Recursos do RPPS           Inativos e Pensionistas Pages com Recursos do RPPS |

Figura 8a - Tela Orçamento Inicial Despesas de Educação

Nas contas 0.13.xy.1, 0.13.xy.3 e 0.13.xz não há necessidade de registro do orçamento.

Terminada a digitação do orçamento da despesa, clicar o botão Salvar na parte inferior da tela.

#### Registro do movimento mensal da despesa

Preenchimento realizado mensalmente para registrar a despesa realizada (empenhada e liquidada) e a atualização do orçamento. Clicando *Despesas Educação* no menu mostrado na fig. 8, aparece a tela da fig. 8b. A tela é aberta no mês/ano apresentado na linha superior do cabeçalho. Para posicionar a tela em um determinado mês/ano, selecionar esses dados nas janelas que aparecem na parte superior da tela.

As regras para digitação são as mesmas descritas para o registro do orçamento inicial, sendo que nessa tela as colunas representam:

- **Inicial** - valor atualizado dos créditos autorizados até o mês corrente. Observar que uma vez gravado o mês, o valor apresentado na coluna corresponde ao orçamento inicial acrescido das alterações realizadas no exercício até o mês em referência.

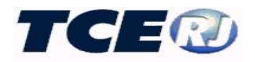

- Alteração coluna destinada à digitação do valor da alteração do orçamento da despesa no mês. O valor digitado corresponde ao acréscimo ou decréscimo do orçamento ocorrido no mês, nesse último caso precedido de um hífen que representa o sinal menos.
- **Empenhada** coluna destinada para a digitação do total empenhado no mês. Se num dado mês, a anulação de empenho superar o valor empenhado, digitar o valor precedido de um hífen indicando o sinal menos.
- Liquidada coluna destinada para a digitação do total liquidado no mês.

Terminada a digitação do movimento mensal da despesa, clicar o botão *Salvar* na parte inferior da tela.

|               | Salvar Voltar                                                                   |               |           | 05 💌      | 2004 🔽 Ir |
|---------------|---------------------------------------------------------------------------------|---------------|-----------|-----------|-----------|
| Conta         | Nome                                                                            | Inicial       | Alteracao | Empenhada | Liquidada |
| 0             | TOTAL DE DESPESAS EDUCAÇÃO                                                      | 40.733.000,00 | 0,00      | 0,00      | 0,00      |
| 0.00          | APLICAÇÃO DE RECURSOS ORDINÁRIOS (Impostos +<br>Transferências Constitucionais) | 12.733.000,00 | 0,00      | 0,00      | 0,00      |
| 0.00.1        | NO ENSINO FUNDAMENTAL(Regular, vinculado ao ensino<br>fundamental)              | 4.988.400,00  | 0,00      | 0,00      | 0,00      |
| 0.00.1.3      | DESPESAS CORRENTES                                                              | 2.960.400,00  | 0,00      | 0,00      | 0,00      |
| 0.00.1.3.1    | Despesas de Pessoal e Encargos                                                  | 1.840.000,00  | 0,00      | 0,00      | 0,00      |
| 0.00.1.3.1.x  | Inativos e Pensionistas da Educação                                             | 1.000.000,00  | 0,00      | 0,00      | 0,00      |
| 0.00.1.3.1.×× | Inativos e Pensionistas Pagos com Recurssos ao RPPS                             | 1.000.000,00  | 0,00      | 0,00      | 0,00      |
| 0.00.1.3.1.×y | Inativos e Pensionistas Pagos com Recurssos do Tesouro                          | 0,00          | 0,00      | 0,00      | 0,00      |
| 0.00.1.3.2    | Juros e Encargos da Dívida                                                      | 1.000.000,00  | 0,00      | 0,00      | 0,00      |
| 0.00.1.3.3    | Outras Despesas Correntes                                                       | 120.400,00    | 0,00      | 0,00      | 0,00      |
| 0.00.1.4      | DESPESAS DE CAPITAL                                                             |               | 0,00      | 0,00      | 0,00      |
| 0.00.1.4.4    | Investimentos                                                                   | 28.000,00     | 0,00      | 0,00      | 0,00      |
| 0.00.1.4.5    | Inversões                                                                       | 1.000.000,00  | 0,00      | 0,00      | 0,00      |
| 0.00.1.4.6    | Amortização da Dívida                                                           | 1.000.000,00  | 0,00      | 0,00      | 0,00      |
| 0.00.2        | NA EDUCAÇÃO INFANTIL (Creches e Pré-Escolas)                                    |               | 0,00      | 0,00      | 0,00      |
| 0.00.2.3      | DESPESAS CORRENTES                                                              |               | 0,00      | 0,00      | 0,00      |
| 0.00.2.3.1    | Despesas de Pessoal e Encargos                                                  | 1.000.000,00  | 0,00      | 0,00      | 0,00      |
| 0.00.2.3.1.x  | Inativos e Pensionistas da Educação                                             |               | 0,00      | 0,00      | 0,00      |
| ).00.2.3.1.xx | Inativos e Pensionistas Pagos com Recurssos ao RPPS                             |               | 0,00      | 0,00      | 0,00      |
| 0.00.2.3.1.xy | Inativos e Pensionistas Pagos com Recurssos do Tesouro                          |               | 0,00      | 0,00      | 0,00      |

Figura 8b Tela Despesas Educação

Observação: Em dezembro a esta tela é acrescentada automaticamente a coluna Restos a Pagar não Processados conforme figura 8c, sendo os valores apresentados nesta coluna incorporados aos gastos do ano no Demonstrativo de Despesas da Educação deste mês.

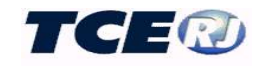

| LRF - Despesas Educação 12 🔽 🖊 2007 💌 |                                                                                                    |               |               |              | 2007 💌       |                   |
|---------------------------------------|----------------------------------------------------------------------------------------------------|---------------|---------------|--------------|--------------|-------------------|
|                                       | Se                                                                                                    | ılvar Vol     | tar           |              |              |                   |
| Conta                                 | Nome                                                                                                    | Inicial       | Alteracao     | Empenhada    | Liquidada    | RP Nao Processado |
| 0                                     | TOTAL DE DESPESAS EDUCAÇÃO                                                                                                    | 62.229.646,15 | 2.351.272,37  | 6.214.137,87 | 5.435.587,35 | 5.688.514,51      |
| 0.00                                  | APLICAÇÃO DE RECURSOS ORDINÁRIOS<br>(Impostos + Transferências Constitucionais)                                                               | 21.546.658,33 | -908.727,63   | -157.498,61  | 1.244.394,67 | 2.759.948,71      |
| 0.00.1                                | NO ENSINO FUNDAMENTAL(inclui EJA e<br>Educação Especial relacionadas ao Ensino<br>Fundamentalse oferecidas segundo art. 32 da<br>Lei 9394/96) | 15.882.084,28 | -850.385,26   | -241.960,51  | 927.382,91   | 2.674.749,18      |
| 0.00.1.3                              | DESPESAS CORRENTES                                                                                                    | 15.717.220,28 | -850.385,26   | -241.960,51  | 835.491,63   | 2.609.318,46      |
| 0.00.1.3.1                            | Despesas de Pessoal e Encargos                                                                                                    | 7.222.530,15  | 411.645,71    | 495.914,32   | 509.060,55   | 2.887,46          |
| 0.00.1.3.1.×                          | Inativos e Pensionistas da Educação                                                                                                    | 0,00          | 0,00          | 0,00         | 0,00         | 0,00              |
| 0.00.1.3.1.××                         | Inativos e Pensionistas Pagos com<br>Recursos do RPPS                                                                                         | 0,00          | 0,00          | 0,00         | 0,00         | 0,00              |
| 0.00.1.3.1.×y                         | Inativos e Pensionistas Pagos com<br>Recursos do Tesouro                                                                                      | 0,00          | 0,00          | 0,00         | 0,00         | 0,00              |
| 0.00.1.3.2                            | Juros e Encargos da Dívida                                                                                                    | 0,00          | 0,00          | 0,00         | 0,00         | 0,00              |
| 0.00.1.3.3                            | Outras Despesas Correntes                                                                                                    | 8.494.690,13  | -1.262.030,97 | -737.874,83  | 326.431,08   | 2.606.431,00      |
| 0.00.1.4                              | DESPESAS DE CAPITAL                                                                                                    | 164.864,00    | 0,00          | 0,00         | 91.891,28    | 65.430,72         |
| 0.00.1.4.4                            | Investimentos                                                                                                    | 164.864,00    | 0,00          | 0,00         | 91.891,28    | 65.430,72         |
| 0.00.1.4.5                            | Inversões                                                                                                    | 0,00          | 0,00          | 0,00         | 0,00         | 0,00              |
| 0.00.1.4.6                            | Amortização da Dívida                                                                                                    | 0,00          | 0,00          | 0,00         | 0,00         | 0,00              |
| 0.00.2                                | NA EDUCAÇÃO INFANTIL (Creches e Pré-<br>Escolas e Educação Especial relacionada à<br>Educação Infantil)                                       | 3.929.594,05  | 32.882,63     | 139.061,90   | 278.336,76   | 85.199,53         |
| 0.00.2.3                              | DESPESAS CORRENTES                                                                                                    | 3.929.594,05  | 32.882,63     | 139.061,90   | 278.336,76   | 85.199,53         |
| 0.00.2.3.1                            | Despesas de Pessoal e Encargos                                                                                                    | 2.986.942,42  | 158.328,84    | 215.421,76   | 216.920,55   | 0,00              |
| 0.00.2.3.1.x                          | Inativos e Pensionistas da Educação                                                                                                    | 0,00          | 0,00          | 0,00         | 0,00         | 0,00              |

Figura 8c Tela Despesas Educação em Dezembro

ATENÇÃO: lançamentos sobre posição de Restos a Pagar relativos a despesas da educação devem ser feitos na tabela Outras Contas Financeiras, As regras para o preenchimento estão no capítulo que trata destes lançamentos.

### III.6 LIMITES E APLICAÇÕES EM SAÚDE (Prefeitura ou Fundo Municipal de Saúde)

Esta tabela registra dois dados necessários ao anexo 12 do RREO, que trata das despesas da saúde. Seu preenchimento deve ser feito antes do 1º bimestre do exercício atual e se refere a valores realizados no exercício anterior.

Selecionar *Limites e Aplicações em Saúde* na tela menu da LRF. Observar que é acionada a tela grade mostrada abaixo onde pode ser selecionada a opção *Incluir* no caso de registro de um novo exercício ou selecionado o exercício na grade, caso haja necessidade de alterar ou excluir um registro já lançado.

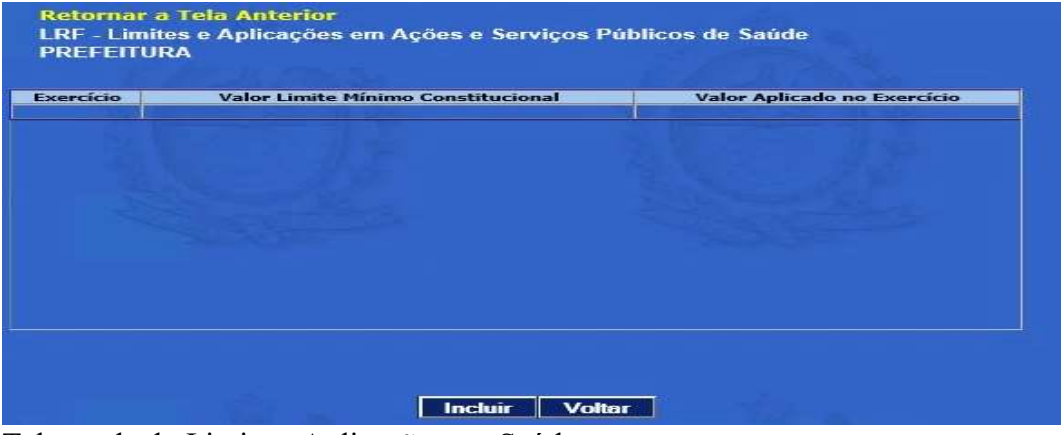

Tela grade do Limite e Aplicações em Saúde

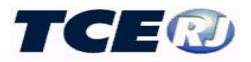

A opção *Incluir* faz com que seja mostrada a tela a ser preenchida com dados extraídos do anexo 12 do RREO relativo ao 6º bimestre do exercício anterior e composta de:

- Exercício: registro do exercício de referência, que deve ser o exercício anterior ao atual;

- Limite Mínimo Constitucional (R\$): valor extraído da linha "Despesa Mínima a ser Aplicada em ASPS" do anexo 12 do RREO relativo ao 6º bimestre do exercício anterior:

- Valor Aplicado no Exercício (R\$): valor extraído da linha *"Valor Aplicado em ASPS"* do anexo 12 do RREO relativo ao 6º bimestre do exercício anterior:

| Exercício                                 |                                         |                    |
|-------------------------------------------|-----------------------------------------|--------------------|
| imite Mínimo Constitucional (R\$)<br>0,00 |                                         |                    |
| /alor Aplicado no Exercício (R\$)<br>0,00 |                                         |                    |
| Obs: Devem ser registrados os valore      | s constantes do anexo 12 do último bime | stre do exercício. |

Tela de dados do Limite e Aplicações em Saúde

### **III.7DESPESAS DE SAÚDE.** (órgãos vinculados à saúde)

As tabelas de despesas da saúde devem ser preenchidas por todas as Unidades Gestoras que arrecadam receitas ou realizam gastos na função saúde. O seu preenchimento é obrigatório para a elaboração do anexo 12 do Relatório Resumido da Execução Orçamentária que trata das receitas e despesas com a saúde.

Até o exercício de 2019 o seu preenchimento só é possível através de digitação. A partir de 2020 esta tabela se inclui entre as que devem ser importadas do módulo Captura, garantindo assim a compatibilidade destes números com os demonstrados em outros anexos da LRF.

Observar que não há mecanismo para a importação desses dados, devendo essa tabela ser sempre preenchida manualmente.

#### Regras para o detalhamento das despesas de saúde (anterior a 2020)

As despesas de saúde serão detalhadas por fonte segundo as regras abaixo apresentadas.

#### 1. Fonte 00 - Ordinários

Este grupo é destinado ao registro de todas as despesas na área de saúde realizadas com recursos ordinários. O registro será feito nas contas mostradas no quadro abaixo.

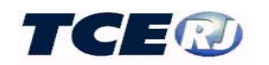

| Conta       | Nome                                                                                   |
|-------------|----------------------------------------------------------------------------------------|
| 0           | DESPESAS DA SAÚDE - FONTES/ELEMENTOS DE DESPESA                                        |
| 0.00        | ORDINÁRIOS (Impostos + Transferências Constitucionais)                                 |
| 0.00.3      | DESPESAS CORRENTES                                                                     |
| 0.00.3.1    | Despesas de Pessoal e Encargos                                                         |
| 0.00.3.1.x  | Inativos e Pensionistas                                                                |
| 0.00.3.1.xx | Inativos e Pensionistas Pagos com Recursos do RPPS                                     |
| 0.00.3.1.xy | Inativos e Pensionistas Pagos com Recursos do Tesouro                                  |
| 0.00.3.2    | Juros e Encargos da Dívida                                                             |
| 0.00.3.3    | Outras Despesas Correntes                                                              |
| 0.00.4      | DESPESAS DE CAPITAL                                                                    |
| 0.00.4.4    | Investimentos                                                                          |
| 0.00.4.5    | Inversões                                                                              |
| 0.00.4.6    | Amortização da Dívida                                                                  |
| 0.00.9      | Despesas não utilizáveis para fins de apuração do % mínimo                             |
| 0.00.9.1    | Despesas que não atendem ao princípio do acesso universal                              |
| 0.00.9.2    | Outras Despesas não consideradas como ações e serviços de saúde (art. 40 da LC 141/12) |

Quadro 10- Despesas de saúde da Fonte Recursos Ordinários

Para seu preenchimento, observar as seguintes regras:

- Nas contas 0.00.3 e 0.00.4 serão registradas todas as despesas realizadas com recursos ordinários, tanto as que serão considerados para fins de cálculo do mínimo constitucional quanto as que não serão utilizadas:
  - as despesas serão detalhadas por natureza de despesa (1- Pessoal e Encargos; 2- Juros e Encargos da Dívida; 3- Outras Despesas Correntes; 4- Investimentos; 5 – Inversões; e 6- Amortização da Dívida).
  - a conta 0.00.3.1 representa <u>o total de gastos com recursos ordinários em pessoal ativo</u> <u>e inativo</u>. As despesas com inativos e pensionistas na saúde, apesar de estarem computadas do total informado, serão destacadas em duas parcelas – as pagas com recursos do RPPS e as pagas com recursos do tesouro e digitadas, respectivamente, nas contas 0.00.3.1.xx e 0.00.3.1.xy.
  - os valores registrados nestas contas integrarão o quadro *Despesas com Saúde* do Demonstrativo das Receitas e Despesas com Ações e Serviços Públicos de Saúde, anexo 12 do Relatório Resumido da Execução Orçamentária (RREO).
  - as contas do grupo 0.00.9 correspondem a despesas pagas com recursos ordinários que, <u>apesar de computadas nas contas 0.00.3 e 0.00.4, não poderão ser utilizadas para o cálculo do limite constitucional</u>. As despesas serão classificadas nas que não atendem ao princípio do acesso universal (0.00.9.1) ou nas que não são consideradas como ações e serviços de saúde segundo o art 4º da LC 141/12(0.00.9.2). Elas serão demonstradas no quadro *Despesas com Saúde não Computadas para Fins de Apuração do Percentual Mínimo* do Demonstrativo das Receitas e Despesas com Ações e Serviços Públicos de Saúde, anexo 12 do Relatório Resumido da Execução Orçamentária (RREO).

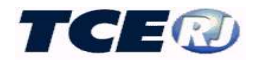

#### 2. Fonte 11

Despesas na área da saúde realizadas com recursos de operações de crédito internas e externas detalhadas conforme mostrado no quadro 11.

| 0.11     | OPERAÇÕES DE CRÉDITO INTERNAS/EXTERNAS |
|----------|----------------------------------------|
| 0.11.3   | DESPESAS CORRENTES                     |
| 0.11.3.3 | Outras Despesas Correntes              |
| 0.11.4   | DESPESAS DE CAPITAL                    |
| 0.11.4.4 | Investimentos                          |
| 0.11.4.5 | Inversões                              |

Quadro 11 – Despesas de saúde fontes 11.

#### 3. Recursos do SUS

As contas 0.20, 0.21, 0.22 e 0.23 reúnem todas as despesas pagas com recursos do Sistema Único de Saúde (SUS). Estes recursos são provenientes, respectivamente, de transferências da União, Estados, Municípios ou de Outras Fontes do SUS.

| 0.20                   | TRANSFERÊNCIAS DA UNIÃO             |
|------------------------|-------------------------------------|
| 0.20.3                 | DESPESAS CORRENTES                  |
| 0.20.3.1               | Despesas de Pessoal e Encargos      |
| 0.20.3.1.xx            | Inativos e Pensionistas             |
| 0.20.3.3               | Outras Despesas Correntes           |
| 0.20.4                 | DESPESAS DE CAPITAL                 |
| 0.20.4.4               | Investimentos                       |
| 0.20.4.5               | Inversões                           |
| 0.21                   | TRANSFERÊNCIAS DOS ESTADOS          |
| 0.21.3                 | DESPESAS CORRENTES                  |
| 0.21.3.1               | Despesas de Pessoal e Encargos      |
| 0.21.3.1.xx            | Inativos e Pensionistas             |
| 0.21.3.3               | Outras Despesas Correntes           |
| 0.21.4                 | DESPESAS DE CAPITAL                 |
| 0.21.4. <mark>4</mark> | Investimentos                       |
| 0.21.4.5               | Inversões                           |
| 0.22                   | TRANSFERÊNCIAS DE OUTROS MUNICÍPIOS |
| 0.22.3                 | DESPESAS CORRENTES                  |
| 0.22.3.1               | Despesas de Pessoal e Encargos      |
| 0.22.3.1.xx            | Inativos e Pensionistas             |
| 0.22.3.3               | Outras Despesas Correntes           |
| 0.22.4                 | DESPESAS DE CAPITAL                 |
| 0.22.4.4               | Investimentos                       |
| 0.22.4.5               | Inversões                           |
| 0.23                   | OUTRAS RECEITAS DO SUS              |
| 0.23.3                 | DESPESAS CORRENTES                  |
| 0 23 3 3               | Outras Despesas Correntes           |

Quadro 12 –Despesas da Saúde – Recursos do SUS

Para essas contas, exceto 0.23, o detalhamento dos gastos se fará conforme mostrado no quadro 12, observando que nas contas 0.20.3.1, 0.21.3.1 e 0.22.3.1 devem ser informados os totais relativos a pessoal (ativos, inativos e pensionistas) pagos com recursos destas fontes e que nas contas 0.20.3.1.xx, 0.21.3.1.xx e 0.22.3.1.xx devem ser indicados o quanto,

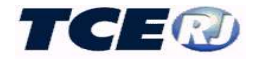

respectivamente de cada uma daquelas contas, corresponde ao pagamento de inativos e pensionistas.

A conta 0.23.3.3 será usada para despesas custeadas por recursos do SUS que não se enquadrem nas contas anteriores.

#### 4. Recursos de Transferências Voluntárias

Nestas contas registrar despesas realizadas com recursos oriundos de receitas de transferências de convênios firmados pelo ente ou de quaisquer transferências voluntárias por ele recebidas, que não sejam oriundos do SUS, envolvendo entes públicos ou privados, destinados a custear despesas vinculadas a programas de saúde.

| 0.33        | DEMAIS TRANSFERÊNCIAS          |  |
|-------------|--------------------------------|--|
| 0.33.3      | DESPESAS CORRENTES             |  |
| 0.33.3.1    | Despesas de Pessoal e Encargos |  |
| 0.33.3.1.xx | Inativos e Pensionistas        |  |
| 0.33.3.3    | Outras Despesas Correntes      |  |
| 0.33.4      | DESPESAS DE CAPITAL            |  |
| 0.33.4.4    | Investimentos                  |  |
| 0.33.4.5    | Inversões                      |  |
|             |                                |  |

Quadro 13 – Despesas da Saúde – Outras transferências

Observar que também neste caso as despesas serão classificadas por natureza.

#### 5. Recursos de outras receitas para financiamento da saúde

Registro das despesas, também classificadas por natureza, financiadas com outras receitas orçamentárias do ente que não se enquadrem nos itens anteriores.

| 0.99        | DESPESAS CUSTEADAS COM OUTROS RECURSOS (Royalties, CIDE, etc) |
|-------------|---------------------------------------------------------------|
| 0.99.3      | DESPESAS CORRENTES                                            |
| 0.99.3.1    | Despesas de Pessoal e Encargos                                |
| 0.99.3.1.xx | Inativos e Pensionistas                                       |
| 0.99.3.3    | Outras Despesas Correntes                                     |
| 0.99.4      | DESPESAS DE CAPITAL                                           |
| 0.99.4.4    | Investimentos                                                 |
| 0.99.4.5    | Inversões                                                     |

Quadro 14 – Despesas da Saúde - outras receitas para financiamento da saúde

#### Registro do movimento orçamento inicial da despesa

O preenchimento de dados do orçamento inicial da saúde deve ser realizado antes do preenchimento do primeiro mês do exercício escolhendo-se a opção *Despesas Saúde* no menu principal da LRF. Na tela seguinte (figura 9), selecionar *Orçamento Inicial Despesa*.

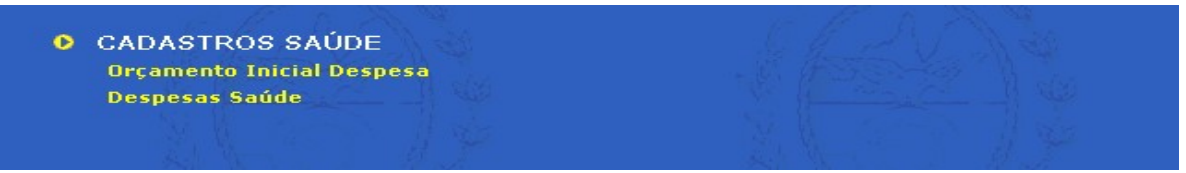

Figura 9 – Tela menu das despesas de saúde

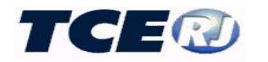

Na tela da figura 9a serão registrados os valores fixados, no orçamento, para as despesas com saúde, observadas as regras indicadas no item anterior.

|             | Salvar Voltar                                          | 2005 💌 Ir |
|-------------|--------------------------------------------------------|-----------|
| Conta       | Nome                                                   | Inicial   |
| 0           | DESPESAS DA SAÚDE - FONTES/ELEMENTOS DE DESPESA        | 0,0       |
| 0.00        | ORDINÁRIOS (Impostos + Transferências Constitucionais) | 0,0       |
| 0.00.3      | DESPESAS CORRENTES                                     | 0,0       |
| 0.00.3.1    | Despesas de Pessoal e Encargos                         | 0,0       |
| 0.00.3.1.x  | Inativos e Pensionistas                                | 0,0       |
| 0.00.3.1.xx | Inativos e Pensionistas Pagos com Recurssos ao RPPS    | 0,0       |
| 0.00.3.1.×y | Inativos e Pensionistas Pagos com Recurssos do Tesouro | 0,0       |
| 0.00.3.2    | Juros e Encargos da Dívida                             | 0,0       |
| 0.00.3.3    | Outras Despesas Correntes                              | 0,0       |
| 0.00.4      | DESPESAS DE CAPITAL                                    | 0,0       |
| 0.00.4.4    | Investimentos                                          | 0,0       |
| 0.00.4.5    | Inversões                                              | 0,0       |
| 0.00.4.6    | Amortização da Dívida                                  | 0,0       |
| 0.11        | OPERAÇÕES DE CRÉDITO INTERNAS/EXTERNAS                 | 0,0       |
| 0.11.3      | DESPESAS CORRENTES                                     | 0,0       |
| 0.11.3.3    | Outras Despesas Correntes                              | 0,0       |
| 0.11.4      | DESPESAS DE CAPITAL                                    | 0,0       |
| 0.11.4.4    | Investimentos                                          | 0,0       |
| 0.11.4.5    | Inversões                                              | 0,0       |
| 0.20        | TRANSFERÊNCIAS DA UNIÃO                                | 0,0       |
| 0.20.3      | DESPESAS CORRENTES                                     | 0,0       |

Figura 9a - Tela orçamento inicial despesas de saúde

Terminada a digitação do orçamento da despesa, clicar o botão Salvar

### Registro do movimento mensal da despesa

Preenchimento mensal, o registro da despesa realizada (empenhada e liquidada) ou da atualização do orçamento. Clicando *Despesas Saúde* no menu mostrado na figura 9, aparece a tela da figura 9b para a digitação dos dados mensais, aberta na competência (mês/ano) apresentada na linha superior do cabeçalho. Para mudar a competência, selecionar o mês e o ano nas janelas próprias..

Os dados na tela são os mostrados nas colunas::

- **Inicial** – apresenta o valor do crédito autorizado atualizado para o mês corrente. Ele é automaticamente atualizado e corresponde ao orçamento inicial acrescido de todas as alterações realizadas no exercício até o mês em referência.

- Alteração destinada à digitação do valor da alteração do orçamento da despesa no mês. O valor digitado corresponde ao acréscimo ou decréscimo do orçamento ocorrido no mês, nesse último caso precedido de um hífen que representa o sinal menos.
- **Empenhada** coluna destinada para a digitação do total empenhado no mês. Se num dado mês, a anulação de empenho superar o valor empenhado, digitar o valor precedido de um hífen indicando o sinal menos.
- Liquidada coluna destinada para a digitação do total liquidado no mês.

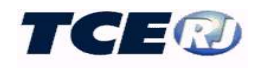

| LRF - Despesas Saúde |                                                        |         |           |           | U. HESSE    |
|----------------------|--------------------------------------------------------|---------|-----------|-----------|-------------|
|                      | Salvar Voltar                                          |         |           | 05 💌      | 2005 🔽 📘 Ir |
| Conta                | Nome                                                   | Inicial | Alteracao | Empenhada | Liquidada   |
| 0                    | DESPESAS DA SAÚDE - FONTES/ELEMENTOS DE DESPESA        | 0,00    | 0,00      | 0,00      | 0,00        |
| 0.00                 | ORDINÁRIOS (Impostos + Transferências Constitucionais) | 0,00    | 0,00      | 0,00      | 0,00        |
| 0.00.3               | DESPESAS CORRENTES                                     | 0,00    | 0,00      | 0,00      | 0,00        |
| 0.00.3.1             | Despesas de Pessoal e Encargos                         | 0,00    | 0,00      | 0,00      | 0,00        |
| 0.00.3.1.×           | Inativos e Pensionistas                                | 0,00    | 0,00      | 0,00      | 0,00        |
| 0.00.3.1.xx          | Inativos e Pensionistas Pagos com Recurssos ao RPPS    | 0,00    | 0,00      | 0,00      | 0,00        |
| 0.00.3.1.×y          | Inativos e Pensionistas Pagos com Recurssos do Tesouro | 0,00    | 0,00      | 0,00      | 0,00        |
| 0.00.3.2             | Juros e Encargos da Dívida                             | 0,00    | 0,00      | 0,00      | 0,00        |
| 0.00.3.3             | Outras Despesas Correntes                              | 0,00    | 0,00      | 0,00      | 0,00        |
| 0.00.4               | DESPESAS DE CAPITAL                                    | 0,00    | 0,00      | 0,00      | 0,00        |
| 0.00.4.4             | Investimentos                                          | 0,00    | 0,00      | 0,00      | 0,00        |
| 0.00.4.5             | Inversões                                              | 0,00    | 0,00      | 0,00      | 0,00        |
| 0.00.4.6             | Amortização da Dívida                                  | 0,00    | 0,00      | 0,00      | 0,00        |
| 0.11                 | OPERAÇÕES DE CRÉDITO INTERNAS/EXTERNAS                 | 0,00    | 0,00      | 0,00      | 0,00        |
| 0.11.3               | DESPESAS CORRENTES                                     | 0,00    | 0,00      | 0,00      | 0,00        |
| 0.11.3.3             | Outras Despesas Correntes                              | 0,00    | 0,00      | 0,00      | 0,00        |
| 0.11.4               | DESPESAS DE CAPITAL                                    | 0,00    | 0,00      | 0,00      | 0,00        |
| 0.11.4.4             | Investimentos                                          | 0,00    | 0,00      | 0,00      | 0,00        |
| 0.11.4.5             | Inversões                                              | 0,00    | 0,00      | 0,00      | 0,00        |
| 0.20                 | TRANSFERÊNCIAS DA UNIÃO                                | 0,00    | 0,00      | 0,00      | 0,00        |
| 0.20.3               | DESPESAS CORRENTES                                     | 0,00    | 0,00      | 0,00      | 0,00        |

Figura 9b- Tela despesas de saúde

As regras de detalhamento dos dados mensais estão descritas no item inicial desse capítulo. Há que atentar, entretanto, para a digitação do valor liquidado das contas 0.00.3.2 (juros e Encargos da Dívida) e 0.00.4.6 (Amortização da Dívida), ambas da fonte 00. Observar que nesses casos há que clicar em a para detalhar as parcelas que foram liquidadas no mês. Nos dois casos, figuras 9c e 9d, os campos a serem preenchidos são: <u>Número do contrato</u> da dívida, <u>exercício</u> em que a dívida foi contratada, <u>N.º da parcela</u> e <u>Valor</u> do encargo ou da amortização, conforme o caso.

| Contrato    | Exercício        | NºParcela(s)     | Valor          |          |        |
|-------------|------------------|------------------|----------------|----------|--------|
|             |                  |                  | 0,00           |          |        |
|             |                  |                  | 0,00           | 3        |        |
|             |                  |                  | 0,00           |          |        |
|             |                  |                  | 0,00           |          |        |
|             |                  |                  | 0,00           |          |        |
|             |                  |                  | 0,00           |          |        |
|             |                  |                  | 0,00           |          |        |
|             |                  |                  | 0,00           |          |        |
|             |                  |                  | 0,00           |          |        |
|             |                  |                  | 0,00           |          |        |
|             |                  |                  | 0,00           |          |        |
| ) Para exdu | iir uma linha, d | eixe todos os se | eus valores er | m branco |        |
|             |                  |                  |                | Salvar   | Voltar |
|             |                  |                  |                | 500 B    |        |

Figura 9c - Liquidação de encargos da dívida

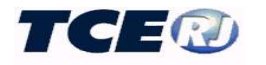

| Contrato      | Exercicio        | NºParcela(s)      |                | -        |  |
|---------------|------------------|-------------------|----------------|----------|--|
|               |                  | -                 | 0.00           | -        |  |
|               |                  |                   | 0,00           | -        |  |
|               |                  |                   | 0,00           | -        |  |
|               |                  |                   | 0,00           | -        |  |
|               |                  |                   | 0,00           |          |  |
|               |                  |                   | 0,00           |          |  |
|               |                  |                   | 0,00           |          |  |
|               |                  |                   | 0,00           |          |  |
|               |                  |                   | 0,00           |          |  |
|               |                  |                   | 0,00           |          |  |
| *) Para exclu | iir uma linha, o | deixe todos os se | eus valores er | n branco |  |
|               |                  |                   |                |          |  |
|               |                  |                   |                | 14 A     |  |

Figura 9d – Amortização da dívida

Terminada a digitação do movimento mensal da despesa, clicar Salvar

Observação: Em dezembro esta tela é acrescentada automaticamente a coluna Restos a Pagar não Processados conforme figura 9e, sendo os valores apresentados nesta coluna incorporados aos gastos do ano no Demonstrativo de Despesas da Saúde deste mês.

| LRF - De   | espesas Saúde                                             | El al         |             | 12 💌 /       | 2007 💌       |                   |
|------------|-----------------------------------------------------------|---------------|-------------|--------------|--------------|-------------------|
|            | St                                                        | alvar Vo      | ltar        | J.           |              |                   |
| Conta      | Nome                                                      | Inicial       | Alteracao   | Empenhada    | Liquidada    | RP Nao Processado |
| 0          | DESPESAS DA SAÚDE - FONTES/ELEMENTOS DE DESPESA           | 59.247.326,42 | 594.134,41  | 2.695.317,40 | 3.569.391,17 | 4.320.826,99      |
| 0.00       | ORDINÁRIOS (Impostos + Transferências<br>Constitucionais) | 20.031.623,26 | 496.168,25  | 531.548,94   | 1.093.387,52 | 1.915.680,64      |
| 0.00.3     | DESPESAS CORRENTES                                        | 19.893.613,34 | 496.168,25  | 531.548,94   | 1.058.787,52 | 1.888.480,86      |
| 0.00.3.1   | Despesas de Pessoal e Encargos                            | 8.863.464,04  | 915.175,31  | 926.555,40   | 944.622,50   | 2.826,85          |
| 0.00.3.1.x | Inativos e Pensionistas                                   | 0,00          | 0,00        | 0,00         | 0,00         | 0,00              |
| 0.00.3.1.x | Inativos e Pensionistas Pagos com Recursos<br>do RPPS     | 0,00          | 0,00        | 0,00         | 0,00         | 0,00              |
| 0.00.3.1.x | Inativos e Pensionistas Pagos com Recursos<br>do Tesouro  | 0,00          | 0,00        | 0,00         | 0,00         | 0,00              |
| 0.00.3.2   | Juros e Encargos da Dívida                                | 0,00          | 0,00        | 0,00         | 0,00         | 0,00              |
| 0.00.3.3   | Outras Despesas Correntes                                 | 11.030.149,30 | -419.007,06 | -395.006,46  | 114.165,02   | 1.885.654,01      |
| 0.00.4     | DESPESAS DE CAPITAL                                       | 138.009,92    | 0,00        | 0,00         | 34.600,00    | 27.199,78         |
| 0.00.4.4   | Investimentos                                             | 138.009,92    | 0,00        | 0,00         | 34.600,00    | 27.199,78         |
| 0.00.4.5   | Inversões                                                 | 0,00          | 0,00        | 0,00         | 0,00         | 0,00              |
| 0.00.4.6   | Amortização da Dívida                                     | 0,00          | 0,00        | 0,00         | 0,00         | 0,00              |
| 0.11       | OPERAÇÕES DE CRÉDITO INTERNAS/EXTERNAS                    | 0,00          | 0,00        | 0,00         | 0,00         | 0,00              |
| 0.11.3     | DESPESAS CORRENTES                                        | 0,00          | 0,00        | 0,00         | 0,00         | 0,00              |
| 0.11.3.3   | Outras Despesas Correntes                                 | 0,00          | 0,00        | 0,00         | 0,00         | 0,00              |
| 0.11.4     | DESPESAS DE CAPITAL                                       | 0,00          | 0,00        | 0,00         | 0,00         | 0,00              |
| 0.11.4.4   | Investimentos                                             | 0,00          | 0,00        | 0,00         | 0,00         | 0,00              |
| 0.11.4.5   | Inversões                                                 | 0,00          | 0,00        | 0,00         | 0,00         | 0,00              |
| 0.20       | TRANSFERÊNCIAS DA UNIÃO                                   | 24.984.607,00 | 0,00        | 1.562.694,64 | 1.946.927,66 | 1.461.785,40      |

Figura 9e- Tela despesas de saúde em Dezembro

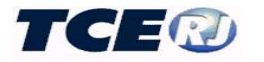

#### Regras para o detalhamento das despesas de saúde (a partir de 2020)

A partir do exercício de 2020 fica disponível a importação dos dados da tabela de despesas da saúde reformulada para atender novos requisitos do anexo 12 do RREO.

#### Importação do orçamento das despesas da saúde

Os módulos Captura e LRF estão interligados, o que possibilita a importação dos dados das despesas da saúde. É necessário, entretanto, que o orçamento da despesa já tenha sido lançado no Módulo Captura. (ver no manual do Módulo Captura as regras para registro do orçamento da Despesa).

A importação é acionada pela opção *Importar Dados Mensais SIGFIS* que aparece no grupo *UTILITÁRIOS*, nas telas menu principal da LRF. Uma vez selecionada esta opção, aparece a tela da figura 3, devendo ser selecionada a opção **Despesas da Saúde- Orçamento Anual**. Na tela seguinte selecionar o exercício e executar a importação. Havendo erro na importação, ele aparece descrito logo depois de finalizada a operação.

| 330    | DESPESAS COMPUTADAS                      | 0,00 |
|--------|------------------------------------------|------|
| 3301   | ATENÇÃO BÁSICA                           | 0,00 |
| 3301.3 | Despesas Correntes                       | 0,00 |
| 3301.4 | Despesas de Capital                      | 0,00 |
| 3302   | ASSISTÊNCIA HOSPITALAR E AMBULATORIAL    | 0,00 |
| 3302.3 | Despesas Correntes                       | 0,00 |
| 3302.4 | Despesas de Capital                      | 0,00 |
| 3303   | SUPORTE PROFILÁTICO E TERAPÉUTICO        | 0,00 |
| 3303.3 | Despesas Correntes                       | 0,00 |
| 3303.4 | Despesas de Capital                      | 0,00 |
| 3304   | VIGILÂNCIA SANITÁRIA                     | 0,00 |
| 3304.3 | Despesas Correntes                       | 0,00 |
| 3304.4 | Despesas de Capital                      | 0.00 |
| 3305   | VIGILÂNCIA EPIDEMIOLÓGICA                | 0,00 |
| 3305.3 | Despesas Correntes                       | 0,00 |
| 3305.4 | Despesas de Capital                      | 0.00 |
| 3306   | ALIMENTAÇÃO E NUTRIÇÃO                   | 0,00 |
| 3306.3 | Despesas Correntes                       | 0,00 |
| 3306.4 | Despesas de Capital                      | 0,00 |
| 3309   | OUTRAS SUBFUNÇÕES (apoio administrativo) | 0,00 |
| 3309.3 | Despesas Correntes                       | 0,00 |
| 3309.4 | Despesas de Capital                      | 0,00 |
| 430    | DESPESAS NÃO COMPUTADAS                  | 0,00 |
| 4301   | ATENÇÃO BÁSICA                           | 0,00 |
| 4301.3 | Despesas Correntes                       | 0.00 |
| 4301.4 | Despesas de Capital                      | 0,00 |
| 4302   | ASSISTÊNCIA HOSPITALAR E AMBULATORIAL    | 0,00 |
| 4302.3 | Despesas Correntes                       | 0,00 |

#### Conferência/correção dos dados do orçamento de despesas da saúde

Figura 9.d - Tela do Orçamento Inicial das despesas da Saúde

A conferência ou a correção dos dados da tabela de orçamento de despesas da saúde pode ser feita escolhendo-se a opção *Despesas Saúde (a partir de 2020)* no menu principal da LRF e *Orçamento* Inicial na tela mostrada em seguida.

Recomenda-se a conferência dos valores apresentados na tela, especialmente os subtotais e totais, e havendo necessidade de correção que **ela não seja feita diretamente na tabela da LRF**. Que

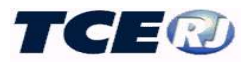

seja analisada a causa do erro e o ajuste preferencialmente realizado nos lançamentos no Módulo Captura que deram origem às diferenças e realizada uma nova importação.

Devem ser minimamente conferidos:

- a soma da conta Despesas Computadas (330) com as Despesas não Computadas deve ser igual à da função 10 (Saúde) no orçamento;

- o valor da conta 330 – Despesas Computadas, deve corresponder ao total de despesas do orçamento na função 10 e nas fontes que correspondem às fontes TCE 10010000 – Recursos Ordinários ou 12110000 – Recursos Ordinários Destinados à Saúde.

#### Digitação do orçamento inicial das despesas de saúde

A tela para a digitação das despesas de saúde é a mostrada na figura 9.d e só deve ser usada em último caso quando a importação não for possível.

O critério para classificar as despesas em computadas e não computadas é:

- despesas realizadas na **função 10 e com recursos ordinários** serão classificadas como computadas e desdobradas segundo as subfunções típicas da saúde, sendo que as realizadas em subfunções não típicas serão grupadas na conta Outras Subfunções; por último são desdobradas em correntes ou capital em função da natureza da despesa.

- despesas realizadas na **função 10 e com outros recursos diferentes de ordinários** serão classificadas como não computadas e desdobradas segundo as subfunções típicas da saúde, sendo que as realizadas em subfunções não típicas serão grupadas na conta Outras Subfunções; por último são desdobradas em correntes ou capital em função da natureza da despesa.

#### Importação do movimento mensal das despesas de saúde

Os módulos Captura e LRF estão interligados, o que possibilita a importação dos dados das despesas da saúde. É necessário, entretanto, que a execução orçamentária da despesa (empenhos, liquidações e pagamentos) já tenha sido lançada no Módulo Captura. (ver no manual do Módulo Captura as regras para registro da execução da despesa).

A importação é acionada pela opção *Importar Dados Mensais SIGFIS* que aparece no grupo *UTILITÁRIOS*, nas telas menu principal da LRF. Uma vez selecionada esta opção, aparece a tela da figura 3, devendo ser selecionada a opção **Despesas da Saúde (a partir de 2020) - Movimento Mensal**. Na tela seguinte selecionar o exercício e executar a importação. Havendo erro na importação, ele aparece descrito logo depois de finalizada a operação.

#### Conferência/correção dos dados do orçamento de despesas da saúde

A conferência dos dados importados deve ser feita após a importação. Utilizar a tela mostrada na figura 9.e, que pode ser acessada a partir da tela menu da LRF: selecionar *Despesas da Saúde (a partir de 2020)*, depois *Despesas Saúde* na tela seguinte, escolhendo por último o mês de referência na parte superior da tela mensal. Nesta tela as colunas representam:

- **Inicial** – valor atualizado até o mês do crédito orçamentário, já incluída a alteração do mês informada na coluna seguinte.

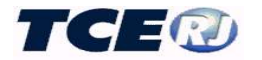

- Alteração valor da alteração do orçamento da despesa no mês. O valor corresponde ao acréscimo ou decréscimo do orçamento ocorridos no mês, nesse último caso precedido de um hífen que representa o sinal menos.
- **Empenhada** coluna destinada para indicação do total empenhado no mês. Se num dado mês, a anulação de empenho superar o valor empenhado, o valor será precedido de um hífen indicando o sinal menos.
- Liquidada coluna destinada à indicação do total liquidado no mês.
- Paga coluna destinada à indicação do valor pago no mês

| LRF - D | espesas Saúde (A partir de 2020)         |               | A AREAN AN   |              | 02 🗸         | 2020 🗸       |
|---------|------------------------------------------|---------------|--------------|--------------|--------------|--------------|
|         |                                          | Salvar        | Excel Voltar |              |              |              |
| Conta   | Nome                                     | Inicial       | Alteracao    | Empenhada    | Liquidada    | Paga         |
| 330     | DESPESAS COMPUTADAS                      | 48.690.686,55 | 0,00         | 0,00         | 3.855.761,47 | 3.855.761,47 |
| 3301    | ATENÇÃO BÁSICA                           | 6.684.740,84  | 0,00         | 0,00         | 158.971,38   | 158.971,38   |
| 3301.3  | Despesas Correntes                       | 6.304.740,84  | 0,00         | 0,00         | 158.971,38   | 158.971,38   |
| 3301.4  | Despesas de Capital                      | 380.000,00    | 0,00         | 0,00         | 0,00         | 0,00         |
| 3302    | ASSISTÊNCIA HOSPITALAR E AMBULATORIAL    | 24.260.118,00 | 0,00         | 0,00         | 1.954.502,82 | 1,954,502,82 |
| 3302.3  | Despesas Correntes                       | 24.260.118,00 | 0,00         | 0,00         | 1.954.502,82 | 1.954.502,82 |
| 3302,4  | Despesas de Capital                      | 0,00          | 0,00         | 0,00         | 0,00         | 0,00         |
| 3303    | SUPORTE PROFILÁTICO E TERAPÊUTICO        | 50.000,00     | 0,00         | 0,00         | 0,00         | 0,00         |
| 3303.3  | Despesas Correntes                       | 50.000,00     | 0,00         | 0,00         | 0,00         | 0,00         |
| 3303,4  | Despesas de Capital                      | 0,00          | 0.00         | 0,00         | 0,00         | 0,00         |
| 3304    | VIGILÂNCIA SANITÁRIA                     | 15.261,91     | 0,00         | 0,00         | 0,00         | 0,00         |
| 3304.3  | Despesas Correntes                       | 15.261,91     | 0.00         | 0,00         | 0,00         | 0,00         |
| 3304.4  | Despesas de Capital                      | 0,00          | 0,00         | 0,00         | 0,00         | 0,00         |
| 3305    | VIGILÂNCIA EPIDEMIOLÓGICA                | 0,00          | 0,00         | 0,00         | 0,00         | 0,00         |
| 3305.3  | Despesas Correntes                       | 0,00          | 0,00         | 0,00         | 0,00         | 0,00         |
| 3305.4  | Despesas de Capital                      | 0,00          | 0.00         | 0,00         | 0,00         | 0,00         |
| 3306    | ALIMENTAÇÃO E NUTRIÇÃO                   | 0,00          | 0,00         | 0,00         | 0,00         | 0,00         |
| 3306.3  | Despesas Correntes                       | 0,00          | 0,00         | 0,00         | 0,00         | 0,00         |
| 3306.4  | Despesas de Capital                      | 0,00          | 0,00         | 0,00         | 0,00         | 0,00         |
| 3309    | OUTRAS SUBFUNÇÕES (apoio administrativo) | 17.680.565,80 | 0,00         | 0,00         | 1.742.287,27 | 1.742.287,27 |
| 3309.3  | Despesas Correntes                       | 17.680.565,80 | 0.00         | 0,00         | 1.742.287,27 | 1.742.287,27 |
| 3309.4  | Despesas de Capital                      | 0,00          | 0,00         | 0,00         | 0,00         | 0,00         |
| 430     | DESPESAS NÃO COMPUTADAS                  | 17.221.535,42 | -22.235,52   | 6,437,982,68 | 1.413.476,97 | 1.413.149,92 |
| 4301    | ATENÇÃO BÁSICA                           | 2.070.686,53  | -125,206,00  | 204.608,82   | 31,308,28    | 31.217,40    |
|         |                                          |               | 100 015 00   | 000 107 000  | 00 107 00    | 00.010.04    |

Figura 9.e - Tela de dados mensais das despesas de saúde

Na conferência deve ser levado em conta o critério para classificar as despesas em computadas e não computadas que é:

- despesas realizadas na **função 10 e com recursos ordinários** serão classificadas como computadas e desdobradas segundo as subfunções típicas da saúde, sendo que as realizadas em subfunções não típicas serão grupadas na conta Outras Subfunções; por último são desdobradas em correntes ou capital em função da natureza da despesa.

- despesas realizadas na **função 10 e com outros recursos diferentes de ordinários** serão classificadas como não computadas e desdobradas segundo as subfunções típicas da saúde, sendo

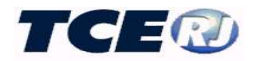

que as realizadas em subfunções não típicas serão grupadas na conta Outras Subfunções; por último são desdobradas em correntes ou capital em função da natureza da despesa.

Devem ser conferidos:

- a soma dos valores Alteração, Empenhada, Liquidada e Paga das contas 330 e 430 devem corresponder aos valores das alterações orçamentárias, empenhado, liquidado e pago demonstrados no balanço orçamentário da despesa relativos á função 10 (saúde);

- a obrigatoriedade da existência de valor para a despesa empenhada ou liquidada na conta 3301 (Atenção Básica);

#### Digitação do movimento mensal da despesa de saúde

A tela para a digitação do movimento mensal da despesa de saúde é a mostrada na figura 9.e e só deve ser usada em último caso quando a importação não for possível.

O critério para classificar as despesas em computadas e não computadas é:

- despesas realizadas na **função 10 e com recursos ordinários** serão classificadas como computadas e desdobradas segundo as subfunções típicas da saúde, sendo que as realizadas em subfunções não típicas serão grupadas na conta Outras Subfunções; por último são desdobradas em correntes ou capital em função da natureza da despesa.

- despesas realizadas na **função 10 e com outros recursos diferentes de ordinários** serão classificadas como não computadas e desdobradas segundo as subfunções típicas da saúde, sendo que as realizadas em subfunções não típicas serão grupadas na conta Outras Subfunções; por último são desdobradas em correntes ou capital em função da natureza da despesa.

As colunas a serem preenchidas são:

- Alteração valor da alteração do orçamento da despesa no mês. O valor corresponde ao acréscimo ou decréscimo do orçamento ocorridos no mês, nesse último caso precedido de um hífen que representa o sinal menos.
- **Empenhada** coluna destinada para indicação do total empenhado no mês. Se num dado mês, a anulação de empenho superar o valor empenhado, o valor será precedido de um hífen indicando o sinal menos.
- Liquidada coluna destinada à indicação do total liquidado no mês.
- **Paga** coluna destinada à indicação do valor pago no mês

Uma vez completados os dados, a operação termina com um clique no botão Salvar.

## III-8. DESPESAS POR FUNÇÃO. (Todos)

As tabelas de despesas por função são obrigatórias para todos, independentemente da sua condição. A finalidade é apresentar as despesas totalizadas por função/subfunção e permitir a emissão do Anexo 2 do RREO. O registro, tanto dos valores iniciais como os relativos à execução

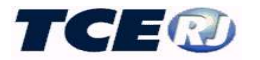

mensal, será feito separando os valores relativos a Despesas Exceto Intra-orçamentárias das Despesas Intra-orçamentárias.

Ela pode ser preenchida utilizando os mecanismos de importação ou através da digitação dos seus dados.

### Orçamento Inicial

Essa operação deve ser realizada antes do preenchimento do primeiro mês do exercício e objetiva o registro dos valores fixados, no orçamento, para as despesas.

#### a- Importação de dados do Módulo Captura

Os módulos Captura e LRF estão interligados, o que possibilita a importação dos dados da despesa por função lançados no primeiro. É necessário, entretanto, que o orçamento da despesa já tenha sido lançado no Módulo Captura. (ver no manual do Módulo Captura as regras para registro do orçamento da Despesa).

A importação é acionada pela opção *Importar Dados Mensais SIGFIS* que aparece no grupo *UTILITÁRIOS*, nas telas menu principal da LRF. Uma vez selecionada esta opção, aparece a tela da figura 3, devendo ser selecionada a opção **Despesas por Função - Orçamento Anual**.

Selecionar o exercício e executar a operação. Havendo erro na importação, ele aparece descrito logo depois de finalizada a operação.

Observar que este procedimento classifica automaticamente os valores em Exceto Intraorçamentários e Intra Orçamentários, conforme mostrado na figura abaixo, que apresenta a tela de orçamento inicial depois de realizada a importação.

| LRF - Despe          | sas por Função - Orçamento Inicial       | Despesas (Exceto Intra- | Orçamentárias) 🔹 2015 🔹 |
|----------------------|------------------------------------------|-------------------------|-------------------------|
|                      |                                          | Salvar Excel Voltar     |                         |
| Conta                |                                          | Função / Subfunção      | Anual                   |
| 2 - 61               | Judiciária / Ação Judiciária             |                         | 2.556.000,00            |
| <mark>4 -</mark> 122 | Administração / Administração Geral      |                         | 69.278.048,00           |
| 4 - 123              | Administração / Administração Financeira |                         | 2.118.700,00            |
| 4 - 124              | Administração / Controle Interno         |                         | 400,00                  |
| 4 - 126              | Administração / Tecnologia da Informação |                         | 391.000,00              |
|                      |                                          | A                       |                         |

### b- Conferência/correção do orçamento da despesa por função

A conferência ou a correção dos dados da tabela de orçamento de despesas por função pode ser feita escolhendo-se a opção *Despesas por Função* no menu principal da LRF e *Orçamento* Inicial na tela mostrada em seguida.

Recomenda-se a conferência dos valores apresentados na tela, especialmente os subtotais e totais, e havendo necessidade de correção que ela não seja feita diretamente na tabela da LRF. Que seja analisada a causa do erro e o ajuste preferencialmente realizado nos lançamentos no Módulo Captura que deram origem às diferenças e realizada uma nova importação.

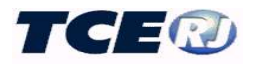

### c- Digitação do orçamento da despesa por função.

O preenchimento desta tabela poderá ser feito por digitação scolhendo-se a opção *Despesas por Função* no menu principal da LRF. Observar que na tela apresentada em seguida, Figura 10, aparecem três opções, cujo uso está descrito em seguida.

| LRF                         |  |
|-----------------------------|--|
| Retornar a Tela Anterior    |  |
| PREFEITURA                  |  |
|                             |  |
| > LRF - Despesas por Função |  |
| Funções / Subfunções        |  |
| Orçamento Inicial           |  |
| Despesas por Função         |  |

Figura 10 - Tela Menu de despesas por Função

#### Funções/subfunções

<u>O cadastramento das funções/subfunções é obrigatório apenas quando não for usada a importação de dados do módulo captura para a LRF, j</u>á que quando utilizada a importação do orçamento inicial, ver descrição adiante, essa tabela é automaticamente construída.

Selecionar o botão *Funções /Subfunções* na tela 10, o que faz com que apareça a tela abaixo (figura 10a) onde deve ser selecionado o exercício desejado.

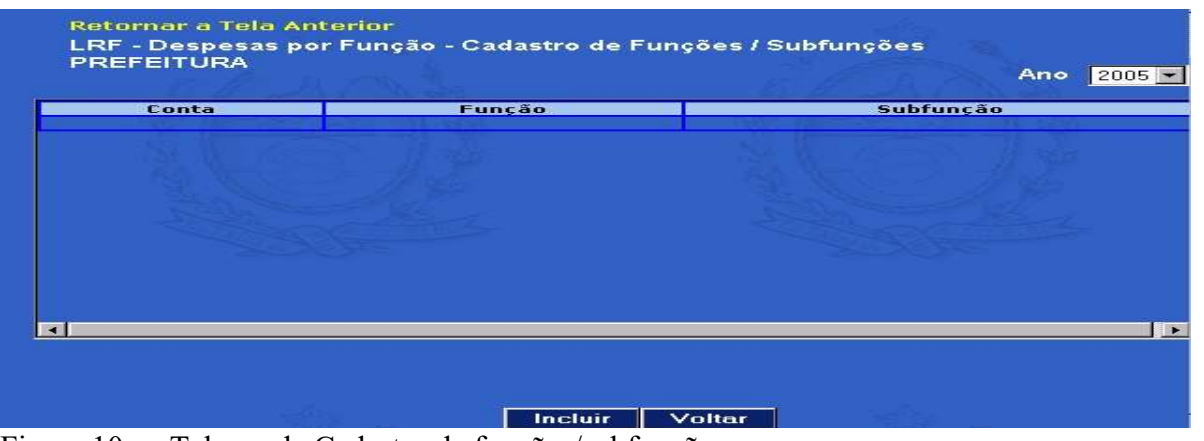

Figura 10a - Tela grade Cadastro de funções/subfunções

Para incluir uma nova função/subfunção clicar e na tela seguinte (figura 10b) selecionar a função e subfunção e clicar ok

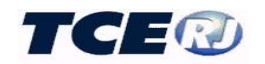

| unção    | Selecione a Função    | - |           |  |
|----------|-----------------------|---|-----------|--|
| ubfunção | Selecione a Subfunção |   | <b>_</b>  |  |
|          |                       |   | N IA      |  |
|          |                       |   | OK Voltar |  |

Figura 10b – Inclusão de função/subfunção

Incluídas todas as funções/subfunções do orçamento, a tela 10a fica com o formato mostrado abaixo. Ela poderá ser usada para excluir uma função/subfunção digitada errada, bastando clicar sobre a função a ser excluída e na tela seguinte clicar "Excluir".

| Conta | Função              | Subfunção                              |           |
|-------|---------------------|----------------------------------------|-----------|
| -92   | Essencial à Justiça | Representação Judicial e Extrajudicial |           |
| -121  | Administração       | Planejamento e Orçamento               |           |
| -122  | Administração       | Administração Geral                    |           |
| -123  | Administração       | Administração Financeira               |           |
| -126  | Administração       | Tecnologia da Informação               | <u> 1</u> |
| -128  | Administração       | Formação de Recursos Humanos           |           |
| -129  | Administração       | Administração de Receitas              |           |
| -131  | Administração       | Comunicação Social                     |           |
| -182  | Administração       | Defesa Civil                           |           |
| -244  | Administração       | Assistência Comunitária                |           |
| -452  | Administração       | Serviços Urbanos                       |           |
| -813  | Administração       | Lazer                                  |           |
| -122  | Segurança Pública   | Administração Geral                    |           |
| -181  | Segurança Pública   | Policiamento                           |           |
|       |                     |                                        |           |

Figura 10c - Tela Grade Cadastro de Funções / Subfunções

Feito preenchimento da tabela Funções/subfunções a digitação do orçamento da despesa por função poderá realizado com o uso da tela apresentada depois de um clique em *Orçamento Inicial* na tela da figura 10 e que tem o formato mostrado na figura 10d.

| LRF - Despes | as por Função - Orçamento Inicial Despesas (Exceto Intra-O | rçamentárias) 🔻 2009 👻 |
|--------------|------------------------------------------------------------|------------------------|
|              | Salvar Excel Voltar                                        |                        |
| Conta        | Função / Subfunção                                         | Anual                  |
| 2 - 61       | Judiciária / Ação Judiciária                               | 0.                     |
| 4 - 121      | Administração / Planejamento e Orçamento                   | 0.                     |
| 4 - 122      | Administração / Administração Geral                        | 0.                     |
| 4 - 123      | Administração / Administração Financeira                   | 0.                     |
| 4 - 124      | Administração / Controle Interno                           | 0.                     |
| 4 - 125      | Administração / Normatização e Fiscalização                | 0.                     |
| 4 - 126      | Administração / Tecnologia da Informação                   | 0.                     |
| 4 - 128      | Administração / Formação de Recursos Humanos               | 0.                     |
| 4 - 129      | Administração / Administração de Receitas                  | 0.                     |
| 4 - 131      | Administração / Comunicação Social                         | 0.                     |
| 4 - 183      | Administração / Informação e Inteligência                  | 0.                     |
| 4 - 306      | Administração / Alimentação e Nutrição                     | 0.                     |
| 4 - 331      | Administração / Proteção e Benefícios ao Trabalhador       | 0.                     |

Figura 10d - Orçamento Inicial - Despesas por Função

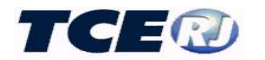

Observar, parte superior da tela, que o sistema abre automaticamente no exercício atual e para o registro das Despesas Exceto Intra-Orçamentárias. Antes de digitar os valores, selecionar o ano e o tipo de Despesa (Exceto Intra-Orçamentárias ou Intra-Orçamentárias) nas janelas que aparecem na parte superior da tela.

Observar também que aparecem fixos, à esquerda, os códigos das funções cadastrados na etapa anterior, com seus respectivos títulos. Basta registrar, nas linhas próprias, os valores que constam do orçamento, clicando *Salvar*, ao final, botão que aparece no topo da tela

#### Movimento Mensal da Despesa por Função

Preenchimento a ser realizado mensalmente para o registro da despesa realizada (empenhada e liquidada) ou da atualização do orçamento.

#### a- Importação de dados do Módulo Captura

Os módulos Captura e LRF estão interligados, o que possibilita a importação dos dados da despesa por função lançados no primeiro. É necessário, entretanto, que a execução da despesa já tenha sido lançada no Módulo Captura. (ver no manual do Módulo Captura as regras para registro do movimento mensal da despesa).

A importação é acionada pela opção *Importar Dados Mensais SIGFIS* que aparece no grupo *UTILITÁRIOS*, na tela menu da LRF. Uma vez selecionada esta opção, aparece a tela da figura 3, devendo ser selecionada a opção **Despesas por Função – Movimento Mensal**.

Como no caso do orçamento inicial, a importação separa automaticamente os valores das despesas Exceto Intra dos valores das despesas Intra.

Havendo erro na importação, ele aparece descrito logo depois de finalizada a operação.

### b- Conferência /correção do movimento mensal da despesa por função

Uma vez terminada a importação é importante a conferência dos valores registrados nas diversas contas

Clicando *Despesas por Função* no menu mostrado na figura 10, aparece a tela da figura 10e, aberta no mês/ano correntes, apresentados na linha superior do cabeçalho. Para avançar ou recuar um mês, clicar nas setas simples que aparecem ao lado da indicação da data. Para mudar a competência, selecionar o mês e o ano nas janelas próprias.

A conferência será feita a partir dos dados mostrados na tabela 10e abaixo.

| LRF - D | espesas por Função - Cadastro de Despesas    |    | Despesa              | s (Exceto Intra-Orçamentárias) 🔻 | 05 🗸 / 200 | 4 💌       |
|---------|----------------------------------------------|----|----------------------|----------------------------------|------------|-----------|
|         |                                              | Sa | Ivar Excel Vo        | ltar                             |            |           |
| CONTA   | FUNÇÃO / SUBFUNÇÃO                           |    | Orçamento Atualizado | Alteração Orçamentária           | Empenhada  | Liquidada |
| 4 - 121 | Administração / Planejamento e Orçamento     |    | 1.330.300,00         | 0.00                             | 0.00       | 0.00      |
| 4 - 122 | Administração / Administração Geral          |    | 14.767.836,00        | 0.00                             | 0,00       | 0,00      |
| 4 - 126 | Administração / Tecnologia da Informação     |    | 519.800,00           | 0,00                             | 0,00       | 0,00      |
| 4 - 128 | Administração / Formação de Recursos Humanos |    | 3.000,00             | 0,00                             | 0,00       | 0,00      |

Figura 10e – Despesas por Função (mensal)

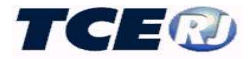

As colunas da tabela representam os valores relativos a;

- **Orçamento Atualizado** valor atualizado até o mês do crédito orçamentário, já incluída a alteração do mês informada na coluna seguinte.
- Alteração Orçamentária valor da alteração do orçamento da despesa no mês. O valor corresponde ao acréscimo ou decréscimo do orçamento ocorridos no mês, nesse último caso precedido de um hífen que representa o sinal menos.
- **Empenhada** coluna destinada para indicação do total empenhado no mês. Se num dado mês, a anulação de empenho superar o valor empenhado, o valor será precedido de um hífen indicando o sinal menos.
- Liquidada coluna destinada à indicação do total liquidado no mês.

Observar que a tabela apresenta os valores classificados em Despesas Exceto Intraorçamentárias e Despesas Intraorçamentárias, indicação que aparece na parte superior da tela.

Ocorrendo divergência com os valores do balancete sugere-se que as correções não sejam feitas diretamente na tabela da LRF e sim identificadas as causas e refeitos os lançamentos no Módulo Captura e realizada uma nova importação.

#### c- Digitação do movimento mensal da despesa por função.

Caso o movimento mensal seja digitado será utilizada a tela da figura 10e, registrando-se separadamente as Despesas Exceto Intra das Despesas Intra, havendo a necessidade de selecionar o tipo antes de realizar a digitação.

Terminada a digitação, clicar o botão *Salvar* na parte superior da tela. Neste momento será atualizada a coluna **Orçamento Atualizado** que passa a apresentar o valor atualizado, para o mês corrente, dos créditos autorizados (orçamento inicial + todas as alterações realizadas no exercício até o mês em referência).

### III-9. SALDOS FINANCEIROS (Todos).

A tabela de Saldos Financeiros é a base para a obtenção dos dados financeiros e patrimoniais usados pela LRF. Ela está estruturada PCASP apesar de ter sido adotada uma codificação diferente.

Ela é obrigatória para todos os usuários, independentemente da sua condição. Ela deve, preferencialmente, ser preenchida utilizando os mecanismos de importação dos dados registrados no módulo Captura do SIGFIS ou preenchida através de digitação dos seus dados.

#### Importação de dados do Módulo Captura

Os módulos Captura e LRF estão interligados, o que possibilita a importação dos saldos das contas financeiras e patrimoniais a partir dos lançamentos do movimento contábil feitos no módulo captura. Para isso é necessário que, além dos lançamentos mensais, as contas do Plano de Contas registrado no módulo captura tenham sido corretamente relacionadas com as do Plano de Contas do TCE. (ver no manual do Módulo Captura as regras para registro do plano de contas e do movimento contábil).

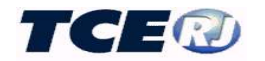

A importação é acionada pela opção *Importar Dados Mensais SIGFIS* que aparece no grupo *UTILITÁRIOS*, na tela menu da LRF. Uma vez selecionada esta opção, aparece a tela da figura 3, devendo ser selecionada a opção **Saldo Financeiro.** 

| Retorna a Tela Anterior<br>Importação dos Dados de Saldo Financeiro                                                                                                    | the second                                                                    |
|----------------------------------------------------------------------------------------------------|-------------------------------------------------------------------------------|
| ERNAND                                                                                                    |                                                                               |
| <u>ATENÇÃO.</u> Esta rotina efetua a cópia dos dados internos do SIGFIS-C<br>Portanto, caso existam dados digitados na LRF, estes dados serão zera<br>provenientes do Módulo CAPTURA do SIGFIS. | 'aptura para a base de dados da LRF.<br>idos e substituídos pelas informações |
| Informe o Ano                                                                                                    |                                                                               |
| Informe o Mês :                                                                                                    |                                                                               |
| Importar Voltar                                                                                                    |                                                                               |

Figura 11 – Tela importação dos saldos financeiros

Havendo erro na importação, ele aparece descrito logo depois de finalizada a operação.

### Conferência/correção dos saldos financeiros.

A conferência ou a correção das tabelas serão realizados escolhendo-se a opção *Saldos Financeiros* no menu principal da LRF. É apresentada a tela da Figura 11a, onde deve ser selecionado o mês de referência.

Para a conferência deve ser observado que:

- as contas têm nomenclatura e função iguais ao do Elenco de Contas PCASP do SIGFIS módulo captura;
- para os lançamentos feitos pelo órgão previdenciário, utilizar, quando aplicável, as contas identificadas por RPPS Regime Próprio de Previdência dos Servidores;
- os valores apresentados correspondem aos saldos mensais das contas, e devem coincidir com o apresentado no balancete mensal da Unidade Gestora;

o valor apresentado na conta Patrimônio Público deve ser igual a 0 (zero). Esta conta é o resultado de : 2.1.00.00.00.00 (Ativo) + 2.3.00.00.00.00 (VPD) - 2.2.00.00.00.00 (Passivo) - - 2.2.30.00.00.00.00 (Patrimônio Líquido) - 2.4.00.00.00.00 (VPA).

Havendo necessidade de correção recomenda-se que ela não seja feita diretamente por digitação e sim que seja identificada a origem da diferença e corrigido o lançamento no movimento contábil mensal registrado no Módulo Captura e feita uma nova importação.

Uma causa de erro pode também ser o relacionamento das contas contábeis com o elenco de contas do TCE. Neste caso haverá que corrigir o relacionamento (ver Plano de Contas no Módulo Captura) e refeita a importação.

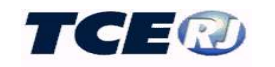

| LRF - Saldo Fina   | nceiro 05 🗸 / 20                                                 | 15 🔻  |
|--------------------|------------------------------------------------------------------|-------|
| N. V.              | Salvar Excel Voltar                                              | Ř     |
| Conta              | Nome                                                             | Saldo |
| 2.0.00.00.00.00.00 | PATRIMÔNIO PÚBLICO                                               | 0,00  |
| 2.1.00.00.00.00.00 | ATIVO                                                            | 0,00  |
| 2.1.01.00.00.00.00 | DISPONIBILIDADE DE CAIXA BRUTA                                   | 0,00  |
| 2.1.01.01.00.00.00 | Caixa                                                            | 0,00  |
| 2.1.01.02.00.00.00 | BANCOS CONTA MOVIMENTO - RECURSOS ORDINÁRIOS                     | 0.00  |
| 2.1.01.03.00.00.00 | BANCOS CONTA MOVIMENTO - RECURSOS VINCULADOS                     | 0,00  |
| 2.1.01.03.01.00.00 | Bancos - Contas Vinculadas - Royalties                           | 0,00  |
| 2.1.01.03.01.01.00 | ROYALTIES PELO EXCEDENTE DA PRODUÇÃO                             | 0,00  |
| 2.1.01.03.01.02.00 | ROYALTIES - PARTICIPAÇÃO ESPECIAL                                | 0,00  |
| 2.1.01.03.01.03.00 | ROYALTIES - FUNDO ESPECIAL DO PETRÓLEO                           | 0,00  |
| 2.1.01.03.01.04.00 | ROYALTIES - TRANSFERÊNCIA ESTADO                                 | 0,00  |
| 2.1.01.03.01.05.00 | ROYALTIES ATÉ 5% - LEI 7.990/89                                  | 0,00  |
| 2.1.01.03.02.00.00 | Bancos - Contas Vinculadas - Convênios (exceto educação e saúde) | 0,00  |
| 2.1.01.03.03.00.00 | Bancos - Contas Vinculadas - FUNDEB                              | 0,00  |
| 2.1.01.03.04.00.00 | Bancos - Contas Vinculadas - Ações e Serviços Públicos de Saúde  | 0,00  |
| 2.1.01.03.04.01.00 | Recursos FMS - Origem de Impostos                                | 0,00  |
| 2.1.01.03.04.02.00 | Recursos FMS - Origem do SUS                                     | 0,00  |

Figura 11a – Tela de Saldos Financeiros

#### Digitação dos saldos financeiros

O módulo LRF admite a digitação dos valores do balancete mensal, mas tal opção só deve ser usada diante da total impossibilidade de importação do módulo Captura do SIGFIS. Deve ser usada a mesma tela adotada para a conferência da importação (figura 11.a) observando-se os títulos das contas já que, como dito anteriormente, a codificação das contas nesta tabela não é a mesma adotada pelo PCASP.

Terminada a digitação clicar no botão **Salvar**. Su gere-se após a digitação a reslização da conferência descrita no item anterior.

### III-10. OUTRAS CONTAS FINANCEIRAS (Todos).

O preenchimento da tabela Outras Contas Financeiras é obrigatório toda vez que ocorrer um dos fatos listados abaixo:

- Receitas de Privatização;
- Inscrição, Pagamento e Cancelamento de Restos a Pagar da Educação e Saúde;
- Inscrição, Pagamento e Cancelamento de Restos a Pagar relativos à Alienação de Bens;
- Pagamentos feitos com recursos do FUNDEB;
- Valores da conciliação bancária das contas do FUNDEB e Salário Educação.

O preenchimento ou a correção das tabelas serão realizadas escolhendo-se a opção *Outras Contas Financeiras* no menu principal da LRF.

A tela a ser usada para preenchimento está apresentada em seguida, Figura 12. Ela é aberta no mês corrente, identificado na linha superior do cabeçalho. Para trocar a referência digitar o mês e o ano nas janelas que aparecem na parte superior da tela.

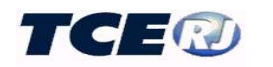

| 9.0.00.00.00.00.00 | OUTRAS CONTAS FINANCEIRAS                                                                                                    | 0,00 |
|--------------------|----------------------------------------------------------------------------------------------------|------|
| 9.1.00.00.00.00.00 | Receitas de Privatização                                                                                                    | 0.00 |
| 9.2.00.00.00.00.00 | Saldos de Exercícios Anteriores                                                                                                    | 0,00 |
| 9.2.01.00.00.00.00 | Alienações de Bens                                                                                                    | 0.00 |
| 9.2.02.00.00.00.00 | Receita de Privatizações                                                                                                    | 0.00 |
| 9.2.03.00.00.00.00 | Saldo Financeiro do FUNDEB em Dezembro do Exercício Anterior                                                                                                    | 0,00 |
| 9.2.04.00.00.00.00 | Recursos Recebidos do FUNDEB que não foram utilizados                                                                                                    | 0,00 |
| 9.2.05.00.00.00.00 | Saldo Financeiro da Conta Salário Educação em Dezembro do Exercício Anterior                                                                                                    | 0,00 |
| 9.3.00.00.00.00.00 | Restos a Pagar                                                                                                    | 0,00 |
| 9.3.01.00.00.00.00 | Inscritos (Que Tenham Sido Considerados No Gasto c/Educação e Saúde)                                                                                                    | 0,00 |
| 9.3.01.01.00.00.00 | Vinculados à Educação                                                                                                    | 0,00 |
| 9.3.01.01.01.00.00 | Ensino Fundamental                                                                                                    | 0,00 |
| 9.3.01.01.02.00.00 | Ensino Infantil                                                                                                    | 0,00 |
| 9.3.01.01.03.00.00 | Com Recursos do FUNDEB                                                                                                    | 0.00 |
| 9.3.01.02.00.00.00 | Vinculados à Saúde                                                                                                    | 0,00 |
| 9.3.01.02.01.00.00 | Restos a Pagar Processados                                                                                                    | 0,00 |
| 9.3.01.02.02.00.00 | Restos a Pagar não Processados com Disponibilidade de Caixa                                                                                                    | 0,00 |
| 9.3.01.02.02.01.00 | Inscritos                                                                                                    | 0,00 |
| 9.3.01.02.02.0x.00 | Parcela Considerada no Limite                                                                                                    | 0.00 |
| 9.3.02.00.00.00.00 | Cancelados/Prescritos (que tenham sido considerados no gasto com Educação e Saúde)                                                                                                    | 0,00 |
| 9.3.02.01.00.00.00 | Vinculados à Educação                                                                                                    | 0,00 |
| 9.3.02.01.01.00.00 | Ensino Fundamental                                                                                                    | 0,00 |
| 9.3.02.01.02.00.00 | Educação Infantil                                                                                                    | 0,00 |
| 9.3.02.01.03.00.00 | Com Recursos do FUNDEB                                                                                                    | 0,00 |
| 9.3.02.02.00.00.00 | Vinculados à Saude                                                                                                    | 0,00 |
| 9.3.02.02.01.00.00 | Restos a ragar processados                                                                                                    | 0,00 |
| 9.3.02.02.02.00.00 | Restos a Pagar nao Processados com Disponibilidade Elizando y Viendado.                                                                                                    | 0.00 |
| 9.3.03.00.00.00.00 | Restos a ragan não Processados Instantos sem Disponitonidade Financeira Vinculada De Recursos de Imostos Vinnischados à Educação                                                                                                    | 0,00 |
| 9.3.03.01.01.00.00 | Ensino Fundamental                                                                                                    | 0.00 |
| 9.3.03.01.02.00.00 | Educação Infantil                                                                                                    | 0.00 |
| 9.3.03.02.00.00.00 | Eurospor Investor Sector Secto | 0.00 |
| 9.3.03.02.01.00.00 | RP não processados inscritos sem disponibilidade financeira Recursos do FUNDEB 60%                                                                                                    | 0.00 |
| 9.3.03.02.02.00.00 | RP não processados inscritos sem disponibilidade financeira Recursos do FUNDEB 40%                                                                                                    | 0.00 |
| 9.3.03.03.00.00.00 | Vinculados à Saude                                                                                                    | 0.00 |
| 9.3.04.00.00.00.00 | Winchados Social                                                                                                    | 0.00 |
| 9.3.04.01.00.00.00 | Vinculados à Educação                                                                                                    | 0,00 |
| 9.3.04.01.01.00.00 | Ensino Fundamental                                                                                                    | 0.00 |
| 9.3.04.01.02.00.00 | Ensino Infantil                                                                                                    | 0.00 |
| 9.3.04.01.03.00.00 | Com Recursos do FUNDEB                                                                                                    | 0.00 |
| 9.3.04.01.04.00.00 | Com Recursos do Salário Educação                                                                                                    | 0.00 |
| 9.3.04.02.00.00.00 | Vinculados à Saúde                                                                                                    | 0,00 |
| 9.3.04.02.01.00.00 | Restos a Pagar Processados                                                                                                    | 0.00 |
| 9.3.04.02.02.00.00 | Restos a Pagar não Processados com Disponibilidade de Caixa                                                                                                    | 0,00 |
| 9.3.04.03.00.00.00 | Pagamento de Restos a Pagar relativos a recursos de alienação de bens                                                                                                    | 0,00 |
| 9.3.04.03.01.00.00 | Pagamento de Restos a Pagar relativos a recursos de alienação de bens - investimentos                                                                                                    | 0.00 |
| 9.3.04.03.02.00.00 | Pagamento de Restos a Pagar relativos a recursos de alienação de bens - inversões financeiras                                                                                                    | 0.00 |
| 9.3.04.03.03.00.00 | Pagamento de Restos a Pagar relativos a recursos de alienação de bens - amortização da dívida                                                                                                    | 0.00 |
| 9.3.04.03.04.00.00 | Pagamento de Restos a Pagar relativos a recursos de alienação de bens - despesas correntes do RPPS                                                                                                    | 0.00 |
| 9.4.00.01.00.00.00 | Pagamentos no Exercício com Recursos do FUNDEB                                                                                                    | 0.00 |
|                    |                                                                                                    | 0.00 |
| 9.4.00.02.00.00.00 | Pagamentos no Exercicio com Recursos do Salano Educação                                                                                                    | 0.00 |
| 9.5.01.00.00.00.00 | Control de crédite de create avan concentrate                                                                                                    | 0,00 |
| 9.5.05.00.00.00.00 | On Crédit Assurcio de calto plazo o receta no organiento                                                                                                    | 0,00 |
| 9 5 05 01 00 00 00 | Op. Creator Assungative Commerce Commerce and Amore, sup-anzienes (int. 1, art. 29 thr e.gr.)<br>Débities com a linités - Parrelaments superior a 12 meses                                                                                                    | 0,00 |
| 9.5.05.01.01.00.00 | Parcelamento de Tributos Federais                                                                                                    | 0,00 |
| 9 5 05 01 02 00 00 | Parcelamento de FGTS                                                                                                    | 0,00 |
| 0.5.05.01.02.00.00 | Parcelamento del 615                                                                                                    | 0.00 |
| 9.5.05.01.05.00.00 | Parcelanento con 1055                                                                                                    | 0.00 |
| 9.5.05.01.04.00.00 | Parcelamento de Demas Contribuições Sociais da União                                                                                                    | 0,00 |
| 9.5.05.01.50.00.00 | Outros Parcelamentos da União                                                                                                    | 0.00 |
| 9.5.05.02.00.00.00 | Débitos com o Estado - Parcelamento Superior a 12 meses                                                                                                    | 0.00 |
| 9.5.05.03.00.00.00 | Outras Op. Créd. Assunção/Reconhec/Confissão Dívida-Amort. Sup. a 12 meses                                                                                                    | 0,00 |
| 9.5.06.00.00.00.00 | OUTRAS OBRIGAÇÕES COM AMORTIZAÇÃO ATÉ 12 MESES                                                                                                    | 0,00 |
| 9.5.06.01.00.00.00 | essungao/Reconnectmento/Loninsaa de Debitos (/ Uniao/Estado-Amort, até 12 meses (§1º art, 29 LRF)                                                                                                    | 0,00 |
| 9.5.06.01.01.00.00 | Uebitos com a Uniao - Parcelamento ate 12 meses                                                                                                    | 0,00 |
| 9.5.06.01.02.00.00 | Debitos com o Estado - Parcelamento até 12 meses                                                                                                    | 0.00 |
| 9.5.06.02.00.00.00 | Operações de Credito para Amortização até 12 meses (§1º art. 29 LRF)                                                                                                    | 0,00 |
| 9.5.06.02.01.00.00 | Operações de Credito Previstas no inciso III do art. 29 LRF                                                                                                    | 0.00 |
| 9.5.06.02.02.00.00 | Assunção/Reconhecimento/Confissão de Dívidas (§1º art. 29 LRF)                                                                                                    | 0.00 |
| 9.5.06.03.00.00.00 | Demais Dívidas com amortização até 12 meses                                                                                                    | 0.00 |
| 9.6.00.00.00.00.00 | Dados de conciliação bancária                                                                                                    | 0,00 |
| 9.6.01.00.00.00.00 | Conciliação bancária da conta FUNDEB                                                                                                    | 0,00 |
| 9.6.02.00.00.00.00 | Conciliação bancária da conta Salário Educação                                                                                                    | 0.00 |

Figura 12 – Tela para a digitação de Outras Contas Financeiras

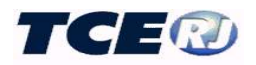

Uma vez digitados os dados mensais clicar no botão **Salvar**. Em seguida as instruções para o preenchimento dos dados desta tela.

### Receitas de Privatização

Registro do valor total arrecadado de receitas oriundas de <u>alienação de investimentos permanente</u>s, correspondentes a valores obtidos da venda de ativos permanentes (bens e direitos realizáveis a longo prazo), subtraído das despesas de vendas (imposto de renda sobre a operação, comissão de venda e gastos com avaliação e reestruturação dos ativos) e acrescido das dívidas transferidas identificadas no sistema financeiro.

Receitas de Privatização - saldo no mês, dos valores recebidos resultantes do resultado líquido das privatizações realizadas até a data. Esse valor será utilizado no anexo 6 do RREO no cálculo do Resultado Nominal abaixo da linha;

#### Saldos de Exercícios Anteriores

Lançamentos feitos em janeiro de um novo exercício relativo aos saldos, em dezembro do ano anterior de recursos oriundos de:

a)- *Alienação de bens:* saldo não aplicado da receita de alienação de bens, subtraída do saldo não aplicado de receitas de privatizações, informada abaixo.

b)- Receita de Privatizações: saldo não aplicado das receitas resultantes de privatizações;

ATENÇÃO: a soma destas duas parcelas <u>deve ser igual ao valor demonstrado no último</u> <u>quadrimestre na linha Saldo Financeiro a Aplicar do anexo 11 da RREO.</u>

c) – Saldo Financeiro do FUNDEB em Dezembro do Exercício Anterior: saldo da conta FUNDEB apurado no balanço do exercício anterior.

d)- *Recursos Recebidos do FUNDEB que não foram utilizados:* valor total dos recursos do FUNDEB que não foram aplicados no exercício anterior. Este valor é demonstrado na linha 20 do anexo 8 do RREO.

e)- Saldo Financeiro da conta Salário Educação em Dezembro do Exercício Anterior: saldo da conta Salário Educação apurado no balanço do exercício anterior.

ATENÇÂO: os valores dos itens c e e serão demonstrados na linha 46 do anexo 8 do RREO no quadro de Disponibilidades do FUNDEB e do Salário Educação

### Controle de Restos a Pagar da Educação, Saúde e Alienação de Bens

As contas começadas por 9.3 se referem a controles sobre Restos a Pagar necessários a demonstrativos do RREO que não são resolvidos pelos registros de Restos a Pagar descritos na seção II.12.

• As contas 9.3.01 se referem a inscrições em Restos a Pagar <u>processados ou não processados</u>, <u>inscritos no exercício</u> e com disponibilidade financeira vinculados à saúde e à educação. <u>Em</u>

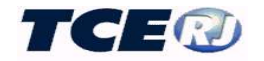

todos os casos, os lançamentos devem ser feitos somente em dezembro do ano em que foram inscritos.

| 9.3.01.00.00.00.00 | Inscritos (Que Tenham Sido Considerados No Gasto c/Educação e Saúde) |
|--------------------|----------------------------------------------------------------------|
| 9.3.01.01.00.00.00 | Vinculados à Educação                                                |
| 9.3.01.01.01.00.00 | Ensino Fundamental                                                   |
| 9.3.01.01.02.00.00 | Ensino Infantil                                                      |
| 9.3.01.01.03.00.00 | Com Recursos do FUNDEB                                               |
| 9.3.01.02.00.00.00 | Vinculados à Saúde                                                   |
| 9.3.01.02.01.00.00 | Restos a Pagar Processados                                           |
| 9.3.01.02.02.00.00 | Restos a Pagar não Processados com Disponibilidade de Caixa          |
| 9.3.01.02.02.01.00 | Inscritos                                                            |
| 9.3.01.02.02.0x.00 | Parcela Considerada no Limite                                        |

Valores inscritos em RPs da Educação e Saúde com disponibilidade financeira

No caso da Educação serão registrados os valores totais inscritos com disponibilidade, processados e não processados, desdobrados em Ensino Fundamental, Educação Infantil e Com Recursos do FUNDEB.

Para a Saúde o desdobramento será em Restos a Pagar Processados (conta 9.3.01.02.01.00.00) e Restos a Pagar não Processados com Disponibilidade Financeira (conta 9.3.01.02.02.01.00). Ainda em relação a inscrição de Restos a Pagar vinculados à saúde e não Processados com disponibilidade financeira, deve ser informado na conta 9.3.01.02.02.0x.00, o quanto do total informado na linha de cima foi utilizado no cálculo do limite constitucional de gasto com saúde.

As contas 9.3.02 se referem aos saldos mensais dos valores cancelados ou prescritos de Restos a Pagar que tenham sido considerados nos limites de educação e saúde.

| 9.3.02.00.00.00.00 | Cancelados/Prescritos (que tenham sido considerados no gasto com Educação e Saúde) |
|--------------------|------------------------------------------------------------------------------------|
| 9.3.02.01.00.00.00 | Vinculados à Educação                                                              |
| 9.3.02.01.01.00.00 | Ensino Fundamental                                                                 |
| 9.3.02.01.02.00.00 | Educação Infantil                                                                  |
| 9.3.02.01.03.00.00 | Com Recursos do FUNDEB                                                             |
| 9.3.02.02.00.00.00 | Vinculados à Saude                                                                 |
| 9.3.02.02.01.00.00 | Restos a Pagar Processados                                                         |
| 9 3 02 02 02 00 00 | Restos a Pagar não Processados com Disponibilidade de Caiva                        |

Restos a Pagar não Processados com Disponibilidade de Caixa

Valores de Restos a Pagar cancelados ou prescritos no exercício

Lançamento mensal do total, até o mês, dos cancelamentos de restos a pagar processados ou não processados vinculados à educação e à saúde.

<u>No caso da Educação</u> serão registrados mensalmente os <u>saldos até o mês</u> dos cancelamentos/prescrições relativos a valores dos restos a pagar inscritos com disponibilidade financeira de recursos, separando os relativos ao Ensino Fundamental, Educação Infantil e com Recursos do FUNDEB.

No caso da saúde serão registrados mensalmente os saldos até o mês dos cancelamentos/prescrições relativos a valores dos restos a pagar inscritos com

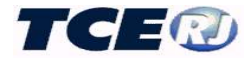

disponibilidade financeira de recursos, neste caso separando os valores em Restos a Pagar Processados e Restos a Pagar não Processados com Disponibilidade de Caixa.

• As contas 9.3.03 dizem respeito aos valores inscritos em Restos a Pagar não Processados inscritos sem disponibilidade financeira e que são valores a serem demonstrados nos anexos da RREO que tratam da Educação e Saúde.

| 9.3.03.00.00.00.00 | Restos a Pagar não Processados inscritos sem Disponibilidade Financeira Vinculada  | 0,00 |
|--------------------|------------------------------------------------------------------------------------|------|
| 9.3.03.01.00.00.00 | De Recursos de Impostos Vinculados à Educação                                      | 0,00 |
| 9.3.03.01.01.00.00 | Ensino Fundamental                                                                 | 0,00 |
| 9.3.03.01.02.00.00 | Educação Infantil                                                                  | 0.00 |
| 9.3.03.02.00.00.00 | RP não processados inscritos sem disponibilidade financeira Recursos do FUNDEB     | 0,00 |
| 9.3.03.02.01.00.00 | RP não processados inscritos sem disponibilidade financeira Recursos do FUNDEB 60% | 0,00 |
| 9.3.03.02.02.00.00 | RP não processados inscritos sem disponibilidade financeira Recursos do FUNDEB 40% | 0.00 |
| 9,3,03,03,00,00,00 | Vinculados à Saude                                                                 | 0.00 |

Valores inscritos em Restos a Pagar sem Disponibilidade Financeira

Os valores relativos à educação serão desdobrados em Ensino Fundamental, Educação Infantil e FUNDEB, neste caso indicando separadamente o valor relativo ao pagamento de profissionais do magistério (60%) dos demais pagamentos (40%). Os valores, lançados nestas contas serão demonstrados no anexo 8 do RREO nas linhas 34 (Ensino Fundamental + Educação Infantil) e 16.1 e 16.2(os relativos ao FUNDEB);

O valor inscrito relativo à Saúde deve ser lançado na conta de título Vinculados à Saúde.

Estes valores devem ser lançados somente em dezembro do ano em que foram inscritos.

• As contas 9.3.04 são destinadas ao registro dos saldos dos valores pagos no exercício de Restos a Pagar da Educação, Saúde ou os relativos a Alienação de Bens.

| 9.3.04.00.00.00.00 | Pagamento de Restos a Pagar                                                                        |  |
|--------------------|----------------------------------------------------------------------------------------------------|--|
| 9.3.04.01.00.00.00 | Vinculados à Educação                                                                              |  |
| 9.3.04.01.01.00.00 | Ensino Fundamental                                                                                 |  |
| 9.3.04.01.02.00.00 | Ensino Infantil                                                                                    |  |
| 9.3.04.01.03.00.00 | Com Recursos do FUNDEB                                                                             |  |
| 9.3.04.01.04.00.00 | Com Recursos do Salário Educação                                                                   |  |
| 9.3.04.02.00.00.00 | Vinculados à Saúde                                                                                 |  |
| 9.3.04.02.01.00.00 | Restos a Pagar Processados                                                                         |  |
| 9.3.04.02.02.00.00 | Restos a Pagar não Processados com Disponibilidade de Caixa                                        |  |
| 9.3.04.03.00.00.00 | Pagamento de Restos a Pagar relativos a recursos de alienação de bens                              |  |
| 9.3.04.03.01.00.00 | Pagamento de Restos a Pagar relativos a recursos de alienação de bens - investimentos              |  |
| 9.3.04.03.02.00.00 | Pagamento de Restos a Pagar relativos a recursos de alienação de bens - inversões financeiras      |  |
| 9.3.04.03.03.00.00 | Pagamento de Restos a Pagar relativos a recursos de alienação de bens - amortização da dívida      |  |
| 9.3.04.03.04.00.00 | Pagamento de Restos a Pagar relativos a recursos de alienação de bens - desnesas correntes do RPPS |  |

Pagamento de Restos a Pagar relativos a recursos de alienação de bens - despesas correntes d

Valores pagos no exercício relativos à Restos a Pagara

<u>Quanto aos Restos a Pagar vinculados à Educação</u> devem ser lançados <u>mensalmente</u> os totais pagos até o mês, desdobrados em Ensino Fundamental, Educação Infantil, FUNDEB e Salário Educação

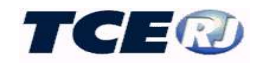

<u>Quanto aos Restos a Pagar vinculados à Saúde</u>, devem ser lançados <u>mensalmente</u> os totais pagos até o mês, desdobrados em Processados e Não Processados Inscritos com Disponibilidade de Caixa.

Finalmente, quanto aos <u>Restos a Pagar vinculados a recursos de alienação de bens</u>, devem ser lançados <u>mensalmente</u> os totais pagos até o mês, desdobrados em investimentos, inversões, amortização de dívida e despesas correntes do RPPS.

#### Controle de pagamentos feitos no exercício com recursos do FUNDEB e Salário Educação

As contas começadas com 9.4 se destinam ao registro dos pagamentos feitos no exercício com recursos do FUNDEB e do Salário Educação. Importante destacar que para cada uma será registrado o total pago até o mês com recursos estes recursos, seja relativo a despesas do exercício, a restos a pagar ou a outros pagamentos, como o de consignações.

*Pagamentos com Recursos do FUNBEB* – deve ser registrado mensalmente o total de pago no exercício com recursos do FUNDEB, aqui incluídos tanto os pagamentos relativos a despesas do exercício quanto ao de despesas inscritas em Restos a Pagar ou outras despesas, isto é, qualquer valor que no exercício tenha como fonte pagadora o FUNDEB.

*Pagamentos com Recursos do Salário Educação* – deve ser registrado mensalmente o total de pago no exercício com recursos do Salário Educação, aqui incluídos tanto os pagamentos relativos a despesas do exercício quanto ao de despesas inscritas em Restos a Pagar ou outras despesas, isto é, qualquer valor que no exercício tenha como fonte pagadora o Salário Educação.

#### Controle da conciliação bancária das contas FUNDEB e Salário Educação

Estes dados são necessários para a demonstração das disponibilidades financeiras do FUNDEB e Salário Educação em um quadro que compõe o anexo 8 do RREO. Nas contas por 9.6 desta tabela devem ser registrados os valores mensais apurados na conciliação bancária das contas do FUNDEB e Salário Educação, observando -se que este valor pode ser positivo (+) quando o saldo bancário for maior que o contábil (cheques não apresentados, por exemplo) ou negativo quando o saldo bancário for menor que contábil (despesas bancárias não contabilizadas).

*Conciliação Bancária da Conta FUNDEB* – deve ser registrado mensalmente o valor apurado na conciliação bancária da conta FUNDEB

*Conciliação Bancária da Conta Salário Educação* – deve ser registrado mensalmente o valor apurado na conciliação bancária da conta Salário Educação.

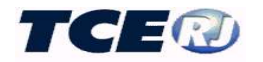

### **III-11. REGISTRO DAS GARANTIAS E CONTRAGARANTIAS (Prefeitura e indiretas)**

Este preenchimento é obrigatório quando o ente da federação oferecer garantias a terceiros bem como das contragarantias vinculadas, decorrentes das operações de crédito internas e externas.

O preenchimento ocorrerá quando da concessão de garantias, quando deve ser registrado o valor da garantia e das contragarantias vinculadas a essa concessão e atualizado quando ocorrer a baixa da garantia.

Vale destacar que o demonstrativo sobre garantias, que compõe o RGF, visa assegurar a transparência das garantias oferecidas a terceiros por Ente da Federação e verificar os limites de que trata a LRF, bem como apresentar as contragarantias vinculadas oferecidas por este Ente da Federação.

Para registro da concessão/baixa de uma garantia clicar *Garantias* na tela menu da LRF, o que faz com que apareça a tela mostrada na figura abaixo, a partir da qual devem ser realizadas as operações descritas adiante.

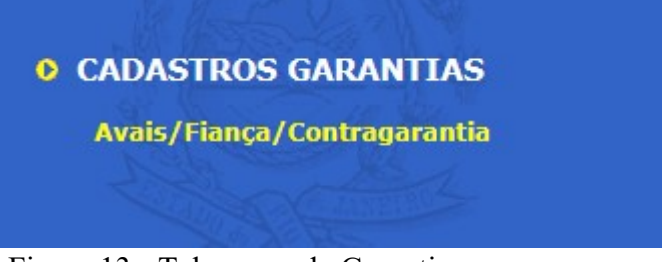

Figura 13 - Tela menu de Garantias

<u>A inclusão dos dados de uma garantia/contragarantia concedida</u> será feita clicando-se *Avais/Fianças/Contragarantias* na tela da fig.13. Apresenta-se em seguida uma tela grade onde aparecem os registros previamente cadastrados (fig.13a). Nesta tela selecionar a opção Incluir

| stado         FIANÇAS OP. CRED. INTERNAS         3 /2019         12.000,00         0,00           lunicípio         AVAIS OP. CRED. INTERNAS         2 /2019         1.000,00         0,00           stado         AVAIS OP. CRED. INTERNAS         1 /2019         20.000,00         0,00           stado         OUTRAS GARANTIAS INTERNAS         7/2018         15.000,00         0,00           unicípio         AVAIS OP. CRED. INTERNAS         2 /2018         10.000,00         0,00           unicípio         AVAIS OP. CRED. INTERNAS         2 /2018         10.000,00         0,00           unicípio         AVAIS OP. CRED. INTERNAS         2 /2018         89.000,00         0,00           unicípio         OUTRAS GARANTIAS INTERNAS         1 /2018         12.300,00         20/05/2018         0,00           unicípio         OUTRAS GARANTIAS INTERNAS         1 /2018         12.000,00         0/00         1           stado         AVAIS OP. CRED. EXTERNAS         1 /2018         12.000,00         0,00         1           stado         FIANÇAS OP. CRED. INTERNAS         1 /2018         12.000,00         0,00         1 | Estado FIANÇAS OP. CRED. INTERNAS 3 /2019<br>Município AVAIS OP. CRED. INTERNAS 2 /2019<br>Estado AVAIS OP. CRED. INTERNAS 1 /2019<br>Estado OUTRAS GARANTIAS INTERNAS 5 /2018<br>Município AVAIS OP. CRED. INTERNAS 2 /2018<br>Município FIANÇAS OP. CRED. INTERNAS 2 /2018<br>Município OUTRAS GARANTIAS INTERNAS 2 /2018<br>Estado AVAIS OP. CRED. EXTERNAS 1 /2018<br>Estado FIANÇAS OP. CRED. INTERNAS 1 /2018                                                                                                    | 12.000,00<br>1.000,00<br>20.000,00<br>15.000,00<br>10.000,00<br>89.000,00<br>12.300,00 |                | 0,00<br>0,00<br>0,00<br>0,00<br>0,00 |  |
|----------------------------------------------------------------------------------------------------|----------------------------------------------------------------------------------------------------|----------------------------------------------------------------------------------------|----------------|--------------------------------------|--|
| Iunicípio         AVAIS OP. CRED. INTERNAS         2 /2019         1.000,00         0,00           stado         AVAIS OP. CRED. INTERNAS         1 /2019         20.000,00         0,00           stado         OUTRAS GARANTIAS INTERNAS         5 /2018         15.000,00         0,00           unicípio         AVAIS OP. CRED. INTERNAS         2 /2018         10.000,00         0,00           unicípio         FIANÇAS OP. CRED. INTERNAS         2 /2018         89.000,00         0,00           unicípio         FIANÇAS OP. CRED. INTERNAS         2 /2018         89.000,00         0,00           unicípio         OUTRAS GARANTIAS INTERNAS         1 /2018         12.300,00         20/05/2018         0,00           unicípio         OUTRAS GARANTIAS INTERNAS         1 /2018         12.300,00         20/05/2018         0,00           stado         AVAIS OP. CRED. EXTERNAS         1 /2018         12.000,00         0,00         0,00           stado         FIANÇAS OP. CRED. INTERNAS         1 /2018         12.000,00         0,00         0,00                                                                               | Município       AVAIS OP. CRED. INTERNAS       2 /2019         Estado       AVAIS OP. CRED. INTERNAS       1 /2019         Estado       OUTRAS GARANTIAS INTERNAS       2 /2018         Junicípio       AVAIS OP. CRED. INTERNAS       2 /2018         Junicípio       FIANÇAS OP. CRED. INTERNAS       2 /2018         Junicípio       OUTRAS GARANTIAS INTERNAS       1 /2018         Estado       AVAIS OP. CRED. EXTERNAS       1 /2018         Estado       AVAIS OP. CRED. EXTERNAS       1 /2018         Estado       FIANÇAS OP. CRED. INTERNAS       1 /2018 | 1.000,00<br>20.000,00<br>15.000,00<br>10.000,00<br>89.000,00<br>12.300,00              |                | 0,00<br>0,00<br>0,00<br>0,00         |  |
| stado         AVAIS OP. CRED. INTERNAS         1 /2019         20.000,00         0,00           stado         OUTRAS GARANTIAS INTERNAS         5 /2018         15.000,00         0,00           lunicípio         AVAIS OP. CRED. INTERNAS         2 /2018         10.000,00         0,00           lunicípio         AVAIS OP. CRED. INTERNAS         2 /2018         89.000,00         0,00           lunicípio         OUTRAS GARANTIAS INTERNAS         2 /2018         89.000,00         0,00           lunicípio         OUTRAS GARANTIAS INTERNAS         1 /2018         12.300,00         20/05/2018         0,00           lunicípio         OUTRAS GARANTIAS INTERNAS         1 /2018         200.000,00         20/01/2018         0,00           stado         AVAIS OP. CRED. EXTERNAS         1 /2018         12.000,00         0,00         0,00           stado         FIANÇAS OP. CRED. INTERNAS         1 /2018         12.000,00         0,00         0,00                                                                                                    | EstadoAVAIS OP. CRED. INTERNAS1 /2019EstadoOUTRAS GARANTIAS INTERNAS5 /2018AunicípioAVAIS OP. CRED. INTERNAS2 /2018AunicípioOUTRAS GARANTIAS INTERNAS2 /2018AunicípioOUTRAS GARANTIAS INTERNAS1 /2018EstadoAVAIS OP. CRED. EXTERNAS1 /2018EstadoFIANÇAS OP. CRED. INTERNAS1 /2018                                                                                                    | 20.000,00<br>15.000,00<br>10.000,00<br>89.000,00<br>12.300,00                          |                | 0,00<br>0,00<br>0,00                 |  |
| stado         OUTRAS GARANTIAS INTERNAS         5 /2018         15.000,00         0,00           Junicípio         AVAIS OP. CRED. INTERNAS         2 /2018         10.000,00         0,00           Junicípio         FIANÇAS OP. CRED. INTERNAS         2 /2018         89.000,00         0,00           Junicípio         OUTRAS GARANTIAS INTERNAS         2 /2018         89.000,00         0,00           Junicípio         OUTRAS GARANTIAS INTERNAS         1 /2018         12.300,00         20/05/2018         0,00           stado         AVAIS OP. CRED. EXTERNAS         1 /2018         200.000,00         02/01/2018         0,00           stado         FIANÇAS OP. CRED. INTERNAS         1 /2018         12.000,00         0,00         0,00                                                                                                    | EstadoOUTRAS GARANTIAS INTERNAS 5 /2018Município/AVAIS OP. CRED. INTERNAS2 /2018Município/FIANÇAS OP. CRED. INTERNAS2 /2018Município/OUTRAS GARANTIAS INTERNAS1 /2018EstadoAVAIS OP. CRED. EXTERNAS1 /2018EstadoFIANÇAS OP. CRED. INTERNAS1 /2018                                                                                                    | 15.000,00<br>10.000,00<br>89.000,00<br>12.300,00                                       |                | 0,00                                 |  |
| Iunicípio         AVAIS OP. CRED. INTERNAS         2 /2018         10.000,00         0,00           Iunicípio         FIANÇAS OP. CRED. INTERNAS         2 /2018         89.000,00         0,00           Iunicípio         OUTRAS GARANTIAS INTERNAS         1 /2018         12.300,00         20/05/2018         0,00           stado         AVAIS OP. CRED. EXTERNAS         1 /2018         200.000,00         02/01/2018         0,00           stado         FIANÇAS OP. CRED. INTERNAS         1 /2018         12.000,00         0,00         0,00                                                                                                    | Aunicípio       AVAIS OP. CRED. INTERNAS       2 / 2018         Aunicípio       FIANÇAS OP. CRED. INTERNAS       2 / 2018         Aunicípio       OUTRAS GARANTIAS INTERNAS       1 / 2018         istado       AVAIS OP. CRED. EXTERNAS       1 / 2018         istado       FIANÇAS OP. CRED. INTERNAS       1 / 2018                                                                                                    | 10.000,00<br>89.000,00<br>12.300,00                                                    |                | 0,00                                 |  |
| Iunicípio         FIANÇAS OP. CRED. INTERNAS         2 /2018         89.000,00         0,00           Iunicípio         OUTRAS GARANTIAS INTERNAS         1 /2018         12.300,00         20/05/2018         0,00           stado         AVAIS OP. CRED. EXTERNAS         1 /2018         200.000,00         02/01/2018         0,00           stado         FIANÇAS OP. CRED. INTERNAS         1 /2018         12.000,00         0,00         0,00                                                                                                    | Município FIANÇAS OP. CRED. INTERNAS 2 /2018<br>Município OUTRAS GARANTIAS INTERNAS 1 /2018<br>Estado AVAIS OP. CRED. EXTERNAS 1 /2018<br>Estado FIANÇAS OP. CRED. INTERNAS 1 /2018                                                                                                    | 89.000,00<br>12.300,00                                                                 | 12 - Ser - S 1 | 0.00                                 |  |
| Iunicípio/OUTRAS GARANTIAS INTERNAS 1 /2018         12.300,00         20/05/2018         0,00           stado         AVAIS OP. CRED. EXTERNAS         1 /2018         200.000,00         02/01/2018         0,00           stado         FIANÇAS OP. CRED. INTERNAS         1 /2018         12.000,00         0,00         0,00                                                                                                    | Município OUTRAS GARANTIAS INTERNAS 1 /2018<br>Estado AVAIS OP. CRED. EXTERNAS 1 /2018<br>Estado FIANÇAS OP. CRED. INTERNAS 1 /2018                                                                                                    | 12.300,00                                                                              |                | 0,00                                 |  |
| stado AVAIS OP. CRED. EXTERNAS  1 /2018  200.000,00 02/01/2018  0,00                                                                                                    | Estado AVAIS OP. CRED. EXTERNAS 1/2018<br>Estado FIANÇAS OP. CRED. INTERNAS 1/2018                                                                                                    |                                                                                        | 20/05/2018     | 0,00                                 |  |
| stado FIANÇAS OP. CRED. INTERNAS  1 /2018  12.000,00    0,00                                                                                                    | stado FIANÇAS OP. CRED. INTERNAS 1/2018                                                                                                    | 200.000,00                                                                             | 02/01/2018     | 0,00                                 |  |
|                                                                                                    |                                                                                                    | 12.000,00                                                                              | 1              | 0,00                                 |  |
|                                                                                                    |                                                                                                    |                                                                                        |                |                                      |  |

Figura 13a - Tela grade de avais e fianças

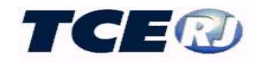

Os dados a serem digitados quando da concessão da garantia/contragarantia são os que aparecem na figura 13b, onde:

- Competência- digitar mês e ano do registro da garantia/contragarantia;
- Beneficiário selecionar entre os valores apresentados no campo;
- Tipo de Garantia selecionar entre as opções apresentadas;
- Garantia no caso de garantia, o valor da garantia concedida ao beneficiário;
- Data da baixa (garantia) deixar em branco;
- **Contragarantia** o valor da contragarantia recebida de terceiros, quando da inclusão de uma contragarantia;
- Data da baixa (contragarantia) deixar em branco.

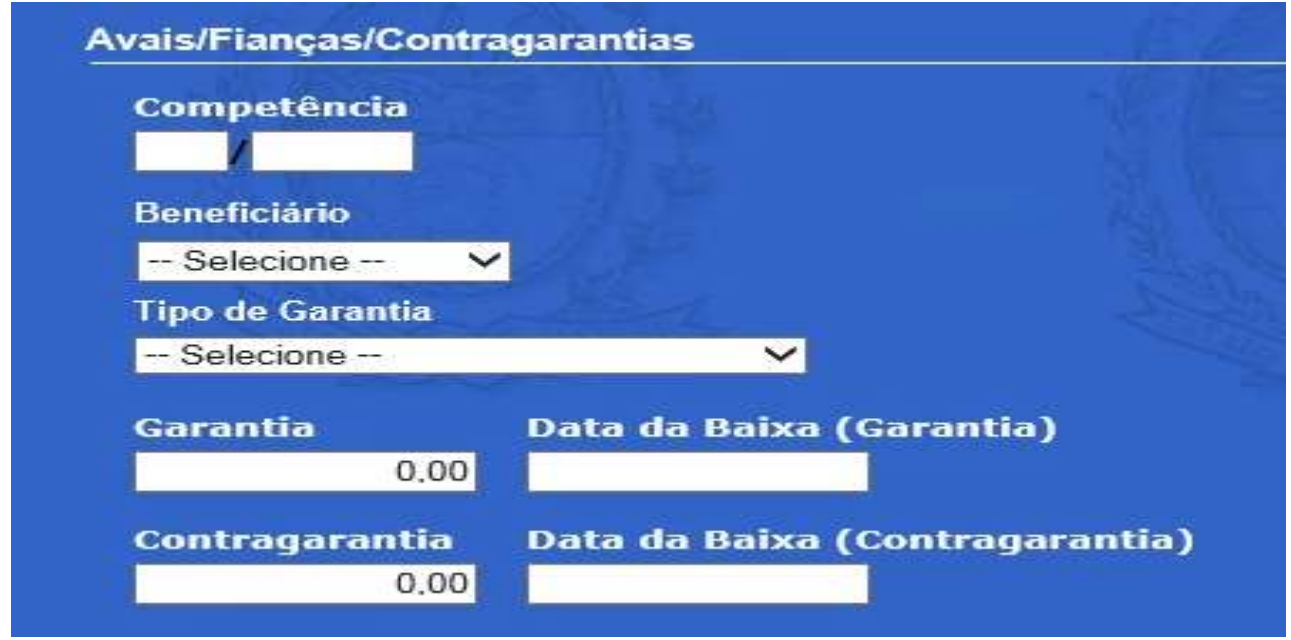

Figura 13b - Tela dados de avais e fianças

Para registro da baixa de uma garantia/contragarantia clicar na linha onde seu registro aparece na grade da fig. 13a e na tela apresentada em seguida digitar a data de baixa no campo Data da Baixa (garantia) e no campo Data da Baixa (garantia) e clicar em Salvar.

Para alterar o registro de uma garantia/contragarantia, clicar na linha onde ele aparece na grade da fig. 13a e na tela apresentada em seguida alterar os campos a serem corrigidos e clicar em **Salvar**. Para excluir clicar na linha onde o registro aparece na grade da fig. 13a e na tela apresentada em seguida dar um clicar em **Excluir**.

# III-12. REGISTRO DE METAS FISCAIS (Prefeitura).

Nesta tabela a Prefeitura terá de lançar as metas que constam dos Anexos de Metas Fiscais da Lei de Diretrizes Orçamentárias (LDO) para o exercício em referência.

Para tanto clicar *Metas Fiscais* na tela menu da LRF, o que faz com que apareça a tela mostrada na figura abaixo, a partir da qual devem ser realizadas as operações descritas adiante.

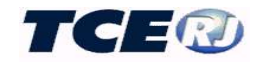

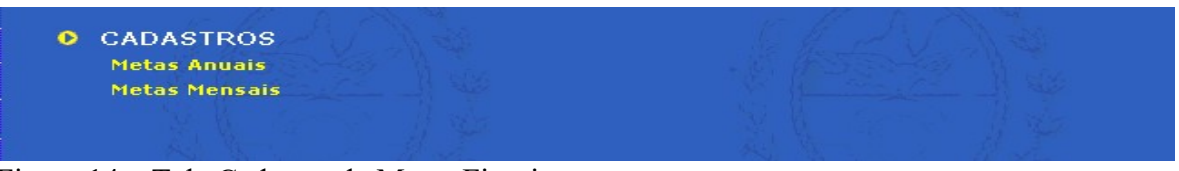

Figura 14 – Tela Cadastro de Metas Fiscais

Atualmente, apenas o registro das metas anuais é obrigatório, sendo opcional o registro das metas mensais.

O registro das metas deverá ser obrigatoriamente feito antes da emissão do 1º bimestre do exercício.

Para o registro dos valores das metas anuais, as que constam da LDO clicar *Metas Anuais* na tela da figura acima e na tela mostrada em seguida, selecionar o exercício na janela que aparece acima à direita. Em seguida digitar os valores das metas anuais de Receitas, Despesas, Resultado Nominal, Resultado Primário e Dívida Pública.

Vale destacar que os valores registrados são os que constam do Anexo de Metas Fiscais para o exercício corrente e são especialmente importantes os relativos a Resultado Primário e Resultado Nominal uma vez que são exigidos no anexo 6 do RREO. Este anexo visa verificar o cumprimento das metas fiscais estabelecidas na LDO de forma a garantir o equilíbrio das contas públicas conforme planejado.

As metas fiscais são o elo entre o planejamento, a elaboração e a execução do orçamento. Dessa forma, se verificado, ao final de um bimestre, que a realização da receita poderá não comportar o cumprimento das metas de resultado primário ou nominal estabelecidas no Anexo de Metas Fiscais, os Poderes e o Ministério Público promoverão, por ato próprio e nos montantes necessários, nos trinta dias subsequentes, limitação de empenho e movimentação financeira, segundo os critérios fixados pela Lei de Diretrizes Orçamentárias (LRF, art. 9°).

Cabe ainda observar que as metas de resultado primário e resultado nominal devem ser calculadas pela metodologia "acima da linha".

| LRF - Metas Fiscais Anuais                           | 2015 -       |
|------------------------------------------------------|--------------|
| Salvar E                                             | cel Voltar   |
| Meta                                                 | Anual        |
| Receitas (Correntes, De Capital, Deduções do FUNDEF) | 513.227.088. |
| Despesas (Correntes, De Capital)                     | 474.271.461. |
| Resultado Nominal                                    | 7.028.000,0  |
| Resultado Primário                                   | 5.762.000,0  |
| Montante da Dívida Pública                           | 94.892.000,0 |

Clicar **Salvar** para gravar os dados digitados.

Figura 14a - Tela de Metas Fiscais Anuais

As metas mensais representam os valores estimados para Receitas, Despesas, Resultado Nominal, Resultado Primário e Dívida Pública ao final de cada mês do exercício e devem ser calculadas considerando o comportamento das receitas e despesas ao longo do ano, devendo as metas previstas para dezembro coincidir com as metas anuais. O registro, mês a mês, das metas

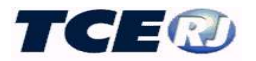

mensais será feito na tela mostrada na figura 14b que é acionada quando se seleciona Metas Mensais na tela da figura 14. Selecionar o mês e ano nas janelas que aparecem na parte superior direita da tela e, em seguida, digitar os valores das metas conforme mostra a figura 14b.

Clicar **Salvar** para gravar os dados digitados.

| 05        | ✓ / 2015 ▼                                                                                      |
|-----------|-------------------------------------------------------------------------------------------------|
| Voltar    |                                                                                                 |
| Anual     | Mensal                                                                                          |
| 513227088 | 0,00                                                                                            |
| 474271461 | 0,00                                                                                            |
| 7028000   | 0.00                                                                                            |
| 5762000   | 0.00                                                                                            |
| 94892000  | 0,00                                                                                            |
|           | 05<br>Voltar<br>Anual<br>513227088<br>474271461<br>0<br>702800<br>0<br>5762000<br>0<br>94892000 |

Figura 14b - Tela de Metas Fiscais Mensais

# III-13. REGISTRO DE RESTOS A PAGAR (Todos).

Essa operação, obrigatória para todos os usuários, independentemente da sua condição, será realizada escolhendo-se *Restos a Pagar* no menu principal da LRF, o que faz com que seja apresentada a tela mostrada abaixo e que será usada para registro de inscrição, cancelamento ou pagamento de Restos a Pagar.

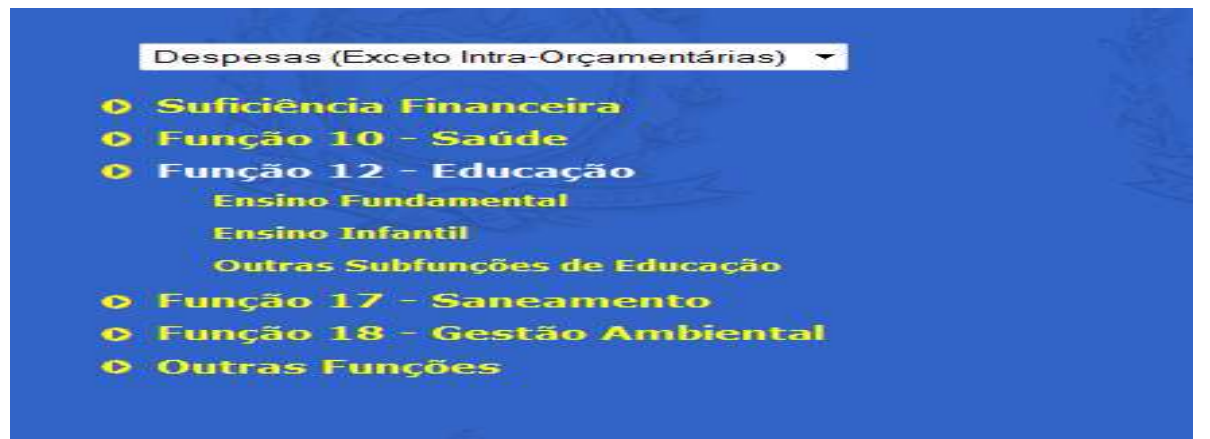

Figura 15 – Tela inicial de RP

INSCRIÇÃO DE RP

No mês de dezembro de um exercício será feita a inscrição de restos a pagar, ação que se desdobra em duas etapas:

### <u>1<sup>a</sup> etapa – Registro da suficiência financeira por fonte</u>

Em dezembro deve ser calculada a suficiência financeira para cada uma das fontes de recursos. O cálculo será feito antes da inscrição do RP não processado e leva em conta o disponível para a fonte – caixa, bancos, aplicações financeiras e recursos provenientes do orçamento e não recebidos até o final do exercício mas que são líquidos e certos -, do qual devem ser descontadas as obrigações financeiras para a fonte – depósitos, restos a pagar de exercícios anteriores e restos a pagar processados do exercício.

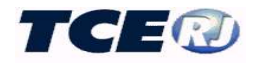

A suficiência da fonte será registrada clicando-se *Suficiência Financeira* na tela da figura acima. Será mostrada a tela da figura 15a que deve ser preenchida com a indicação do exercício e a seleção da fonte cuja suficiência está sendo registrada.

|   | Suficiência Finar       | nceira                                                        |
|---|-------------------------|---------------------------------------------------------------|
|   | SUFICIÊNCI<br>NÃO PROCE | IA FINANCEIRA ANTES DA INSCRIÇÃO EM RESTOS A PAGAR<br>ESSADOS |
|   | Exercício :             |                                                               |
|   | Fonte :                 | <u> </u>                                                      |
|   |                         |                                                               |
|   |                         |                                                               |
| • | 15 5 1 1                |                                                               |

Figura 15a – Tela de suficiência financeira (1ª parte)

**Atenção:** os valores da suficiência registrados neste momento devem ser os obtidos do relatório *(Relatório de conferência do Demonstrativo de Disponibilidade de Caixa e Restos a Pagar)* que é um relatório auxiliar associado ao Anexo 5 do RGF que é emitido no 6º bimestre do exercício.

Para prosseguir o registro da suficiência clicar em **Próximo**. Na tela apresentada em seguida digitar o valor, <u>com um hífen na frente caso o resultado do cálculo descrito acima seja negativo</u>, e clicar em **Salvar**.

| Exercício : | 2004       |  |
|-------------|------------|--|
| Fonte :     | ORDINÁRIOS |  |
| Valor :     | 0,00       |  |

Figura 15b – Tela de suficiência financeira (2ª parte)

2<sup>a</sup> etapa – Registro dos RPs inscritos por fonte

Para registrar os valores inscritos no exercício selecionar, na janela do topo da tela, inicialmente se a despesa é relativa a uma operação intra-orçamentária ou uma operação exceto intra-orçamentária<sup>2</sup>. Em seguida selecionar uma das Funções mostradas na tela da fig. 15, selecionando *Outras Funções* caso o RP se refira a uma função não apresentada na tela.

Na tela apresentada em seguida, fig. 15c, a função selecionada aparece no cabeçalho e ela será preenchida observando as seguintes regras:

- Digitar o exercício a que se refere o RP sendo inscrito;
- Escolher a opção de conta entre *Restos a pagar processados* ou *Restos a pagar não processados*;
- Selecionar o tipo de movimento Inscrição;

<sup>&</sup>lt;sup>2</sup> Despesa Intra-orçamentária é a despesa realizada por um órgão do orçamento quando o recebedor do recurso for outro órgão constante do mesmo orçamento.

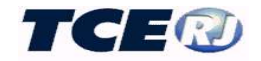

- Selecionar, entre as opções apresentadas, a fonte de recurso do RP sendo inscrito. Caso a fonte não apareça no rol, escolher *Outras Fontes Ordinárias* caso a fonte não tenha nenhuma vinculação ou *Outros Recursos Vinculados* caso ela tenha alguma vinculação.
- Selecionar *Pessoal e Encargos* ou *Demais Grupos de* Natureza, conforme a classificação da natureza da despesa sendo inscrita;
- Digitar o mês do lançamento, que neste caso deve ser sempre 12;
- Digitar o ano do lançamento, que na inscrição deve ser o mesmo informado no campo exercício.
- Clicar em
   Próximo

| Exercício : |                                     |
|-------------|-------------------------------------|
| Conta :     | – Escolha a Conta – 📃               |
| Movimento   | = 🗕 Escolha o Tipo do Movimento – 💌 |
| Fonte :     | – Escolha a Fonte – 💽               |
| Natureza :  | – Escolha a Natureza – 💽            |
| Mês :       |                                     |
| Ano :       |                                     |
|             |                                     |

Figura 15c – tela de movimento de RP (1ª parte)

Nas telas seguintes, figuras 15d e 15e, estão reproduzidos na parte superior os dados digitados na tela anterior, devendo ser preenchidos os seguintes campos:

No caso de Restos a Pagar Processados (figura 15d):

- Valor : valor da inscrição;
- Não inscrito p/ Insuf. Fin. o valor que <u>não foi inscrito</u> por insuficiência financeira.

Clicar **Salvar** para gravar o lançamento.

| Função :                   | Outras Funções             |
|----------------------------|----------------------------|
| Subfunção :                | Outras Subfunções          |
| Grupo Natureza :           | Demais Grupos de Natureza  |
| Exercício :                | 2004                       |
| Conta :                    | Restos a Pagar Processados |
| Movimento :                | INSCRIÇÃO                  |
| Fonte :                    | ORDINÁRIOS                 |
| Mês:                       | 12                         |
| Ano :                      | 2004                       |
| Valor :                    | 0,00                       |
| Não inscrito p/ Insuf. Fin | .: 0,00                    |

Figura 15d - tela de movimento de RP (2ª parte) - exemplo de RP processado

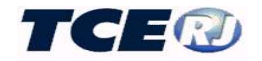

No caso de Restos a Pagar não Processados (figura 15e):

- Valor Inscrito c/ Suficiência Financeira: valor da inscrição com Suficiência Financeira para cumprimento da Obrigação. Só é permitido o registro de valor menor ou igual ao registrado para a suficiência da fonte (ver 1ª parte da inscrição de RP);
- Valor Inscrito s/ Suficiência Financeira: montante do valor inscrito sem Suficiência Financeira para cumprimento da Obrigação.
- Não inscrito p/ Insuficiência Financeira: registrar o quanto não foi inscrito por insuficiência financeira.

| Funçao :                                      | Reserva de Contingencia        |
|-----------------------------------------------|--------------------------------|
| Subfunção :                                   | Reserva de Contingência        |
| Grupo Natureza :                              | Demais Grupos de Natureza      |
| Exercício :                                   | 2004                           |
| Conta :                                       | Restos a Pagar Não Processados |
| Movimento :                                   | INSCRIÇÃO                      |
| Fonte :                                       | ORDINÁRIOS                     |
| Mês :                                         | 12                             |
| Ano :                                         | 2004                           |
| Valor Inscrito c/ Suficiência<br>Financeira : | 0,00                           |
| Valor Inscrito s/ Suficiência<br>Financeira : | 0,00                           |
| Não inscrito n/ Insuf, Fin. :                 | 0.00                           |

Figura 15e - tela de movimento de RP (2ª parte) - exemplo de RP não processado

Tendo havido erro no lançamento de qualquer valor, basta fazer as correções na tela da figura 15d ou 15e. Se o erro, entretanto, for em qualquer um dos demais campos, será necessário excluir o lançamento, usando a tecla excluir que aparece na tela da fig. 15d ou 15e e repetir todo o lançamento.

### CANCELAMENTO OU PAGAMENTO DE RP

Esses movimentos serão registrados nos meses em que ocorrerem durante o exercício.

Os registros dos pagamentos ou dos cancelamentos devem ser feitos observando as seguintes regras:

- para os RPs do exercício (inscritos no ano anterior) devem ser respeitados os identificadores usados para o registro das inscrições em RP. Assim, o pagamento de um RP não processado deve ser registrado como não processado, mesmo que tenha havido sua liquidação;

-para RPs de exercícios anteriores a regra é a mesma, exceto para as despesas que tenham sido liquidadas em um dado exercício mas não foram pagas e que serão registradas como liquidadas no final do exercício (ver lançamento de Liquidações adiante);

- para saber como foi feita a inscrição de um RP, emitir um dos relatórios disponíveis na opção *Relatórios* do módulo LRF.

O registro pagamanto/cancelamanto será feita na seguinte ordem, observada a regra acima:

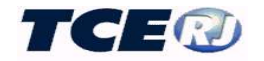

- na tela da figura 15:

- selecionar Despesa Exceto Intra-orçamentária ou Despesa Intra-orçamentária;
- selecionar a Função.

- na tela da figura 15c:

- digitar o exercício a que se refere o RP sendo pago/cancelado;
- escolher a conta entre Restos a pagar processados ou Restos a pagar não processados<sup>3</sup>;
- selecionar o tipo de movimento como Pagamento ou Cancelamento;
- selecionar, entre as opções apresentadas, a fonte de recurso a ser usada no pagamento do RP. Caso a fonte não apareça no rol, escolher *Diversas*<sup>4</sup>.
- selecionar a natureza da despesa segundo as opções mostradas<sup>4</sup>;
- digitar o mês do pagamento ou do cancelamento;
- digitar o ano do pagamento ou do cancelamento.
- clicar no botão **Próximo** na parte inferior da tela

- na tela apresentada em seguida (figura 15f), que apresenta na parte superior os dados antes digitados, preencher o campo:

| unção :<br>ubfuncão : |                            |
|-----------------------|----------------------------|
| rupo Natureza :       | Demais Grupos de Natureza  |
| xercício :            | 2014                       |
| conta :               | Restos a Pagar Processados |
| lovimento :           | PAGAMENTO                  |
| onte :                | ORDINÁRIOS                 |
| 1ês :                 | 01                         |
| Ano :                 | 2015                       |
| /alor :               |                            |

• Valor : valor do pagamento ou do cancelamento.

Figura 15f-tela de digitação do valor pago/cancelado/liquidado

- clicar **Salvar** para gravar o lançamento.

Tendo havido erro no lançamento do valor basta fazer as correção na tela da figura 15d ou 15 e. Se o erro, entretanto, for em qualquer um dos demais campos, será necessário excluir o lançamento, usando a tecla **Excinit** que aparece na tela da fig. 15d ou 15e e repetir todo o lançamento.

<sup>&</sup>lt;sup>3</sup> A conta <u>será sempre a da inscrição no final do exercício</u>, mesmo que para o pagamento haja uma liquidação da despesa.

<sup>&</sup>lt;sup>4</sup> Deve ser a mesma da inscrição.
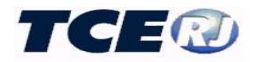

#### LIQUIDAÇÃO DE RP NÃO PROCESSADO

No final de cada exercício devem ser registrados, por fonte de recursos, os valores de RP não Processados que forma liquidados no exercício mas não foram pagos ou cancelados.

O procedimento é o mesmo do adotado para registro dos pagamentos/cancelamentos e descrito acima, observando:

- na tela da figura 15c:

- escolher o tipo de movimento *Liquidação*
- digitar 12 no campo Mês e o exercício atual no campo Ano.

- na tela da figura 15f preencher o campo:

• Valor : valor liquidado na fonte e não pago no exercício.

OBSERVAÇÃO: quando do pagamento/cancelamento de valores que tenham sido liquidados em um exercício e pagos/cancelados no outro, a conta a ser selecionada é *Restos a Pagar Processados*.

# III-14. REGISTRO DOS DADOS DA PROJEÇÃO ATUARIAL (Prefeitura ou Órgão Previdenciário)

O preenchimento dos dados de projeção atuarial começa pela indicação do período da projeção, rotina acionada pela opção *Projeção Atuarial* na tela da fig. 1a.

Na tela grade de Projeções Atuarias (fig. 16), apresentada em seguida, aparecem todos as projeções registradas no SIGFIS.

| valiação Atuarial           |                    | . (j. (j. s.)   |                       |
|-----------------------------|--------------------|-----------------|-----------------------|
|                             | Incluir            | Voltar          |                       |
| Exercício Referência Projeç | ão Exercício Final | Nome do Atuário | Registro Profissional |
| - ARE                       |                    |                 |                       |

Figura 16 - Tela grade de Projeção Atuarial

Para incluir um novo período, clicar <u>Incluir</u> na tela grade e preencher os dados da tela apresentada em seguida, observando:

| Exercício Inicial   | <ul> <li>indicação do primeiro ano do período da projeção.</li> </ul>              |
|---------------------|------------------------------------------------------------------------------------|
| Exercício Final     | <ul> <li>indicação do último ano do período da projeção.</li> </ul>                |
| Data da Avaliação   | <ul> <li>– o dia/mês/ano em que foi feita a avaliação.</li> </ul>                  |
| Registro do Atuário | <ul> <li>a inscrição no Conselho do atuário responsável pela avaliação.</li> </ul> |
| Nome do Atuário     | - o nome do atuário.                                                               |

Clicar **Salvar** para gravar o lançamento.

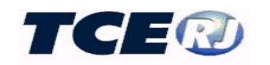

| 'eriodo da Projeç: | ão.               |                   |
|--------------------|-------------------|-------------------|
| xercício Inicial   | Exercício Final   | Data da Avaliação |
|                    |                   |                   |
| enistro do Atuári  | o Nome do Atuário | ST MAN            |
| cegiscio do Ataun  |                   | 8                 |
|                    |                   |                   |

Figura 16a – Tela de dados do período de projeção

Retornar à grade e clicar na linha que corresponde ao período recém incluído. Aparece de novo a tela da figura 16a e nela clicar no botão **Projeção Atuarial** 

Na nova tela (fig. 16b) cada linha corresponde a um ano do período, onde serão digitadas as receitas e despesas projetadas para o período, sendo obrigatório o registro, no topo da tela do Resultado do Exercício Anterior, isto é, o resultado do exercício imediatamente anterior ao informado como Exercício Inicial..

| PRE    | FEITURA                     |                             |                             | Resultado do Exercício Ante      |
|--------|-----------------------------|-----------------------------|-----------------------------|----------------------------------|
| Projeç | ão Atuarial                 | 2-11.89                     | J. Ka                       | Start Start                      |
|        |                             | Salva                       | ar Voltar                   |                                  |
| Ano    | Receitas<br>Previdenciárias | Despesas<br>Previdenciárias | Resultado<br>Previdenciário | Saldo Financeiro do<br>Exercício |
| 2015   | 0,00                        | 0,00                        | 0,00                        | 0,00                             |
| 2016   | 0.00                        | 0.00                        | 0,00                        | 0,00                             |
| 2017   | 0,00                        | 0.00                        | 0,00                        | 0,00                             |
| 2018   | 0,00                        | 0,00                        | 0,00                        | 0,00                             |
| 2019   | 0.00                        | 0,00                        | 0,00                        | 0,00                             |
| 2020   | 0.00                        | 0.00                        | 0,00                        | 0,00                             |
| 2021   | 0.00                        | 0.00                        | 0,00                        | 0,00                             |
| 2022   | 0,00                        | 0,00                        | 0,00                        | 0,00                             |
| 2023   | 0,00                        | 0.00                        | 0,00                        | 0,00                             |
| 2024   | 0,00                        | 0.00                        | 0,00                        | 0,00                             |
| 2025   | 0,00                        | 0.00                        | 0,00                        | 0,00                             |
| 2026   | 0,00                        | 0.00                        | 0,00                        | 0,00                             |
| 2027   | 0,00                        | 0,00                        | 0,00                        | 0,00                             |
| 2028   | 0.00                        | 0.00                        | 0.00                        | 0.00                             |

Figura 16b – Tela dados de Projeção Atuarial

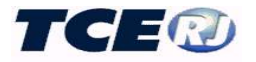

#### III-15. PARCERIAS PÚBLICAS PRIVADAS.

Para o preenchimento dos dados das Parcerias Público Privadas serão usadas as telas mostradas abaixo.

A digitação desses dados será feita a partir da tela mostrada abaixo.

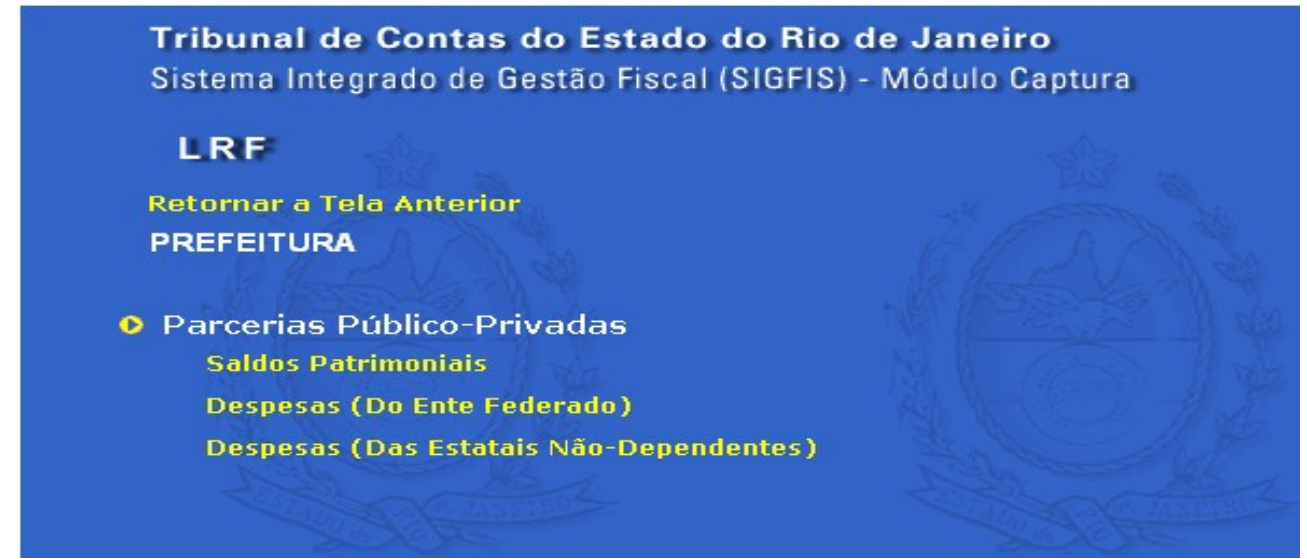

Figura 17 – Tela dados de Parcerias Público-Privadas

Mensalmente devem ser digitados os saldos dos Ativos e Passivos das PPPs, classificados segundo as contas mostradas na figura 17a.

| PREFE      | ITURA                                  | 2 Can         |
|------------|----------------------------------------|---------------|
| LRF - Parc | erias Público-Privadas                 | 02 🗸 / 2008 🗸 |
|            | Salvar Voltar                          |               |
| Conta      | Nome                                   | Valor         |
| 1          | TOTAL DE ATIVOS                        | 0,00          |
| 1.1        | Direitos Futuros                       | 0,00          |
| 1.2        | Ativos Contabilizados na SPE           | 0,00          |
| 1.3        | Contrapartida para Provisões de PPP    | 0,00          |
| 2          | TOTAL DE PASSIVOS                      | 0,00          |
| 2.1        | Obrigações Não Relacionadas a Serviços | 0,00          |
| 2.2        | Contrapartida para Ativos da SPE       | 0,00          |
| 2.3        | Provisões de PPP                       | 0,00          |
| 3          | GARANTIAS DE PPP                       | 0,00          |
| 4          | PASSIVOS CONTINGENTES                  | 0,00          |
| 4.1        | Contraprestações Futuras               | 0,00          |
| 4.2        | Riscos Não Provisionados               | 0,00          |
| 4.3        | Outros Passivos Contingentes           | 0,00          |
| 5          | ATIVOS CONTINGENTES                    | 0,00          |
| 5.1        | Serviços Futuros                       | 0,00          |
| 5.2        | Outros Ativos Contingentes             | 0,00          |

Figura 17a – Tela dados de Saldos Patrimoniais

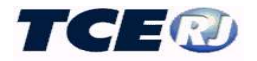

O registro das despesas do ente federado segue a seguinte regra:

a seleção da opção Despesas (do ente federado) faz com que seja mostrada a grade (figura 17b).

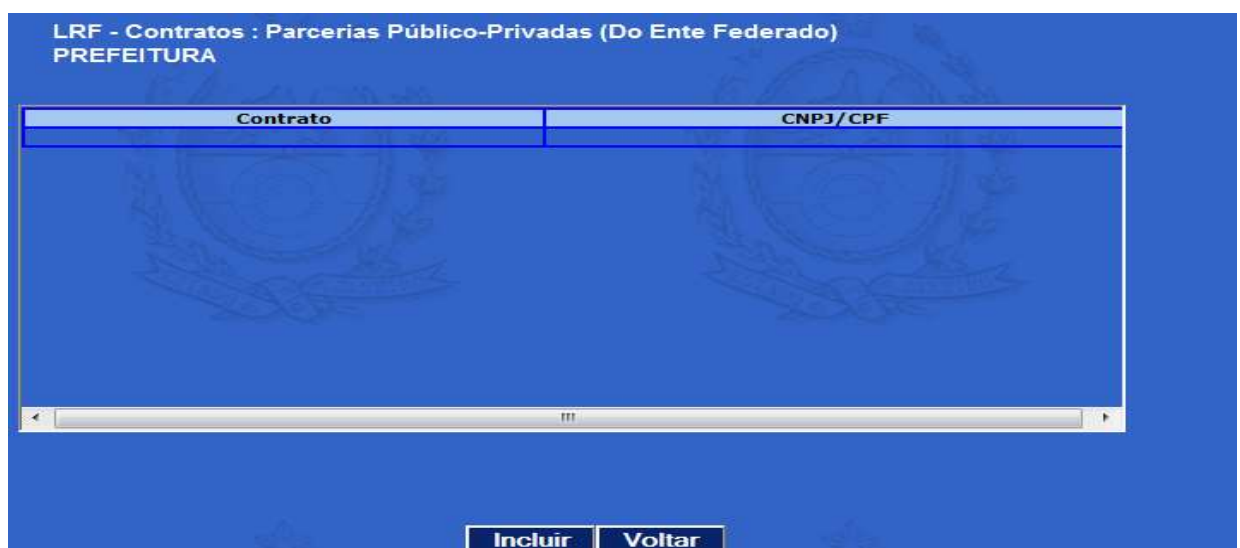

Figura 17b – Tela dados de Inclusão Contratos Parcerias Público-Privadas (Do Ente Federado)

- Para incluir um registro clicar em Incluir, momento em que será apresentada a tela da figura 17c que será preenchida da seguinte forma:
  - Selecionar o número do contrato, que deve ter sido registrado na opção Contratos de Despesa (ver opção *Deliberação* 262 do Módulo Captura do SIGFIS)<sup>5</sup>;
  - Preencher o ano de referência;
  - Clicar Incluir.

| Contrato | Ano de Referência         |
|----------|---------------------------|
|          | Incluir Voltar            |
|          | Detalhamento das Despesas |

Figura 17c - Tela dados Inclusão Contratos Parcerias Público-Privadas (Do Ente Federado)

- Ainda na tela da fig. 17c clicar em Detalhamento da Despesa, o que fará com que seja apresentada a tela da fig 17d;
- Nessa tela preencher ano a ano da vigência do contrato da PPP os saldos das despesas projetadas.

<sup>&</sup>lt;sup>5</sup> É pré-requisito para este lançamento que os contratos tenham sido realizados no SIGFIS. Aparecerão para seleção todos os contratos ali registrados que sejam do tipo PPP ,tanto as relativas a Serviços em Geral quanto a Obras e Serviços de Engenharia.

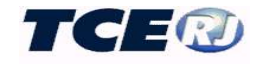

| Retornar a Tela A  | nterior          |
|--------------------|------------------|
| PREFEITURA         |                  |
| Despesas de PPP (D | o Ente Federado) |
|                    | Salvar Voltar    |
| Ano                | Saldo            |
| 2007               | 0,00             |
| 2008               | 0,00             |
| 2009               | 0,00             |
| 2010               | 0,00             |
| 2011               | 0,00             |
| 2012               | 0,00             |
| 2013               | 0,00             |
| 2014               | 0,00             |
| 2015               | 0,00             |
| 2016               | 0,00             |

Figura 17d – Tela dados Detalhamento das Despesas - Contratos Parcerias Público-Privadas (Do Ente Federado)

Para o registro das despesas em contratos de PPPs celebrados pelas estatais não dependentes selecionar a opção Despesas (estatais não dependentes) da fig. 17 e seguir os mesmos passos indicados para as despesas dos entes federados.

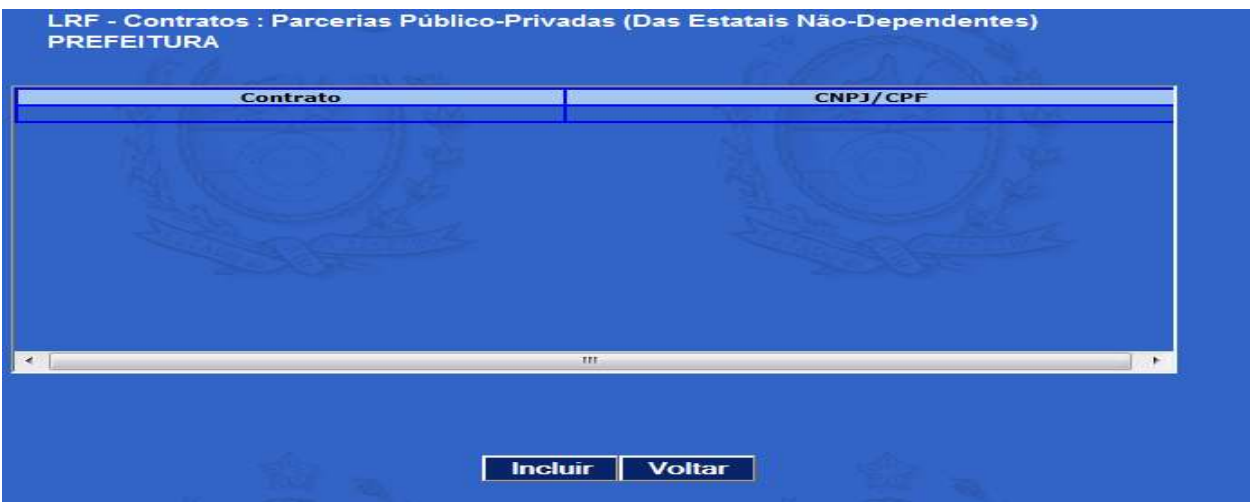

Figura 17e – Tela dados de Inclusão Contratos Parcerias Público-Privadas (Das Estatais Não Dependentes)

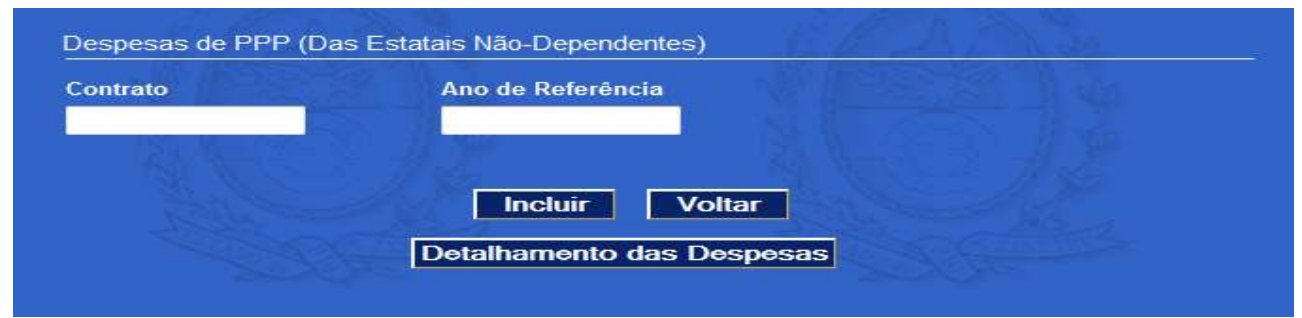

Figura 17f – Tela dados Inclusão Contratos Parcerias Público-Privadas (Das Estatais Não Dependentes)

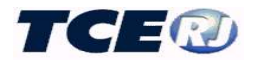

Observar que na tela acima não existe a obrigação do contrato ter sido previamente lançado no SIGFIS. O número do contrato será digitado no momento da inclusão.

O detalhamento das despesas será feito utilizando a tela abaixo, onde o acesso é feito através do botão *Detalhamento das Despesas* da tela da figura 17f.

| esas de PPP (Das Estatai: | s Não-Dependentes) |
|---------------------------|--------------------|
|                           | Salvar Voltar      |
| Ano                       | Saldo              |
| 2007                      | 0,00               |
| 2008                      | 0,00               |
| 2009                      | 0,00               |
| 2010                      | 0,00               |
| 2011                      | 0,00               |
| 2012                      | 0,00               |
| 2013                      | 0,00               |
|                           | 0.00               |

Figura 17g – Tela dados Detalhamento das Despesas - Contratos Parcerias Público-Privadas (Estatais Não Dependentes)

#### III-16. DESPESAS PREVIDENCIÁRIAS (unidade administrativa previdenciária)

Lançamento obrigatório relativo às despesas previdenciárias para atender o que é exigido no Anexo 4 do RREO, o Demonstrativo das Receitas e Despesas Previdenciárias. Este demonstrativo é dividido em 2 quadros, quadro do Plano Previdenciário e quadro do Plano Financeiro. Os entes federados que tiverem feito a opção pela segregação da massa de segurados, elaborarão e publicarão o demonstrativo completo, incluindo o quadro do Plano Previdenciário e o quadro do Plano Financeiro. Caso o ente não tenha optado pela segregação das massas, deverá ser utilizado apenas o quadro do plano previdenciário.

Esta tabela apresenta uma reclassificação das despesas previdenciárias de forma a atender as regras do anexo, as contas previdenciárias segregadas por plano previdenciário e plano financeiro, detalhando os valores de acordo com a natureza da despesa.

Ela deve ser preenchida pelo órgão, seja uma autarquia, fundação, secretaria ou qualquer outra unidade administrativa, destinado a caracterizar, gerir e evidenciar o patrimônio do RPPS.

#### a- ORÇAMENTO INICIAL DA DESPESA PREVIDENCIÁRIA

O preenchimento começa pelo registro do orçamento da despesa previdenciária e deve ser realizado antes do preenchimento do primeiro mês do exercício. Essa operação poderá ser realizada por meio da importação dos dados do orçamento anual a partir do Módulo Captura do SIGFIS ou pela digitação desses valores.

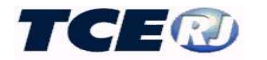

#### Importação de dados do Módulo Captura

Os módulos Captura e LRF estão interligados, o que possibilita a importação dos dados da despesa lançados no primeiro. É necessário, entretanto, que o orçamento da despesa já tenha sido lançado no Módulo Captura e estejam feitos corretamente os relacionamentos entre os códigos utilizados no orçamento da unidade gestora e os da tabela do TCE. Neste caso é fundamental prestar atenção aos relacionamentos entre os códigos das naturezas de despesas e das fontes de recursos com os correspondentes códigos do TCE. (ver no manual do Módulo Captura as regras para registro do orçamento da despesa).

#### ATENÇÃO

Na importação dos dados anuais de despesa, o Sistema utiliza os códigos da tabela TCE. <u>Assim, é fundamental que no cadastramento dos Itens de Despesas e das Fontes de recursos</u> <u>esteja correta a correspondência entre os códigos das contas dso orçamento da Unidade</u> <u>Gestora e os códigos correspondentes nas tabelas doTCE.</u>

A importação é acionada pela opção *Importar Dados Mensais SIGFIS* que aparece no grupo *UTILITÁRIOS*, na tela Menu da LRF. Uma vez selecionada aparece a tela abaixo, devendo ser selecionada a opção **Orçamento Anual Despesa Previdenciária**.

ATENÇÃO: esta opção só aparece se o órgão tiver sido cadastrado no SIGFIS como "Previdenciário".

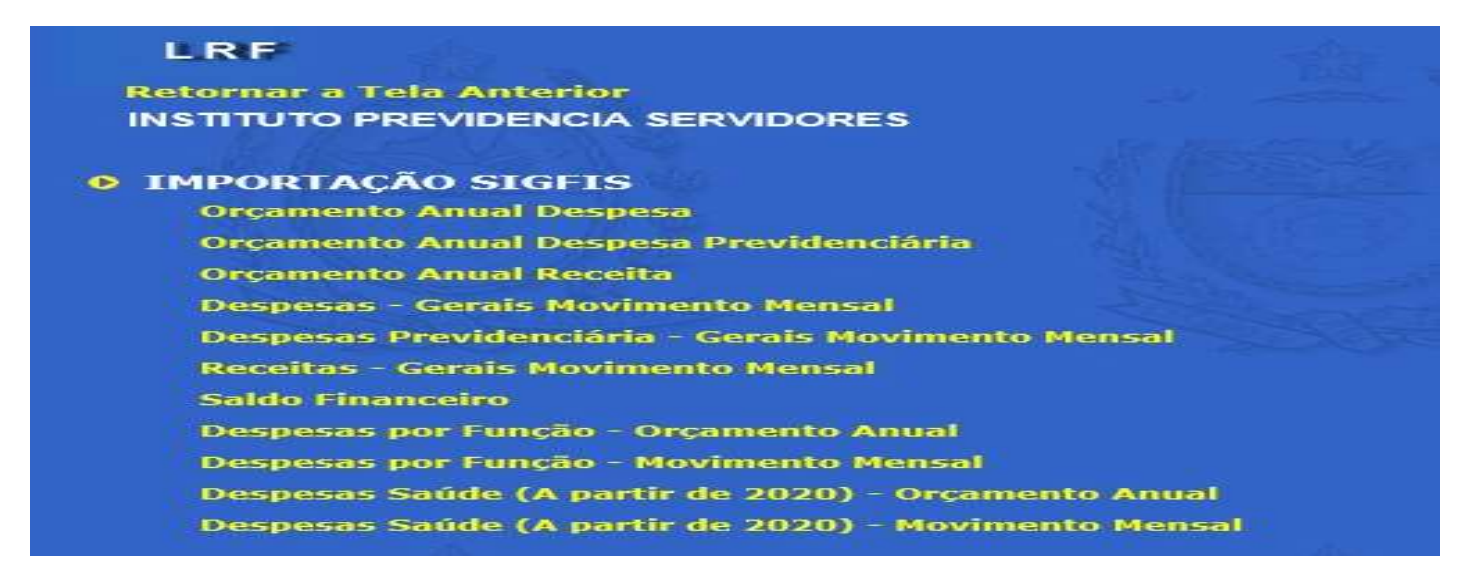

Na tela seguinte, mostrada abaixo, digitar o exercício e clicar Importar.

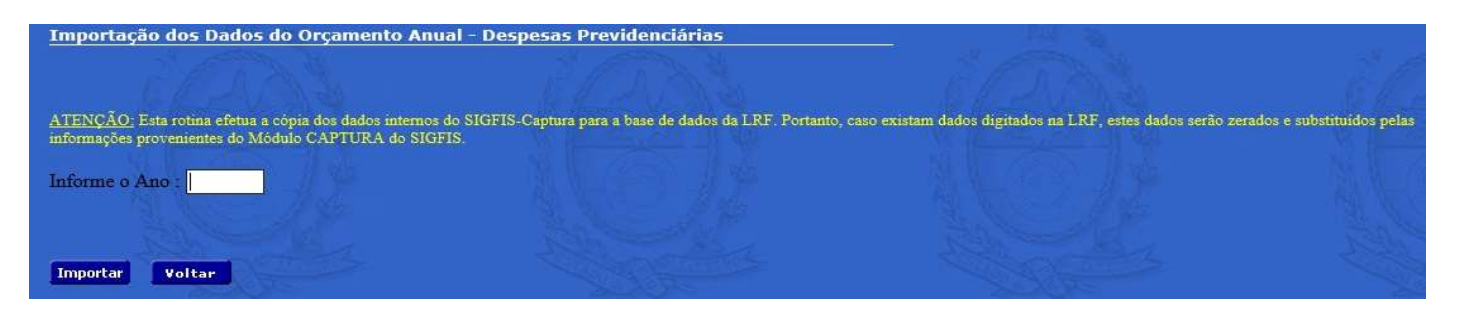

Havendo erro na importação, ele aparece descrito logo depois de finalizada a operação. Em geral ele é causado pelo relacionamento incorreto de códigos da despesa usados no orçamento do órgão

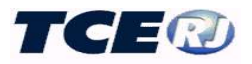

com os do TCE. Vale lembrar que só devem ser feitos os relacionamentos para os itens de despesa que recebem lançamentos, nunca os totalizadores.

#### Digitação/correção/conferência do orçamento do exercício

A conferência ou correção, ou mesmo a digitação completa dos valores da tabela orçamento inicial da despesa previdenciária será realizada escolhendo-se a opção *Despesas Previdenciárias* no menu principal da LRF e, na tela apresentada em seguida, a opção *Orçamento Inicial Despesa Previdenciária*.

ATENÇÃO: a opção *Despesas Previdenciárias* no menu principal da LRF só está disponível para órgãos cadastrados no SIGFIS como de natureza previdenciária.

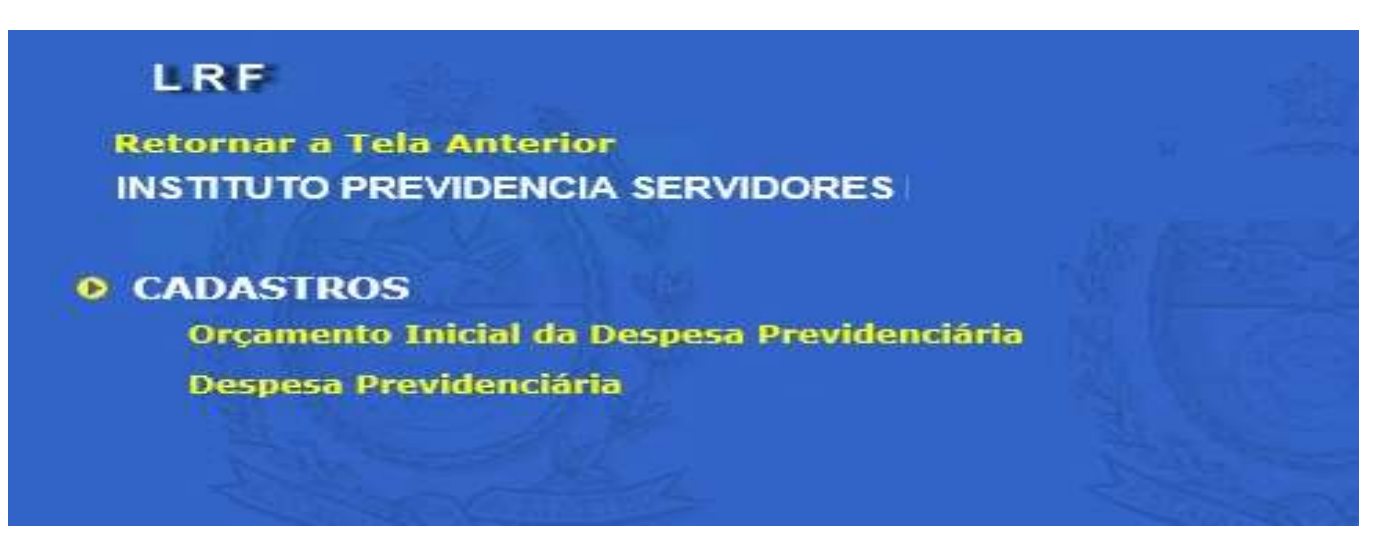

Antes de executar qualquer operação, selecionar o exercício na janela que aparece no canto direito da tela mostrada abaixo.

Observar que já aparecem fixos, à esquerda, os códigos das despesas reclassificadas segundo os critérios exigidos pelo demonstrativo, com seus respectivos títulos.

| ΙΝSTIT    | UTO PREVIDENCIA SERVIDORES               | =i6     |
|-----------|------------------------------------------|---------|
| LRF - Orç | amento Inicial de Despesa Previdenciária | 2021 🗸  |
|           | Salvar Excel Voltar                      |         |
| Conta     | Nome                                     | Inicial |
| 11000     | Aposentadorias                           | 0,00    |
| 11141     | Aposentadorias - Plano Previdenciário    | 0,00    |
| 11142     | Aposentadorias - Plano Financeiro        | 0,00    |
| 11143     | Aposentadorias – Administração RPPS      | 0,00    |
| 11999     | Aposentadorias – Outras Fontes           | 0,00    |
| 13000     | Pensões                                  | 0,00    |
| 13141     | Pensões - Plano Previdenciário           | 0.00    |
| 13142     | Pensões - Plano Financeiro               | 0.00    |
| 13143     | Pensões – Administração RPPS             | 0.00    |
| 13999     | Pensões – Outras Fontes                  | 0,00    |
| 15000     | Outros Beneficios                        | 0,00    |
| 15141     | Outros Benefícios- Plano Previdenciário  | 0.00    |
| 15142     | Outros Benefícios- Plano Financeiro      | 0,00    |

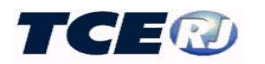

No caso de conferência, observar especialmente os grandes totais garantindo que estejam conforme a classificação da despesa os valores relativos a aposentadorias, pensões, outros benefícios previdenciários, despesas administrativas, despesas com recursos da compensação do RGPS e Outras Despesas Previdenciárias. A soma destes valores deve coincidir com o orçamento total da previdência.

Caso haja diferenças a recomendação é que **não sejam feitas correções diretamente na tabela** e sim analisadas suas causas que em geral decorrem de associações indevidas com os itens de despesa da tabela do TCE ou lançamento errado no módulo Orçamento do SIGFIS. Vale lembrar que feitas as correções há que repetir a importação descrita no item anterior.

No caso de digitação observar que antes do registro há que reclassificar os valores segundo os critérios de natureza de despesa e plano previdenciário e fazer os lançamentos nas janelas desbloqueadas, isto é, aquelas em que não aparece um fundo cinza.

#### **b-** MOVIMENTO MENSAL DA DESPESA PREVIDENCIÁRIA

O preenchimento da tabela com os dados das alterações orçamentárias, empenhos, liquidações e pagamentos da despesa previdenciária deve ser realizado mês a mês, seja por meio da importação dos dados previamente registrados no Módulo Captura do SIGFIS ou pela digitação desses valores.

#### Importação de dados do Módulo Captura

Os módulos Captura e LRF estão interligados, o que possibilita a importação dos dados das alterações orçamentárias, empenhos, liquidações e pagamentos da despesa previdenciária ocorridos no mês e previamente lançados no módulo captura. É necessário, como no caso da importação do orçamento, que tenham sido feitos corretamente os relacionamentos entre os códigos de despesa e fontes de recurso utilizados no orçamento da unidade gestora e os das tabelas do TCE. (ver importação do orçamento inicial da despesa nesse manual).

A importação é acionada pela opção *Importar Dados Mensais SIGFIS* que aparece no grupo *UTILITÁRIOS*, na tela menu da LRF. Uma vez selecionada esta opção, escolher na tela seguinte a opção **Despesas Previdenciárias - Movimento Mensal.** 

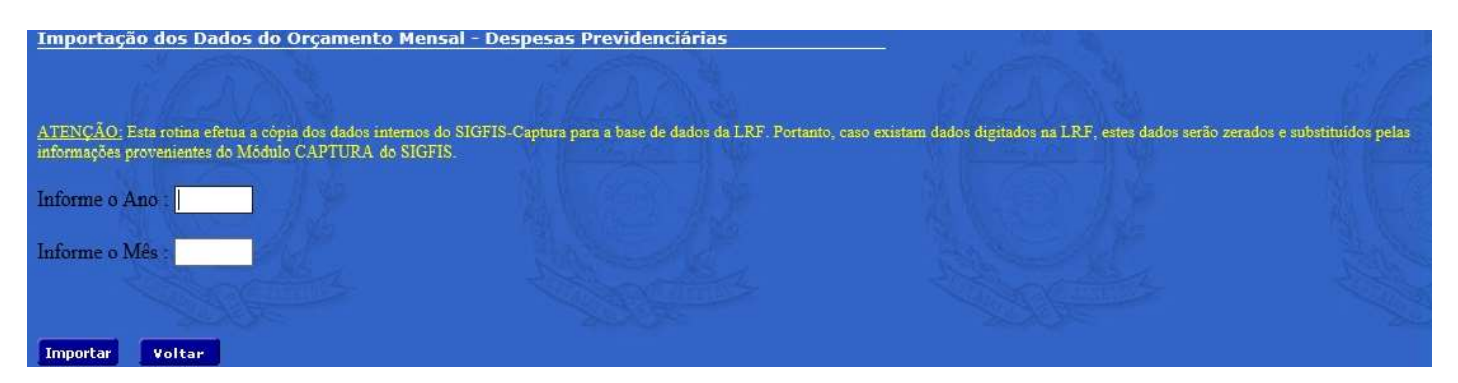

Na tela da figura acima, digitar o ano e mês a ser importado e clicar o botão <sup>Importar</sup>. Havendo erro na importação, ele aparece descrito logo depois de finalizada a operação. Em geral ele é causado pelo relacionamento incorreto de códigos da despesa ou códigos de fontes de recursos utilizados no orçamento do órgão com os códigos das tabelas do TCE.

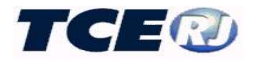

#### Digitação/correção/conferência da despesa previdenciária mensal

Rotina a ser usada para conferência, correção ou digitação dos valores mensais relativos a alterações orçamentárias, empenhos, liquidações e pagamentos. Clicar *Despesas Previdenciárias* na tela menu da LRF e na tela seguinte selecionar a opção *Despesa Previdenciária*.

A tela a ser usada tem o formato mostrado abaixo.

| INS   | TITUTO PREVIDENCIA SERVIDORES           | ES à          | - B       | the second |           | Star Bar |
|-------|-----------------------------------------|---------------|-----------|------------|-----------|----------|
| LRF - | Despesa Previdenciária                  |               |           |            | 05 🗸      | 2020 🗸   |
|       | 112511                                  | Salvar Exc    | el Voltar | 12         | 1         |          |
| Conta | Nome                                    | Inicial       | Alteracao | Empenhada  | Liquidada | Paga     |
| 11000 | Aposentadorias                          | 36.200.000,00 | 0,00      | 0,00       | 0,00      | 0,00     |
| 11141 | Aposentadorias - Plano Previdenciário   | 0,00          | 0,00      | 0.00       | 0,00      | 0,00     |
| 11142 | Aposentadorias - Plano Financeiro       | 0,00          | 0.00      | 0.00       | 0.00      | 0.00     |
| 11143 | Aposentadorias – Administração RPPS     | 0,00          | 0.00      | 0.00       | 0.00      | 0,00     |
| 11999 | Aposentadorias – Outras Fontes          | 36.200.000,00 | 0.00      | 0.00       | 0,00      | 0,00     |
| 13000 | Pensões                                 | 4.460.000,00  | 0,00      | 0,00       | 0,00      | 0,00     |
| 13141 | Pensões - Plano Previdenciário          | 0,00          | 0.00      | 0.00       | 0.00      | 0.00     |
| 13142 | Pensões - Plano Financeiro              | 0,00          | 0,00      | 0,00       | 0,00      | 0,00     |
| 13143 | Pensões – Administração RPPS            | 0,00          | 0.00      | 0.00       | 0,00      | 0,00     |
| 13999 | Pensões – Outras Fontes                 | 4.460.000,00  | 0.00      | 0.00       | 0,00      | 0,00     |
| 15000 | Outros Benefícios                       | 126.000,00    | 0,00      | 0,00       | 0,00      | 0,00     |
| 15141 | Outros Benefícios- Plano Previdenciário | 0,00          | 0.00      | 0.00       | 0.00      | 0.00     |
| 15142 | Outros Benefícios- Plano Financeiro     | 0,00          | 0.00      | 0.00       | 0,00      | 0.00     |
| 15143 | Outros Benefícios– Administração RPPS   | 0,00          | 0.00      | 0.00       | 0,00      | 0,00     |
| 15999 | Outros Benefícios- Outras Fontes        | 126.000,00    | 0.00      | 0.00       | 0.00      | 0,00     |
| 22000 | Administração Decessor Correntes        | 9 597 000 00  | 0.00      | 0.00       | 0.00      | 0.00     |

O primeiro passo é selecionar o mês e o ano na janela que aparece no canto superior direito.

Para a conferência, que deve ser feita logo depois da importação descrita no item anterior, recomenda-se a confirmação dos valores constantes das linhas relativas às contas totalizadoras, considerando os seguintes significados para as colunas desta tela:

- Inicial valor do crédito orçamentário atualizado até o mês corrente. Observar que o valor da coluna corresponde ao orçamento inicial acrescido de todas as alterações realizadas no exercício até o mês em referência.
- Alteração registro do valor da alteração do orçamento, sendo lançado o valor do acréscimo ou decréscimo ocorrido no mês, nesse último caso precedido de um hífen que representa o sinal menos.
- Empenhada registro do total empenhado no mês na conta específica.
- Liquidada registro do total liquidado no mês na conta específica.
- **Paga** registro do total pago no mês na conta específica.

Havendo necessidade de correção recomenda-se que ela **não seja feita diretamente na tabela da LRF** e sim que seja investigada a causa da divergência, que normalmente decorre de relacionamento errado do código do orçamento com o código do TCE ou falta do lançamento no SIGFIS de alterações orçamentárias, empenhos, liquidações ou pagamentos. Feita a correção será necessário refazer a importação descrita no item anterior.

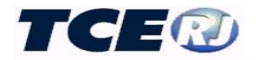

No caso de digitação devem ser observadas, para a escolha da conta a ser usada, as mesmas regras descritas para o registro do orçamento inicial. Terminada a digitação, clicar no botão Salvar que aparece na parte superior da tela. Para retornar, clicar no botão Voltar

#### III-17. REGISTRO DA RECEITA CORRENTE LÍQUIDA (só Câmara).

Obrigatório para a Câmara antes da emissão dos anexos do Relatório de Gestão Fiscal (RGF).

A Deliberação 265/16 estabelece que os Poderes Executivos dos Municípios colocarão os dados referentes à receita corrente líquida à disposição dos Poderes Legislativos até 20 (vinte) dias após o encerramento do quadrimestre ou semestre a que se refere.

A tela menu da LRF específica do Poder Legislativo tem o conteúdo mostrado na figura abaixo.

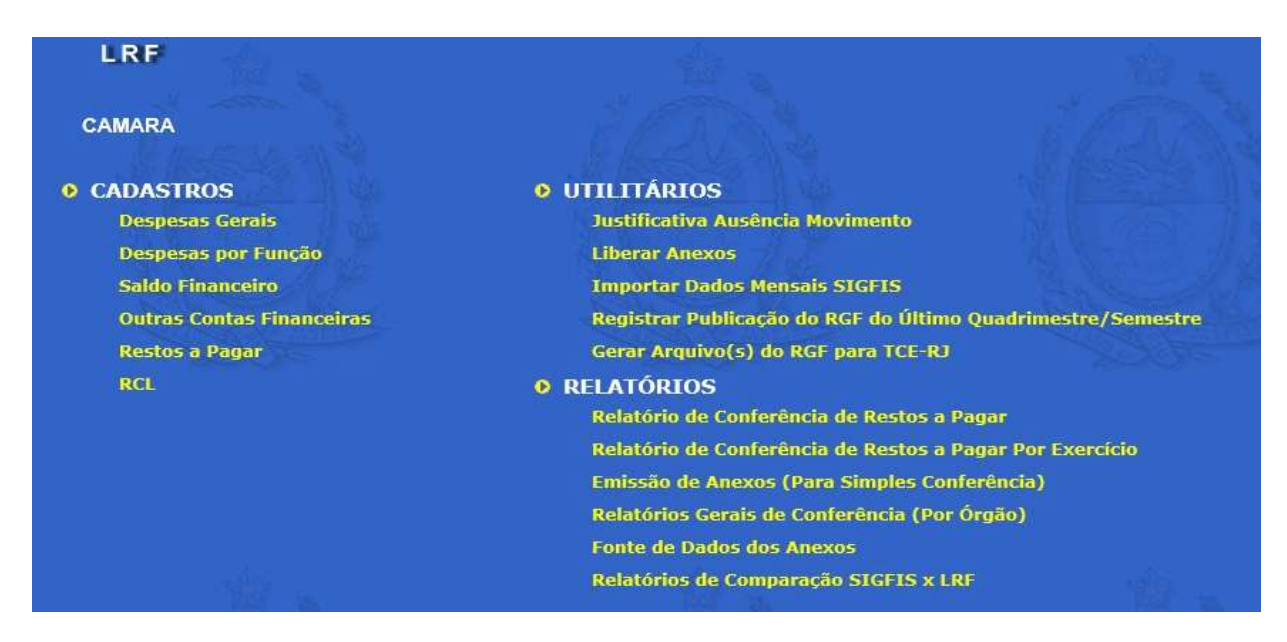

Para a digitação do valor da Receita Corrente Líquida selecionar a opção RCL na tela mostrada acima.

Inicialmente deve ser selecionado, usando as janelas que aparecem na parte superior da tela, o bimestre a que se refere a RCL a ser registrada. Em seguida digitar o Valor dos últimos 12 meses, isto é, o valor em reais e sem arredondamentos da RCL dos últimos 12 meses.

| LRF - Receita Corrente Líquida                          | 3º Bime      | estre → 2015 → Ir |
|---------------------------------------------------------|--------------|-------------------|
| /alores dos últimos 12 meses:<br>Nota: Valores em Real. | 0.00         |                   |
| S                                                       | alvar Voltar |                   |

Figura 18- Tela de valor da RCL

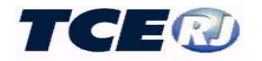

## IV – CONFERÊNCIA DOS DADOS

#### IV-1. IMPRESSÃO DOS QUADROS.

Qualquer um dos quadros digitados, com exceção do relativo a Restos a Pagar, pode ser impresso utilizando-se o recurso de impressão do *browser* em uso.

#### IV-2. GERAÇÃO DOS QUADROS EM EXCEL

Qualquer um dos quadros digitados, com exceção do relativo a Restos a Pagar, pode ser reproduzido em um arquivo *Excel*. Basta usar o botão que aparece no topo de cada um deles.

| LRF - De | espesas Saúde                                          | Salvar Exc | el Voltar | 1997    | No.       | 05 🕶 / 201 | 5 🗸       |
|----------|--------------------------------------------------------|------------|-----------|---------|-----------|------------|-----------|
| Conta    | Nome                                                   |            |           | Inicial | Alteracao | Empenhada  | Liquidada |
| 0        | DESPESAS DA SAÚDE - FONTES/ELEMENTOS DE DESPESA        |            |           | 0,00    | 0,00      | 0,00       | 0,00      |
| 0.00     | ORDINÁRIOS (Impostos + Transferências Constitucionais) |            |           | 0,00    | 0,00      | 0,00       | 0,00      |
| 0.00.3   | DESPESAS CORRENTES                                     |            |           | 0,00    | 0,00      | 0,00       | 0,00      |
| 0.00.3.1 | Despesas de Pessoal e Encargos                         |            |           | 0,00    | 0,00      | 0,00       | 0,00      |

#### IV-3. RELATÓRIOS DE CONFERÊNCIA DOS RESTOS A PAGAR

Para a impressão da tabela de Restos a Pagar, utilizar *Relatório de Conferência de Restos a Pagar* ou *Relatório de Conferência de Restos a Pagar Por Exercício* que aparecem no menu principal da LRF.

O *Relatório de Conferência de Restos a Pagar* produz um relatório com todos os lançamentos realizados no período (exercício) selecionado. Basta selecionar na tela seguinte o ano de referência, aparecendo na listagem todos os lançamentos realizados no período, independente do ano a que se refere a despesa inscrita em RP.

| RELA     | TÓRIO DE CON         | FERÊNCIA          |         |            |                     |     |                                   |                                   |                           |                                    |
|----------|----------------------|-------------------|---------|------------|---------------------|-----|-----------------------------------|-----------------------------------|---------------------------|------------------------------------|
| PREF     | EITURA               |                   |         |            |                     |     | ANO DE REFE                       | RÊNCIA : 2013                     |                           |                                    |
| Relat    | ório de Conferênci   | ia - Restos a P   | agar    |            |                     |     |                                   |                                   |                           |                                    |
| Exercíci | o Conta              | Tipo<br>Movimento | Naturez | a Fonte    | Função<br>Subfunção | Mês | Valor inscrito<br>com suficiência | Valor inscrito<br>sem suficiência | Suficiência<br>Financeira | Não inscrito<br>por Insuf. Financ. |
| Despe    | esas (Exceto Intra-O | rçamentárias)     |         |            |                     |     |                                   |                                   |                           |                                    |
| 2011     | PROCESSADOS          | INSCRIÇÃO         | 99      | ORDINÁRIOS | 98/998              | 3   | 22.653,90                         | 0,00                              | 1.813.103,10              | 0.00                               |
| 2011     | NÃO PROCESSADOS      | INSCRIÇÃO         | 99      | ORDINÁRIOS | 98/998              | 3   | 0,00                              | 3.476,58                          | 1.813.103,10              | 0.00                               |
| 2011     | NÃO PROCESSADOS      | INSCRIÇÃO         | 99      | Convénios  | 98/998              | 3   | 92.505,68                         | 0,00                              | 3,648,866,38              | 0.00                               |
| 2011     | NÃO PROCESSADOS      | CANCELAMENTO      | 99      | Convênios  | 98/998              | 5   | 146,07                            | 0,00                              | 0,00                      | 0.00                               |
| 2011     | NÃO PROCESSADOS      | CANCELAMENTO      | 99      | Convênios  | 98/998              | 12  | 101.824,26                        | 0,00                              | 0,00                      | 0.00                               |
| 2011     | NÃO PROCESSADOS      | PAGAMENTO         | 99      | ORDINÁRIOS | 98/998              | 5   | 3.476,58                          | 0,00                              | 0,00                      | 0.00                               |
| 2011     | NÃO PROCESSADOS      | PAGAMENTO         | 99      | Convênios  | 98/998              | 3   | 181.984,31                        | 0,00                              | 0,00                      | 0.00                               |
| 2011     | NÃO PROCESSADOS      | PAGAMENTO         | 99      | Convênios  | 98/998              | 5   | 37.444,41                         | 0,00                              | 0,00                      | 0,00                               |
| 2011     | NÃO PROCESSADOS      | PAGAMENTO         | 99      | Convênios  | 98/998              | 11  | 37.367,60                         | 0,00                              | 0,00                      | 0,00                               |
| 2012     | PROCESSADOS          | INSCRIÇÃO         | 99      | ORDINÁRIOS | 98/998              | 3   | 86.302,17                         | 0,00                              | 6.346.305,12              | 0.00                               |
| 2012     | PROCESSADOS          | INSCRIÇÃO         | 99      | Convênios  | 98/998              | 3   | 44.034,12                         | 0,00                              | 1.630.202,08              | 0,00                               |
| 2012     | PROCESSADOS          | CANCELAMENTO      | 99      | ORDINÁRIOS | 98/998              | 12  | 11.761,03                         | 0,00                              | 0,00                      | 0,00                               |
| 2012     | PROCESSADOS          | PAGAMENTO         | 99      | ORDINÁRIOS | 98/998              | 1   | 173.576,62                        | 0,00                              | 0,00                      | 0,00                               |
| 2012     | PROCESSADOS          | PAGAMENTO         | 99      | ORDINÁRIOS | 98/998              | 2   | 750,00                            | 0,00                              | 0,00                      | 0,00                               |
| 2012     | PROCESSADOS          | PAGAMENTO         | 99      | ORDINÁRIOS | 98/998              | 4   | 67.769,34                         | 0,00                              | 0,00                      | 0,00                               |
| 2012     | PROCESSADOS          | PAGAMENTO         | 99      | ORDINÁRIOS | 98/998              | 12  | 709,05                            | 0,00                              | 0,00                      | 0,00                               |
| 2012     | PROCESSADOS          | PAGAMENTO         | 99      | Convênios  | 98/998              | 4   | 42.957,39                         | 0,00                              | 0,00                      | 0,00                               |
| 2012     | NÃO PROCESSADOS      | INSCRIÇÃO         | 99      | ORDINÁRIOS | 98/998              | 3   | 210.235,60                        | 0,00                              | 6.346.305,12              | 0,00                               |
| 2012     | NÃO PROCESSADOS      | INSCRIÇÃO         | 99      | Convênios  | 98/998              | 3   | 644.009,23                        | 0,00                              | 1.630.202,08              | 0,00                               |
| 2012     | NÃO PROCESSADOS      | CANCELAMENTO      | 31      | ORDINÁRIOS | 17/998              | 2   | 100,00                            | 0,00                              | 0,00                      | 0,00                               |
| 2012     | NÃO PROCESSADOS      | CANCELAMENTO      | 99      | ORDINÁRIOS | 98/998              | 5   | 58.363,09                         | 0,00                              | 0,00                      | 0.00                               |

# TCE

#### SIGFIS – Sistema Integrado de Gestão Fiscal

Já no *Relatório de Conferência de Restos a Pagar Por Exercício* será apresentada somente a movimentação total (inscrição, pagamento, cancelamento ou liquidação) relativa aos RPs do exercício solicitado.

| RELATÓRIO DI     | E CONFERÊNO       |                            |                  |                  |                                   |                                   |                     |       |          |        |
|------------------|-------------------|----------------------------|------------------|------------------|-----------------------------------|-----------------------------------|---------------------|-------|----------|--------|
| PREFEITURA       |                   |                            |                  |                  | ANO E                             | EXERCÍCIO : 2010                  | 0                   |       |          |        |
| Relatório de Cor | nferência - Rest  | tos a Pagar Por Exerc      | cício            |                  |                                   |                                   |                     |       |          |        |
| Conta            | Tipo<br>Movimento | Fonte                      | Data do M<br>Mês | Movimento<br>Ano | Valor inscrito<br>com suficiência | Valor inscrito<br>sem suficiência | Natureza            | Funçã | o / Subf | runção |
| Despesas (Exceto | Intra-Orçamentá   | arias)                     |                  |                  |                                   |                                   |                     | 26    |          | 8.04   |
| NÃO PROCESSADOS  | CANCELAMENTO      | ORDINÁRIOS                 | 5                | 2012             | 3.640,00                          | 0,00                              | Demais Grupos de Na | atui  | 98       | 998    |
| NÃO PROCESSADOS  | CANCELAMENTO      | ORDINÁRIOS                 | 6                | 2011             | 92.129,68                         | 0,00                              | Demais Grupos de Na | atui  | 98       | 998    |
| NÃO PROCESSADOS  | CANCELAMENTO      | ORDINÁRIOS                 | 7                | 2012             | 32.350,00                         | 0,00                              | Demais Grupos de Na | atui  | 98       | 998    |
| NÃO PROCESSADOS  | CANCELAMENTO      | ORDINÁRIOS                 | 8                | 2011             | 80,433,25                         | 0,00                              | Demais Grupos de Na | atui  | 98       | 998    |
| NÃO PROCESSADOS  | CANCELAMENTO      | ORDINÁRIOS                 | 8                | 2012             | 3.165,00                          | 0,00                              | Demais Grupos de Na | atui  | 98       | 998    |
| NÃO PROCESSADOS  | CANCELAMENTO      | ORDINÁRIOS                 | 11               | 2011             | 59.665,23                         | 0,00                              | Demais Grupos de Na | atui  | 98       | 998    |
| PROCESSADOS      | CANCELAMENTO      | ORDINÁRIOS                 | 8                | 2011             | 8.072,37                          | 0.00                              | Demais Grupos de Na | atur  | 98       | 998    |
| PROCESSADOS      | CANCELAMENTO      | ORDINÁRIOS                 | 11               | 2011             | 3.355,29                          | 0,00                              | Demais Grupos de Na | atur  | 98       | 998    |
| NÃO PROCESSADOS  | CANCELAMENTO      | Royalties 5% - Lei 7990/89 | 8                | 2011             | 11.564,89                         | 0,00                              | Demais Grupos de Na | atui  | 98       | 998    |
| NÃO PROCESSADOS  | CANCELAMENTO      | Royalties 5% - Lei 7990/89 | 11               | 2011             | 478.800.00                        | 0,00                              | Demais Grupos de Na | atui  | 98       | 998    |
| NÃO PROCESSADOS  | CANCELAMENTO      | Outras fontes ordinárias   | 8                | 2012             | 7.170,70                          | 0,00                              | Demais Grupos de Na | atui  | 98       | 998    |
| PROCESSADOS      | INSCRIÇÃO         | ORDINÁRIOS                 | 12               | 2010             | 292.798,95                        | 0,00                              | Demais Grupos de Na | atui  | 98       | 998    |
| NÃO PROCESSADOS  | INSCRIÇÃO         | ORDINÁRIOS                 | 12               | 2010             | 1.184.915.91                      | 0,00                              | Demais Grupos de Na | atui  | 98       | 998    |
| NÃO PROCESSADOS  | INSCRIÇÃO         | Royalties 5% - Lei 7990/89 | 12               | 2010             | 1.341.767,05                      | 0,00                              | Demais Grupos de Na | atui  | 98       | 998    |
| PROCESSADOS      | INSCRIÇÃO         | Royalties 5% - Lei 7990/89 | 12               | 2010             | 65.795,40                         | 0,00                              | Demais Grupos de Na | atui  | 98       | 998    |
| PROCESSADOS      | INSCRIÇÃO         | Convênios                  | 12               | 2010             | 143.808,09                        | 0,00                              | Demais Grupos de Na | atui  | 98       | 998    |
| NÃO PROCESSADOS  | INSCRIÇÃO         | Outras fontes ordinárias   | 12               | 2010             | 67.294,37                         | 0,00                              | Demais Grupos de Na | atui  | 98       | 998    |
| PROCESSADOS      | PAGAMENTO         | ORDINÁRIOS                 | 1                | 2011             | 250.005,80                        | 0,00                              | Demais Grupos de Na | atur  | 98       | 998    |
| PROCESSADOS      | PAGAMENTO         | ORDINÁRIOS                 | 2                | 2011             | 18,252,09                         | 0.00                              | Demais Grupos de Na | atur  | 98       | 998    |
| PROCESSADOS      | PAGAMENTO         | ORDINÁRIOS                 | 3                | 2011             | 1.477,42                          | 0,00                              | Demais Grupos de Na | atur  | 98       | 998    |
| PROCESSADOS      | PAGAMENTO         | ORDINÁRIOS                 | 7                | 2011             | 8.148,82                          | 0,00                              | Demais Grupos de Na | atur  | 98       | 998    |
| NÃO PROCESSADOS  | PAGAMENTO         | ORDINÁRIOS                 | 1                | 2011             | 429.455,68                        | 0,00                              | Demais Grupos de Na | atui  | 98       | 998    |
|                  |                   |                            |                  |                  |                                   |                                   | 10                  | 100   |          |        |

Este relatório traz na parte final um resumo dos saldos de Restos a Pagar inscritos no exercício detalhado por fonte, sendo um instrumento muito útil para a identificação de erros de lançamento e sua correção.

Resumo por Fonte de Recurso

|             | Fonte                           | Processado | Não Processado |  |
|-------------|---------------------------------|------------|----------------|--|
| 9<br>3      | 0 - ORDINÁRIOS                  | 3.080,70   | 2.000.879,27   |  |
| 77 <u>-</u> | 4 - Royalties 5% - Lei 7990/89  | 64.199,52  | 802.175,68     |  |
|             | 11 - Operações de Crédito Inter | 0,00       | 0,00           |  |
| 8<br>9      | 12 - Convênios                  | 0,00       | 680.136,13     |  |
| ~           | 98 - Outros recursos vinculados | 0,00       | 0,00           |  |

#### IV-4. RELATÓRIOS GERAIS DE CONFERÊNCIA (POR ÓRGÃO)

Para a conferência de lançamentos antes da emissão dos anexos, estão disponíveis para todos os órgãos os relatórios mostrados na figura abaixo, todos no formato dos anexos emitidos no RREO.

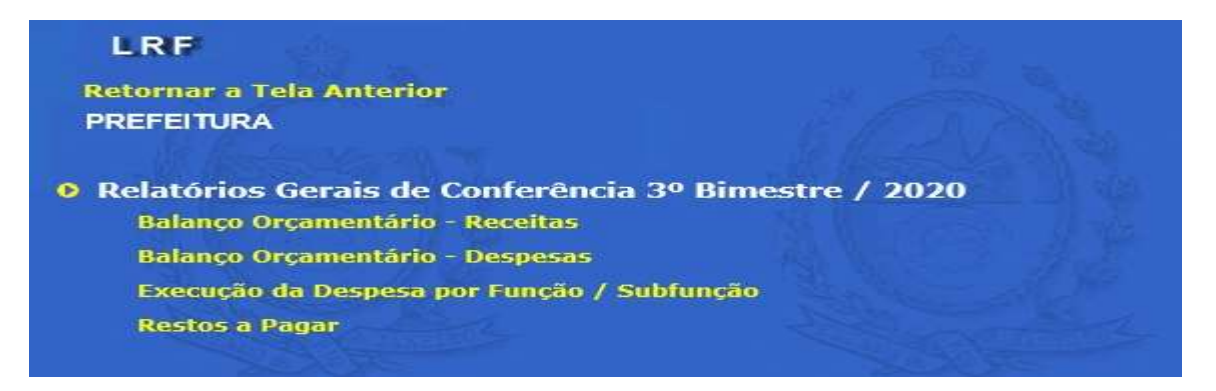

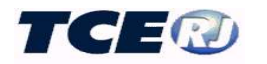

O acesso a estes relatórios é feito escolhendo a opção Relatórios de Conferência (por órgão) na tela menu da LRF, escolhendo-se em seguida o exercício e o bimestre de referência conforme mostrado na tela abaixo.

|                                     | 2015 🔻                                                                  |  |
|-------------------------------------|-------------------------------------------------------------------------|--|
| pressão em Milhares ?<br>Sim<br>Não | 1º Bimestre<br>2º Bimestre<br>4º Bimestre<br>5º Bimestre<br>6º Bimestre |  |

## V – ACESSO AOS DADOS DE OUTRAS UNIDADES

Esta opção só existe para o usuário do tipo Prefeitura. Ela, apesar de permitir que a Prefeitura inclua ou altere dados dos demais órgãos municipais, deve ser usada preferencialmente para que a Prefeitura, responsável pela publicação do RREO do município, do RGF do executivo e do DCRGF do município, realize algumas validações com dados dos outros órgãos.

 $\underline{\acute{E}}$  de todo recomendável que cada órgão seja responsável pelo registro dos seus dados, cuidando inclusive de avisar à Prefeitura quando realize modificação em dados passados, o que pode alterar os valores publicados bimestralmente.

O acesso é feito utilizando a opção Selecionar UG na tela menu da LRF.

|  | PREFEITURA RESENI<br>CAMARA RESENDE<br>AG SANEAM BÁSICO N<br>FUNDO MUN INFÁNCI,<br>CONSELHO FUNDACIÓ<br>FUNDO MUN SAUDE I<br>FUNDO MUN SAUDE I<br>FUNDO MUN RANSE<br>SUNDO MUN ASSIST<br>FUNDO MUN ASSIST<br>FUNDO MUN DESENI<br>AGÊNCIA MEIO AMBIE<br>INSTITUTO EDUCACA | DE<br>AUN RESENDE<br>A E ADOLESCÊNCIA RESENDE<br>TURA MACEDO MIRANDA<br>RESENDE<br>ORTE E TRÂNSITO RESEN<br>ICIA SERVIDORES RESENDE<br>SOCIAL RESENDE<br>A UNN RESENDE<br>O MUN RESENDE<br>O MUN RESENDE |  |  |
|--|----------------------------------------------------------------------------------------------------|----------------------------------------------------------------------------------------------------|--|--|
|--|----------------------------------------------------------------------------------------------------|----------------------------------------------------------------------------------------------------|--|--|

Figura 19 - Tela de seleção de acesso a dados de outra unidade

Observar que se selecionada a opção com o nome do município, no exemplo RESENDE, serão apresentados nas telas os valores consolidados de todos os órgãos do município.

# VI. OPÇÃO SEMESTRAL (Prefeitura)

No início do exercício, município com até 50000 habitantes poderá requerer a semestralidade no envio do Relatório de Gestão Fiscal. Este pedido será feito por ofício ao TCE e acompanhado de um arquivo, ambos gerados pelo módulo LRF, opção só disponível para a Prefeitura.

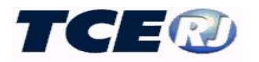

Para geração do arquivo e do ofício, selecionar a opção *Emitir Termo de Opção Semestral* na tela menu da LRF e o exercício de referência na tela mostrada em seguida.

Completar os dados da tela apresentada em seguida com os valores do Poder Legislativo e selecionar OK..

| etornar a Tela Anterior             |                                   |
|-------------------------------------|-----------------------------------|
| REFEITURA                           |                                   |
| itir Relatório de Opção Semestral   |                                   |
| Faculdade do Exercício : 2020       | Exercício de Apuração : 2019      |
| RCL do 6º Bimestre : 0,00           |                                   |
| Executivo                           |                                   |
| Total da Despesa com Pessoal : 0,00 | % do Total sobre a RCL : 0,00     |
| Total da Dívida do Município : 0,00 | % do Total sobre a RCL : 0,00     |
| Titular : DIOGO (DINIZ              | z                                 |
| Legislativo                         |                                   |
| Total da Despesa com Pessoal :      | 0,00 % do Total sobre a RCL : 0,0 |
| Titular :                           |                                   |
|                                     |                                   |

Será gerado o arquivo, que deve ser copiado para um CD, e o recibo que deve ser impresso e assinado pelos titulares dos poderes e enviado ao TCE.

O prazo de pedido é o dia 28 de fevereiro do exercício. Uma vez cumpridas as exigências o município fica automaticamente autorizado à semestralidade. Esta autorização é publicada até 15/03 no Diário Oficial do Estado do Rio de Janeiro (DOERJ).

Vale observar que aos municípios que no 1º semestre tenham atendido às disposições legais para a renovação da semestralidade, esta será feita automaticamente sendo informada também em publicação no DOERJ antes da publicação do RGF relativo ao 2º quadrimestre. Municípios que não cumprirem tais requisitos ficarão obrigados a retornar ao período quadrimestral, tendo de publicar o RGF do 2º quadrimestre até 30/09.

### VII - EMISSÃO DE ANEXOS

#### VII-1. LIBERAÇÃO DE ANEXOS

A emissão de anexos e a geração de arquivos para envio ao TCE estão sujeitas a validações de integridade dos dados existentes na base.

A lista dos dados obrigatórios exigidos pelo SIGFIS na hora da emissão ou geração do disquete para envio ao TCE está mais adiante no item VIII-5.

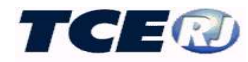

Serão liberados os anexos apenas em casos especiais como:

- Não instituição de Regime Próprio liberação do anexo 4 do RREO;
- Ausência de Operações de Crédito liberação do anexo 9 do RREO;
- Ausência de Concessão de Garantias liberação do anexo 3 do RGF.

Selecionada a opção *Liberar anexos* na tela menu da LRF, selecionar o bimestre de referência. Serão liberados no bimestre os anexos que forem assinalados com um click na janela que aparece à sua direita. Observar que os anexos sujeitos à liberação variam de acordo com as obrigações do período (bimestre, quadrimestre, semestre, etc).

| Salvar     Voltar       6º Bimestre     2015                                                             |           |
|----------------------------------------------------------------------------------------------------|-----------|
| Relatório Resumido de Execução Orçamentaria                                                              | Liberação |
| ANEXO 4 - Regime Próprio                                                                                 | 122       |
| ANEXO 7 - Resto a Pagar                                                                                  |           |
| ANEXO 9 - Receitas de Operações de Crédito                                                               | [mail]    |
| ANEXO 10 - Projeção Atuarial                                                                             | (1997)    |
| ANEXO 11 - Receita de Alienação de Ativos                                                                |           |
| ANEXO 13 - Demonstrativo das Despesas de Caráter Continuado Derivadas das Parcerias Público-<br>Privadas |           |
| Relatório Gestão Fiscal                                                                                  | Liberação |
| ANEXO 2 - Dívida Consolidada                                                                             | [##5]     |
| ANEXO 3 - Concessão de Garantia                                                                          | [Real]    |
| ANEXO 4 - Operações de Crédito                                                                           | 122       |
| ANEXO 6 - Restos a Pagar                                                                                 | 1000      |
| ANEXO 7 - Serviço de Terceiro (até 2003)                                                                 | - 100     |
| Demonstrativo Consolidado do Relatório de Gestão Fiscal                                                  | Liberação |
| ANEXO 6 Concolidado Bastos a Pasar                                                                       | Town 1    |

Figura 22 - Tela Liberação de Anexos

Selecionados os anexos há que confirmar a liberação na tela apresentada em seguida.

| Liberação de Anexos               | (Detalhe)                                                                               |
|-----------------------------------|-----------------------------------------------------------------------------------------|
|                                   | Salvar Voltar                                                                           |
| A liberação deste An<br>corrente. | exo somente se justifica quando não houver receitas de operação de crédito no exercício |
| 🗹 Deseja confirmar (              | a Liberação do ANEXO XI - Receitas de Operações de Crédito ?                            |
| A liberação deste An<br>corrente. | exo somente se justifica quando não houver receitas de alienação de ativos no exercício |
| 🗹 Deseja confirmar d              | a Liberação do ANEXO XIV - Receita de Alienação de Ativos ?                             |

Figura 22a - Confirmação de Liberação de Anexos

#### VII-2. FONTE DE DADOS DOS ANEXOS

Antes da emissão há que indicar a fonte dos dados que compõem os anexos. Para isso, clicar em *Fontes de Dados dos Anexos* na tela menu da LRF e na tela que é mostrada em seguida, figura 24, digitar a fonte principal dos dados da LRF e clicar **Salvar**.

| Fonte                                |             |
|--------------------------------------|-------------|
| SECRETARIA DE PLANEJAMENTO, ORÇAMENT | FO E GESTÃO |
|                                      |             |
|                                      |             |
|                                      |             |
| Salvar Voltar                        |             |
|                                      |             |
|                                      |             |

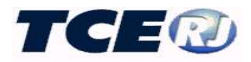

Figura 24 – Tela Fonte dos Dados dos Anexos.

#### VII-3. ASSINATURAS DOS ANEXOS

O nome das autoridades que assinam os demonstrativos que compõem o RREO, RGF e DCRGF são automaticamente impressos pelo sistema, o que obriga o seu prévio cadastramento. Como forma de conferência dos nomes que serão impressos, no rodapé da tela menu principal da LRF aparecem os nomes atualmente cadastrados, conforme mostrado abaixo:

| Restos a Pagar                         | Relatórios de Comparação SIGFIS x LRF                                  |
|----------------------------------------|------------------------------------------------------------------------|
| Projeção Atuarial                      |                                                                        |
| Parcerias Público-Privadas             |                                                                        |
| ATENÇÃO: Verfique se os Responsáveis a | baixo estão atualizados antes de enviar os arquivos ( RREO/RGF/DCRGF ) |
| CHEFE DO PODER EXECUTIVO: DIOGO        | VASQUES MONTEIRO                                                       |
| RESPONSÁVEL PELO CONTROLE INTER        | NO: VANIA LUCIA DINIZ                                                  |
| RESPONSÁVEL PELA CONTABILIDADE:        | JOÃO MONTEIRO                                                          |
| RESPONSÁVEL PELA ADMINISTRAÇÃO         | FINANCEIRA: PAULO ROBERTO DOS ANJOS                                    |

Havendo necessidade de atualizar algum dos nomes apresentados, utilizar a rotina de Cadastro de Responsáveis disponível no módulo Cadastro do SIGFIS.

#### VII-4. EMISSÃO DE ANEXOS PARA CONFERÊNCIA (Prefeitura e Câmara)

A opção permite a impressão, para conferência, dos anexos que compõem o RREO, RGF e DCRGF. Está disponível nas versões da Prefeitura e Câmara, cabendo destacar que são apresentados, a cada bimestre, os anexos que têm de ser apresentados na data.

A seleção do bimestre é feita através na tela mostrada na figura 21, onde além do bimestre é feita a escolha do formato da impressão dos valores (em milhares ou reais). Os anexos devem ser selecionados na tela mostrada em seguida, preferencialmente na ordem indicada na tela.

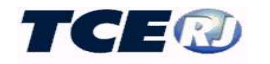

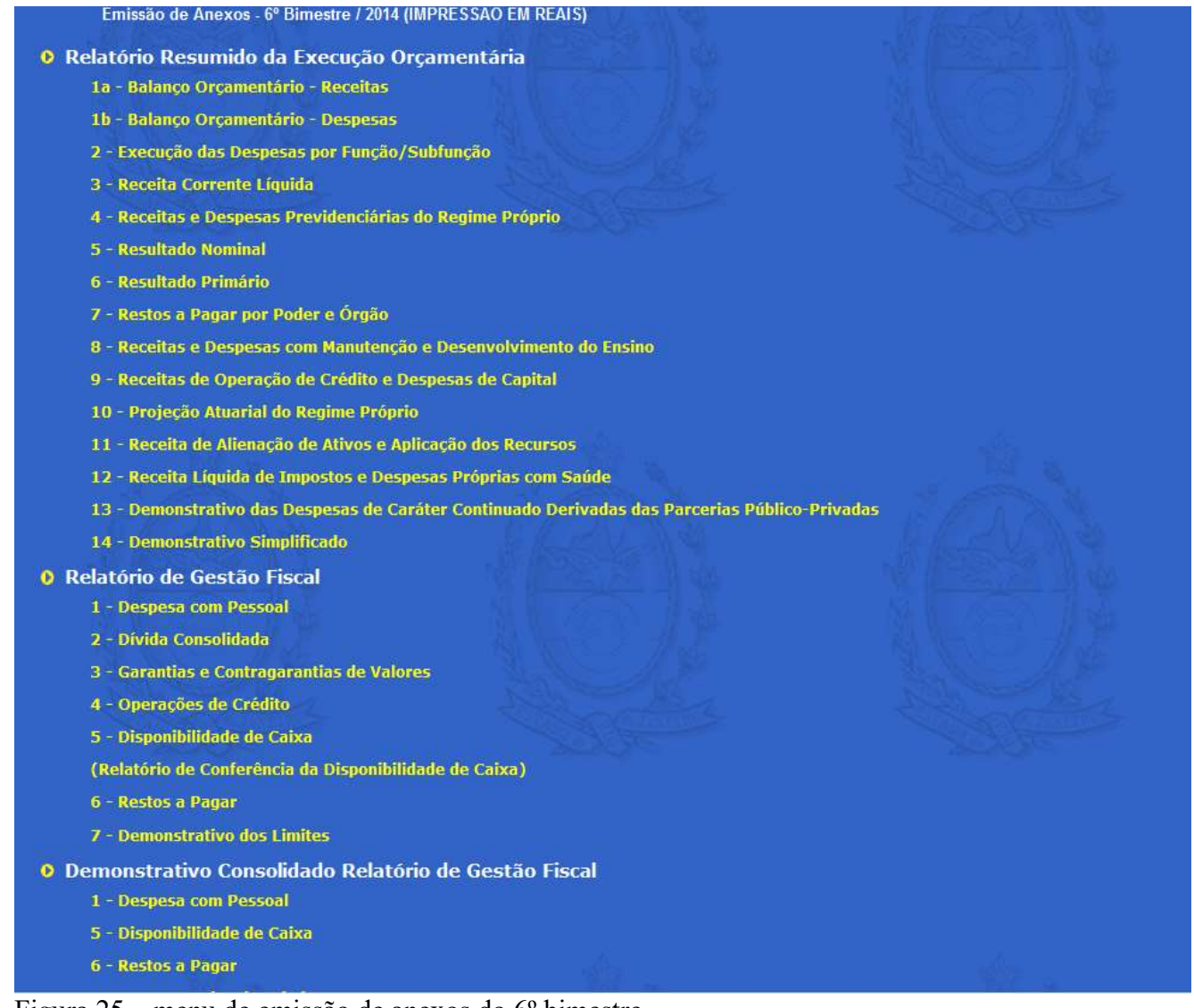

Figura 25 – menu de emissão de anexos do 6º bimestre

Será realizado o *download* de um arquivo pdf, que poderá ser salvo ou aberto, conforme mostrado na figura abaixo.

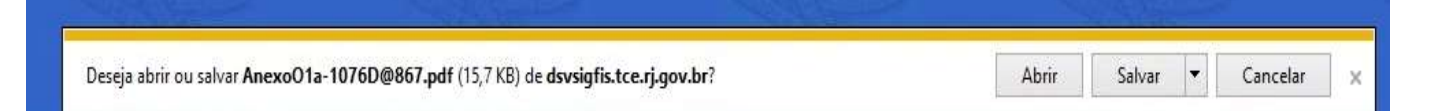

#### VIII-5. DADOS OBRIGATÓRIOS PARA A EMISSÃO DE ANEXOS

Para a impressão dos relatórios, existem conjuntos de dados que são obrigatórios e testados pelo Sistema. O quadro abaixo indica, por anexo, alguns dos dados obrigatórios. Vale observar que toda vez que ocorrer uma situação de falta de dados quando da emissão de um anexo, o SIGFIS apresenta um aviso detalhando todos os dados que são obrigatórios para emissão desse anexo.

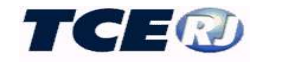

| DEMONSTRATIVO      | INF                                                                  | ORMAÇÕES OBRIGATÓRIAS                                                                                                    |
|--------------------|----------------------------------------------------------------------|----------------------------------------------------------------------------------------------------|
|                    | Especificação                                                        | Parâmetro para Crítica                                                                                                    |
| RELAT              | ÓRIO RESUMIDO DA EX                                                  | ECUÇÃO ORÇAMENTÁRIA - RREO                                                                                                    |
| Anexo 1a           | Balanço Orçamentário–Receita                                         | Obrigatórios os registros mensais: Receita Tributária;<br>Transferências Correntes; Dedução p/o FUNDEB                                                                                                    |
| Anexo 1b           | Balanço Orçamentário–Despesa                                         | Obrigatórios: Despesa com Pessoal e Encargos $\neq 0$                                                                                                    |
| Anexo2             | Despesa por Função/SubFunção                                         | Obrigatórios os seguintes registro mensais: Função 10 (saúde);<br>12 (educação); 04 (administração)                                                                                                    |
| Anexo 1b e Anexo 2 | Balanço Orçamentário da<br>Despesa e Despesa por<br>Função/Subfunção | Os totais gerias das colunas devem ser iguais                                                                                                    |
| Anexo 3            | Receita Corrente Líquida – RCL                                       | Obrigatório haver registros no mês de referência e nos 11<br>meses anteriores, onde: Receita Tributária; Transferências<br>Correntes; Dedução p/ Formação do FUNDEB. O <u>Anexo não</u><br><u>é emitido quando</u> não houver registro em pelo menos 1 (um)<br>dos meses que integram o período de apuração (12 meses)                                                                                                    |
| Anexo 4            | Receitas e Despesas<br>previdenciárias                               | Obrigatório os registros mensais: Aposentadorias e Reformas,<br>Pensões. Não havendo valores a registrar nessas contas o<br>anexo deve ser liberado.                                                                                                    |
| Anexo 8            | Receitas e Despesas com<br>Manutenção do Ensino                      | Obrigatórios os seguintes registros mensais: Preenchimento<br>das Receitas de Impostos, Multas e Juros de Mora sobre o<br>IPTU, Multas e Juros de Mora da Dívida Ativa do IPTU,<br>Receita da Dívida Ativa IPTU, Deduções para Formação do<br>FUNDEB, Aplicação de Recursos Ordinário (Impostos +<br>Transferências Constitucionais), Aplicação de Recursos do<br>FUNDEB e Remuneração de Profissionais Ativos na Função<br>de Magistério |
| Anexo 9            | Receitas de Operação de Crédito<br>e Despesas de Capital             | Obrigatório os registros mensais: Receitas de Operações de<br>Crédito, e Despesa de Capital. Não havendo valores a registrar<br>nessas contas o anexo deve ser liberado.                                                                                                    |
| Anexo 11           | Receita de Alienação de Ativos e<br>Aplicação dos Recursos           | Obrigatório os registros mensais: Receita de Alienação de<br>Bens Móveis e Imóveis e Aplicação de Recursos de Alienação<br>de Bens em Investimento, Inversões e Amortização. Não<br>havendo valores a registrar nessas contas o anexo deve ser<br>liberado.                                                                                                    |
| Anexo 12           | Receita Líquida de Impostos e<br>Despesas Próprias com Saúde         | Obrigatórios os seguintes registros mensais: Receitas de<br>Impostos, Transferências Constitucionais e Legais<br>(Participação na receita da União e do Estado), Multas e Juros<br>de Mora sobre o IPTU, Multas e Juros de Mora da Dívida<br>Ativa do IPTU, Receita da Dívida Ativa IPTU, Deduções para<br>Formação do FUNDEB e as Despesas Vinculadas a Recursos<br>Ordinários (Impostos + Transferências Constitucionais).              |
|                    | RELATÓRIO DI                                                         | E GESTÃO FISCAL                                                                                                    |
| Anexo 1            | Despesa com Pessoal                                                  | Obrigatórios os seguintes registros mensais: Despesas com<br>Pessoal e Encargos                                                                                                    |
| Anexo 4            | Operações de Crédito                                                 | Obrigatórios os seguintes registros mensais: Receita<br>Orçamentária e Receita com ARO nos Saldos Financeiros.<br>Não havendo valores a registrar nessas contas o anexo deve ser<br>liberado.                                                                                                    |

A inobservância dos requisitos aqui especificados impossibilita a impressão dos Anexos para publicação do respectivo Relatório, bem como geração dos meios eletrônicos.

# IX - JUSTITFICATIVA DE AUSÊNCIA DE MOVIMENTO

No caso de órgãos da Administração Indireta é possível que em um dado bimestre não haja movimentação orçamentária e financeira. Este fato deve ser registrado antes da emissão do

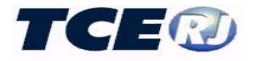

RREO e <u>será feito pela própria unidade</u> utilizando a opção *Justificativa de Ausência de Movimento*.

Uma vez selecionada aparece uma tela grade como a mostrada abaixo, onde deve ser selecionada a opção *Incluir*.

| Bimestre                                       |                              | Justificado           | D                |
|------------------------------------------------|------------------------------|-----------------------|------------------|
| 12 14 14-14-14-14-14-14-14-14-14-14-14-14-14-1 | <u> </u>                     |                       | A H G B          |
|                                                |                              |                       |                  |
|                                                |                              |                       |                  |
|                                                |                              |                       |                  |
|                                                |                              |                       |                  |
|                                                |                              |                       |                  |
|                                                |                              |                       |                  |
|                                                |                              |                       |                  |
| Poder Executivo deverá                         | justificar a inexistência de | e movimento orçamer   | tário / contábil |
| ada unidade gestora do                         | Município, para fins de en   | nissão dos Relatórios | da LRF.          |

Na tela seguinte selecionar o ano e o bimestre e em seguida marcar a justificativa

| no      | Bimestre                        |           |  |
|---------|---------------------------------|-----------|--|
| elecion | e uma justificativa:            |           |  |
| Semm    | ovimentação no periodo          |           |  |
| Órgão   | em implementação                |           |  |
| Órgão   | extinto                         |           |  |
| Órgão   | não operacionalizado            |           |  |
| Órgão   | sem contabilidade propria - não | segregada |  |
| Empre   | sa não dependente               |           |  |
| Outro   | s a especificar                 |           |  |
|         |                                 |           |  |
|         |                                 |           |  |
|         |                                 |           |  |
|         |                                 |           |  |
|         |                                 |           |  |

# X – RREO E RGF – GERAÇÃO, PUBLICAÇÃO E ENVIO PARA O TCE

O Relatório Resumido da Execução Orçamentária – RREO é exigido pela Constituição da República Federativa do Brasil, de 5 de outubro de 1988, que estabelece em seu artigo 165, parágrafo 3°, que o **Poder Executivo** o publicará, até trinta dias após o encerramento de cada bimestre.

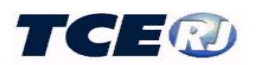

Adicionalmente a Lei de Responsabilidade Fiscal – LRF dispõe que ao final de cada quadrimestre **os titulares de Poderes e órgãos emitirão Relatório de Gestão Fiscal**. Ali está determinado que o relatório deverá ser publicado até trinta dias após o encerramento do período a que corresponder. Esse prazo, para o primeiro quadrimestre, encerra-se em 30 de maio; para o segundo quadrimestre, em 30 de setembro; e, para o terceiro quadrimestre, em 30 de janeiro do ano subsequente ao de referência. Estas datas, no caso de municípios que tenha realizado a opção semestral passa a ser 30 de julho para o primeiro semestre e 30 de janeiro do ano subsequente ao de referência para o segundo semestre.

A comprovação da publicação e entrega dos dados para o TCE se dará dentro dos prazos e nas condições estabelecidas pela Deliberação 265/16, conforme artigos transcritos abaixo:

Art. 1º Os **Chefes dos Poderes Executivos dos Municípios** deverão encaminhar, por meio do sistema informatizado e-TCERJ, em até 45 (quarenta e cinco) dias, contados do término de cada bimestre, o **Relatório Resumido da Execução Orçamentária e o comprovante da respectiva publicação**, contendo os elementos exigidos pelos artigos 52 e 53 da Lei de Responsabilidade Fiscal, assim como os exigidos pelos órgãos que possuem competência para regulamentar a matéria. 265/1

Parágrafo único. Caso, ao final do bimestre, a realização da receita não esteja comportando o cumprimento das metas de resultado primário ou nominal estabelecidas no Anexo de Metas Fiscais, conforme previsto nos §§ 1º e 2º, do artigo 4º, da Lei de Responsabilidade Fiscal, deverá ser anexado relatório analítico contendo as medidas adotadas com vistas às limitações de empenho e movimentação financeira, conforme artigo 9º da referida Lei.

Art. 2° Os **Chefes dos Poderes Executivos e Legislativos dos Municípios** deverão encaminhar, por meio do sistema informatizado e-TCERJ, em até 45 (quarenta e cinco) dias, contados do término de cada quadrimestre, o **Relatório de Gestão Fiscal e o comprovante da respectiva publicação**, contendo os elementos exigidos pelo artigo 55 da Lei de Responsabilidade Fiscal, assim como os exigidos pelos órgãos que possuem competência para regulamentar a matéria.

§ 1º Os Municípios com população inferior a cinquenta mil habitantes, que optarem formalmente pela remessa semestral, nos termos da alínea "b", inciso II, art. 63 da Lei de Responsabilidade Fiscal, deverão encaminhar o Relatório de Gestão Fiscal no prazo de 45 (quarenta e cinco) dias, contados do término de cada semestre.

§ 2º Para fins de cumprimento do prazo de que trata o caput, os Poderes Executivos dos Municípios disponibilizarão para os Poderes Legislativos, os dados referentes à receita corrente líquida até 20 (vinte) dias após o encerramento do quadrimestre ou semestre a que se refere.

Art. 3º Os **Poderes Executivos dos Municípios** deverão encaminhar, por meio do sistema informatizado e-TCERJ, o **Relatório de Gestão Fiscal Consolidado referente ao último quadrimestre ou semestre** de cada exercício, contendo os dados dos Poderes Executivo e Legislativo, até o dia 15 de março do exercício seguinte.

Há, portanto, duas etapas a executar: a geração dos arquivos e os relatórios para a publicação e o envio para o TCE. A geração dos relatórios será realizada utilizando o Módulo LRF do SIGFIS, sendo que a segunda etapa será realizada através do sistema informatizado e-TCERJ, conforme estabelece a Deliberação 265/16.

Esse procedimento será realizado a partir da opção *Gerar Arquivo(s) RREO/RGF para TCE-RJ* na tela mostrada na tela Menu da LRF que é apresentada para a prefeitura, ou a opção *Gerar Arquivo (s) RGF para TCERJ* no caso da Câmara.

Recomenda-se que, antes da seleção da opção de geração de arquivos, seja feita nesta tela a conferência dos nomes dos responsáveis cujos nomes aparecerão automaticamente no rodapé dos relatórios, conforme figura abaixo;

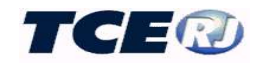

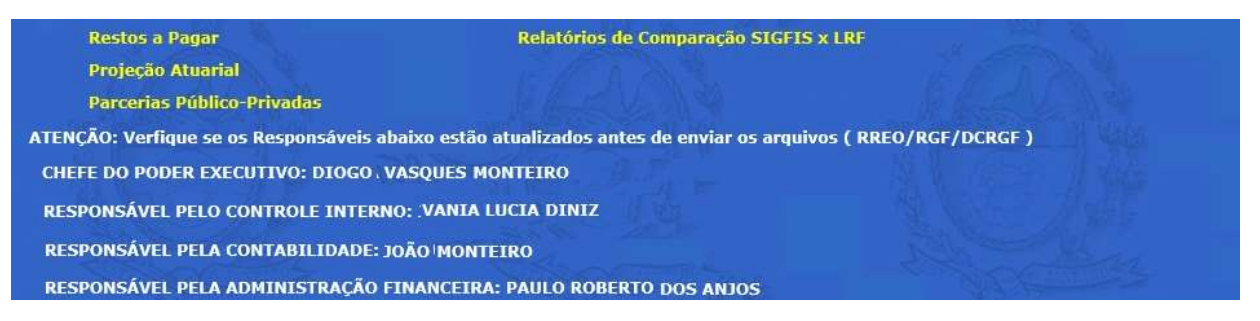

Conferidos os nomes e selecionada a opção de geração dos arquivos, é apresentada a tela para seleção do período a ser gerado.

| Rabar Anexos para Publicação                                                            |                                                                                                    |                                                                                                    |                                                                             |
|-----------------------------------------------------------------------------------------|----------------------------------------------------------------------------------------------------|----------------------------------------------------------------------------------------------------|-----------------------------------------------------------------------------|
| LRF - Gerar Arquivo(s) para envio                                                       | ao TCE-RJ                                                                                                    | A PERSON SE                                                                                              |                                                                             |
| Impressão em Milhares ?<br>● Sim<br>● Não                                               | 2020 ✓<br><sup>1º</sup> Bimestre<br><sup>2º</sup> Bimestre<br><sup>3º</sup> Bimestre<br><sup>4º</sup> Bimestre<br><sup>5º</sup> Bimestre<br><sup>6º</sup> Bimestre |                                                                                                    |                                                                             |
| Enviar Arquivo                                                                          | Voltar<br>Eletronicamente par                                                                                                    | a o eTCERJ ?                                                                                             |                                                                             |
| Gerar Arquivo zip para entre                                                            | ega no Protocolo do                                                                                                    | TCE-RJ (método antigo) ?                                                                                 |                                                                             |
|                                                                                         |                                                                                                    |                                                                                                    |                                                                             |
|                                                                                         |                                                                                                    | ATENÇÃO:                                                                                                 |                                                                             |
| Alertamos que a remessa d<br>se dará exclusivamente atr<br>"Gerar Arquivo Zip para en   | os relatórios da LRI<br>avés do eTCERJ (Pr<br>trega no Protocolo o                                                                                                 | F, referentes ao 4º bimestre de 201<br>rocesso Eletrônico), sendo descon<br>do TCE-RJ (Método Antigo)''. | 7 em diante,<br>tinuado o procedimento                                      |
| Para enviar pelo eTCERJ (P<br>após a publicação dos anex<br>do eTCERJ para concluir o ( | rocesso Eletrônico)<br>os da LRF, o usuári<br>envio.                                                                                                    | ), clicar no botão [Enviar Arquivo E<br>io deverá acessar o Portal do TCE-                               | letronicamente para o e TCERJ], e,<br>RJ (www.tcerj.tc.br) e clicar no link |
| Será necessário que o usuá                                                              | rio do órgão tenha :                                                                                                    | sido previamente credenciado pelo                                                                        | titular do órgão no eTCERJ.                                                 |

Basta indicar na tela que se abre em seguida, o bimestre cujos dados serão enviados, selecionar a impressão em milhares ou não e clicar *Enviar Arquivo Eletronicamente para o eTCERJ*.

ATENÇÂO: a opção *Gerar Arquivo para entrega no Protocolo do TCE-RJ* só deve ser usada no caso de envio de período anterior ao 4º bimestre de 2017.

Durante a geração será mostrado o aviso

Aguarde. Gerando e Enviando Arquivo eletronicamente para o eTCERJ.... 🔝 🔤 🔤 🔤

Terminada a geração será a tela mostrada abaixo, a partir da qual será gerado o arquivo para a publicação relativa ao período selecionado, bastando clicar no ícone *Baixar Anexos para Publicação* 

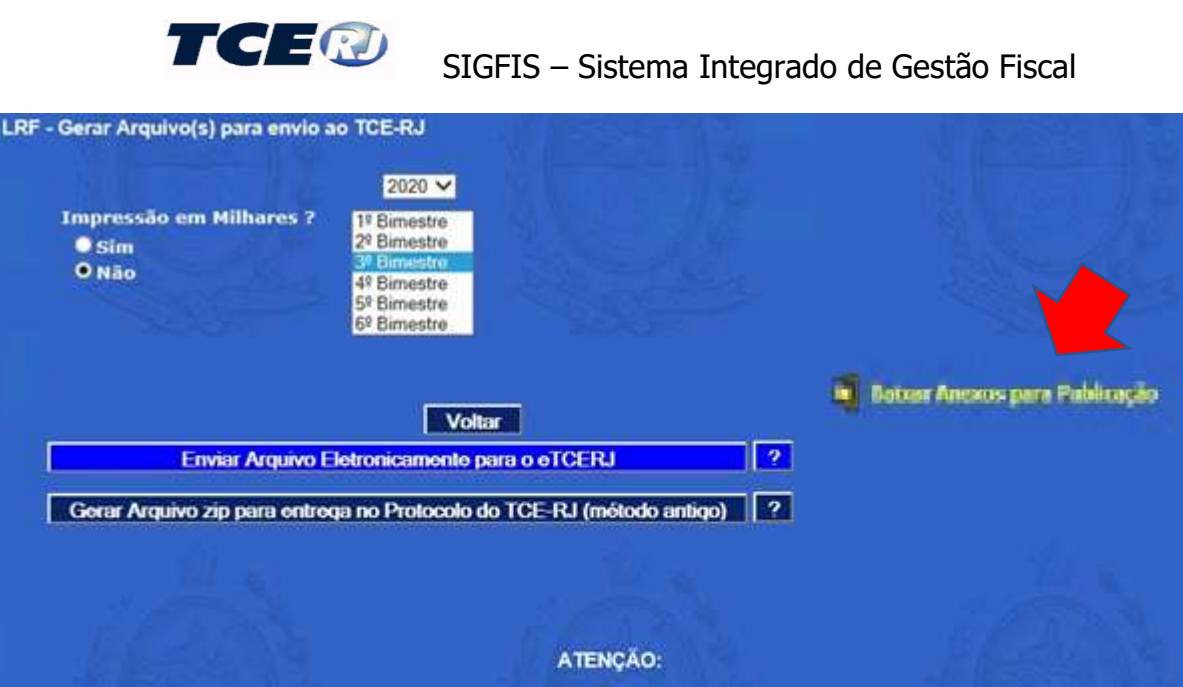

Alertamos que a remessa dos relatórios da LRF, referentes ao 4º bimestre de 2017 em diante, se dará exclusivamente através do eTCERJ (Processo Eletrônico), sendo descontinuado o procedimento "Gerar Arquivo Zip para entrega no Protocolo do TCE-RJ (Método Antigo)". Para enviar pelo eTCERJ (Processo Eletrônico), clicar no botão [Enviar Arquivo Eletronicamente para o eTCERJ], e, após a publicação dos anexos da LRF, o usuário deverá acessar o Portal do TCE-RJ (www.tcerj.tc.br) e clicar no link do eTCERJ para concluir o envio.

Será necessário que o usuário do órgão tenha sido previamente credenciado pelo titular do órgão no eTCERJ.

Vale destacar que o arquivo a ser enviado ao TCE-RJ é automaticamente gravado e as regras para realizar esta operação podem ser obtidas na página do TCE no link <u>eTCERJ.</u>

#### XI – DCRGF - GERAÇÃO DO DEMONSTRATIVO CONSOLIDADO DO RELATÓRIO DE GESTÃO FISCAL PARA PUBLICAÇÃO E DO ARQUIVO PARA ENVIO AO TCE

Cabe ao Poder Executivo elaborar e divulgar, no último quadrimestre ou semestre, os demonstrativos consolidados do Relatório de Gestão Fiscal, abrangendo todos os Poderes e órgãos de cada ente.

A divulgação dos demonstrativos consolidados deve ocorrer até 30 dias após a divulgação no último quadrimestre/semestre do Relatório de Gestão Fiscal dos Poderes e órgãos.

Uma vez emitidos e publicados o RGF do Poder Executivo e o RGF do Poder Legislativo, o DCRGF poderá ser automaticamente gerado e publicado. Para tanto devem ser observados os seguintes passos:

a- REGISTRO, PELA CÂMARA, DA PUBLICAÇÃO DO RGF (Câmara)

A Câmara, no último bimestre do exercício, e logo depois da publicação do seu Relatório de Gestão Fiscal, deverá registrar a realização desta publicação usando a opção *Registrara a Publicação do RGF do último Quadrimestre/Semestre* que aparece na tela Menu da LRF.

Este registro, só disponível para a Câmara, é obrigatório e, se não realizado, o DCRGF será emitido sem os dados do Legislativo.

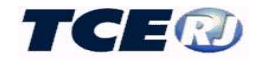

#### b- GERAÇÃO DO RGF PARA PUBLICAÇÃO E ENVIO AO TCE

É competência do Poder Executivo a sua elaboração e divulgação. Essa emissão, entretanto, só poderá ocorrer depois de ter a Câmara feito o registro da publicação do seu RGF conforme descrito no item anterior.

Usar a opção *Gerar arquivo(s) do DCRGFpara TCE-RJ* na tela menu da LRF. Selecionar o exercício e o tipo de impressão (em milhares ou reais) e selecionar *Enviar Arquivo Eletronicamente para o eTCERJ*.

| - Gerar Arquivo(s) para envio ao TC       | 2020 x4                                                                                        |                                          |
|-------------------------------------------|------------------------------------------------------------------------------------------------|------------------------------------------|
| Impressão em Milhares ?<br>© Sim<br>© Não | 2020                                                                                           |                                          |
|                                           |                                                                                                |                                          |
|                                           | Voltar                                                                                         |                                          |
| Enviar Arquivo Eletro                     | nicamente para o eTCERJ                                                                        |                                          |
| Gerar Arquivo zip para entrega no         | Protocolo do TCE-RJ (método antigo)                                                            |                                          |
|                                           |                                                                                                |                                          |
|                                           | ATENÇÃO:                                                                                       |                                          |
| Alertamos que a remessa dos rel           | latórios da LRF, referentes ao 4º bimestre de 2<br>do eTCERJ (Processo Eletrônico), sendo desc | 2017 em diante,<br>ontinuado o procedime |

O procedimento relativo à geração do arquivo para a publicação e envio ao TCE é o mesmo descrito no capítulo X deste manual.

#### XII – COMPARATIVOS ENTRE OS DADOS DO MÓDULO CAPTURA E DO MÓDULO LRF

Todos os usuários do módulo LRF têm à sua disposição mecanismo para conferência entre os dados registrados este módulo e os dados existentes no módulo Captura. Esta opção consta do menu principal da LRF e pode ser acionada clicando em *Relatórios de Comparação SIGFIS x LRF*.

Estão disponíveis os comparativos mostrados na figura abaixo e é importante destacar que eles **só devem ser usados para comparações com dados do exercício atual**. Comparativos de exercícios anteriores podem gerar a falsa indicação de erros uma vez que os dados da LRF, mesmo os de exercícios passados, estão registrados na base pelos seus códigos atuais.

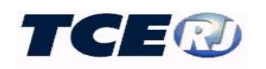

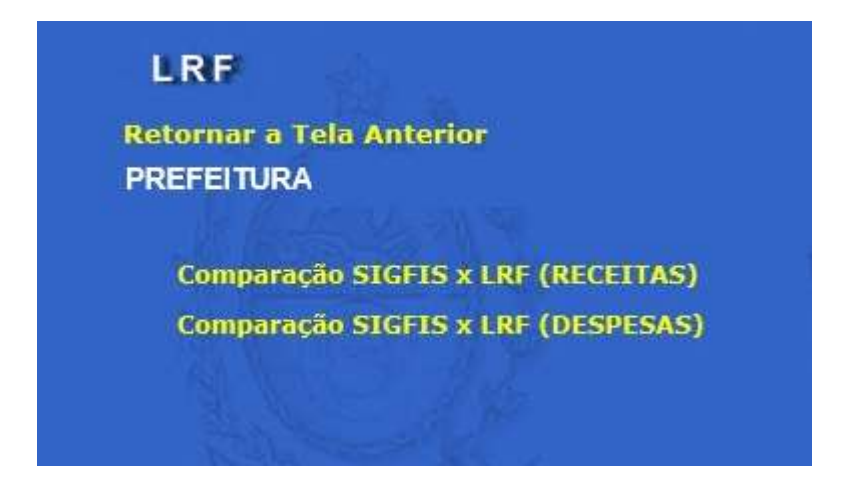

No caso da comparação das Receitas, na tela seguinte selecionar o bimestre de referência e marcar a opção *Recalcular Valor*.

| 2020 🗸                     |  |
|----------------------------|--|
| 1º Bimestre<br>2º Bimestre |  |
| 3º Bimestre                |  |
| 4º Bimestre                |  |
| 6º Bimestre                |  |

Como o processo é demorado uma tela de acompanhamento é exibida para evitar a descontinuação do processo.

| A geração do Relatório Comparativo SIGFIS x LRF pode levar alguns minutos. Aguarde |  |
|------------------------------------------------------------------------------------|--|
|                                                                                    |  |

O relatório comparativo da receita tem o aspecto mostrado abaixo onde é possível observar que aparecem hachurados os valores onde não há correspondência entre os Informes Mensais e a LRF. Quando houver divergências de codificação entre Informes Mensais e LRF, uma lista é apresentada ao final do relatório.

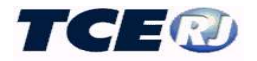

TRIBUNAL DE CONTAS DO ESTADO DO RIO DE JANEIRO Subsecretaria de Informática - SSI/SGP

Receita - Comparação entre dados dos Informes Mensais e LRF

18/05/2020 10:15:43 AM

18/05/2020 10:48:06 AM

PREFEITURA ATÉ MÊS 10 de 2019

|                                                                      | PREVISÃO INICIAL |             | ALTERAÇÃO DE PREVISÃO |    | PREVISÃO ATUALIZADA |             | REALIZADO   |             |
|----------------------------------------------------------------------|------------------|-------------|-----------------------|----|---------------------|-------------|-------------|-------------|
| Conta                                                                | LRF              | IM          | LRF                   | IM | LRF                 | IM          | LRF         | IM          |
| 100000000000 RECEITAS CORRENTES                                      | 345.878.300      | 345.878.300 | 0                     | 0  | 345.878.300         | 345.878.300 | 218.566.270 | 218.576.270 |
| 110000000000 IMPOSTOS, TAXAS E CONTRIBUIÇÕES DE MELHO                | 97.771.900       | 97.771.900  | 0                     | 0  | 97.771.900          | 97.771.900  | 62.750.490  | 62.760.490  |
| 111000000000 Impostos                                                | 96.294.300       | 96.294.300  | 0                     | 0  | 96.294.300          | 96.294.300  | 61.716.258  | 61.726.258  |
| 1113000000000 Imposto sobre a Renda e Proventos de Qualquer Natu     | 17.634.800       | 17.634.800  | 0                     | 0  | 17.634.800          | 17.634.800  | 9.701.006   | 9.701.006   |
| 1113030000000 Imposto sobre a Renda - Retido na Fonte                | 17.634.800       | 17.634.800  | 0                     | 0  | 17.634.800          | 17.634.800  | 9.701.006   | 9.701.006   |
| 1113031000000 Imposto sobre a Renda - Retido na Fonte - Trabalho     | 17.634.800       | 17.634.800  | 0                     | 0  | 17.634.800          | 17.634.800  | 9.701.006   | 9.701.006   |
| 1113031100000 Imposto sobre a Renda - Retido na Fonte - Trabalho -   | 17.634.800       | 17.634.800  | 0                     | 0  | 17.634.800          | 17.634.800  | 9.701.006   | 9.701.006   |
| 111800000000 Impostos Específicos de Estados, DF e Municípios        | 78.659.500       | 78.659.500  | 0                     | 0  | 78.659.500          | 78.659.500  | 52.015.252  | 52.025.252  |
| 1118010000000 Impostos sobre o Patrimônio para Estados/DF/Municip    | 32.121.100       | 32.121.100  | 0                     | 0  | 32,121,100          | 32.121.100  | 23.992.894  | 24.002.894  |
| 1118011000000 Imposto sobre a Propriedade Predial e Territorial Urba | 26.386.100       | 26.386.100  | 0                     | 0  | 26.386.100          | 26.386.100  | 20.602.528  | 20.612.528  |
| 1118011100000 Imposto sobre a Propriedade Predial e Territorial Urba | 21.000.000       | 21.000.000  | 0                     | 0  | 21.000.000          | 21.000.000  | 16.683.966  | 16.693.966  |
| 1118011200000 Imposto sobre a Propriedade Predial e Territorial Urba | 157.000          | 157.000     | 0                     | 0  | 157.000             | 157.000     | 54.616      | 54.616      |

O procedimento para geração do comparativo da despesa é o mesmo descrito para a receita e os valores comparados são os mostrados no relatório apresentado em seguida.

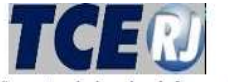

TRIBUNAL DE CONTAS DO ESTADO DO RIO DE JANEIRO Subsecretaria de Informática - SSI/SGP

Despesa - Comparação entre dados dos Informes Mensais e LRF

PREFEITURA

- ATÉ MÊS 10 de 2019

|                                                   | DOTAÇÃO     |             |                   |           |                    |             |            |            |            |            |            |            |
|---------------------------------------------------|-------------|-------------|-------------------|-----------|--------------------|-------------|------------|------------|------------|------------|------------|------------|
| CONTA                                             | DOTAÇÃO     |             | ALT. ORÇAMENTÁRIA |           | DOTAÇÃO ATUALIZADA |             | EMPENHADO  |            | LIQUIDADO  |            | PAGO       |            |
| CONTA                                             | LRF         | IM          | LRF               | IM        | LRF                | IM          | LRF        | IM         | LRF        | IM         | LRF        | IM         |
| 3.0.00.00.00 DESPESAS CORRENTES                   | 120.871.390 | 120.871.390 | 8.956.998         | 8.956.998 | 129.828.388        | 129.828.388 | 80.151.583 | 80.151.583 | 57.594.018 | 57.589.018 | 56,523,528 | 56.523.528 |
| 3.1.00.00.00 PESSOAL E ENCARGOS SOCIAIS           | 61.354.599  | 61.354.599  | 3.675.000         | 3.675.000 | 65.029.599         | 65.029.599  | 32.059.856 | 32.059.856 | 28.117.948 | 28.112.948 | 28.107.304 | 28.107.304 |
| 3.1.71.00.00 Transferências a Consórcios Públici  | 15.050      | 15.050      | 0                 | 0         | 15.050             | 15.050      | 0          | 0          | 0          | 0          | 0          | 0          |
| 3.1.90.00.00 Aplicações Diretas                   | 55.739.549  | 55.739.549  | 75.000            | 75.000    | 55.814.549         | 55.814.549  | 28.456.729 | 28.456.729 | 26.531.395 | 26.526.395 | 26.520.932 | 26.520,932 |
| 3.1.90.03.00 Pensões do RPPS e do Militar         | 195.000     | 195.000     | 0                 | 0         | 195.000            | 195.000     | 86.826     | 86.826     | 86.826     | 86.826     | 86.826     | 86.826     |
| 3.1.90.03.02 Pagas com Recursos do Tesouro M      | 195.000     | 195.000     | 0                 | 0         | 195.000            | 195.000     | 86.826     | 86.826     | 86.826     | 86.826     | 86.826     | 88.826     |
| 3.1.90.04.00 Contratação por Tempo Determinad     | 100         | 100         | 0                 | 0         | 100                | 100         | 0          | 0          | 0          | 0          | 0          | 0          |
| 3.1.90.11.00 Vencimentos e Vantagens Fixas - P    | 50.004.249  | 50.004.249  | 0                 | 0         | 50.004.249         | 50.004.249  | 24.393.662 | 24.393.662 | 24.393.662 | 24.393.662 | 24.393.662 | 24.393.662 |
| 3.1.90.13.00 Obrigações Patronais                 | 3.190.000   | 3.190.000   | 110.000           | 110.000   | 3.300.000          | 3.300.000   | 3.300.000  | 3.300.000  | 1.371.290  | 1.371.290  | 1.371.290  | 1.371.290  |
| 3.1.90.13.08 Contribuição para o Regime Próprio   | 3.190.000   | 3.190.000   | 110.000           | 110.000   | 3.300.000          | 3.300.000   | 3.300.000  | 3.300.000  | 1.371.290  | 1.371.290  | 1.371.290  | 1.371.290  |
| 3.1.90.16.00 Outras Despesas Variáveis - Pesso    | 100         | 100         | 0                 | 0         | 100                | 100         | 0          | 0          | 0          | 0          | 0          | 0          |
| 3.1.90.91.00 Sentenças Judiciais                  | 0           | 0           | 0                 | 0         | 0                  | 0           | 0          | 0          | 5.000      | 0          | 0          | 0          |
| 3.1.90.91.08 Sentenças Judiciais relativas a pess | 0           | 0           | 0                 | 0         | 0                  | 0           | 0          | 0          | 5.000      | 0          | 0          | 0          |
| 3.1.90.92.00 Despesas de Exercícios Anteriores    | 350.000     | 350.000     | -35.000           | -35.000   | 315.000            | 315.000     | 257.991    | 257.991    | 257.991    | 257.991    | 257.991    | 257.991    |
| 3.1.90.92.11 Desp de Exercícios Anteriores relati | 350.000     | 350.000     | -35.000           | -35.000   | 315.000            | 315.000     | 257,991    | 257.991    | 257.991    | 257.991    | 257.991    | 257.991    |
| 2 1 00 04 00 Indepigaçãos o Postibuiçãos Tenholk  | 2,000,000   | 2 000 000   | 0                 | 0         | 2 000 000          | 2 000 000   | 410 061    | 410.051    | 418 838    | 418 828    | 444.404    | 444 104    |

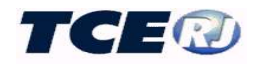

#### ANEXO – ROTEIRO DOS LANÇAMENTOS ANUAIS E MENSAIS NO MÓDULO LRF

Este é um roteiro das obrigações a serem cumpridas para o correto registro dos dados anuais e mensais necessários aos anexos que compõem os demonstrativos da LRF.

#### PROCEDIMENTOS ANUAIS – INÍCIO DO EXERCÍCIO

| - Importação do Orçamento Anual da Receita (todos)                                                                            |
|----------------------------------------------------------------------------------------------------|
| - Complementar a tabela do orçamento anual da Receita com os casos especiais (todos)                                          |
| - Importação do Orçamento Anual da Despesa (todos)                                                                            |
| - Complementar a tabela do orçamento anual da Despesa com os casos especiais (todos)                                          |
| <ul> <li>Importação do Orçamento Anual das Despesas da Saúde (órgãos que realizam despesas de saúde)</li> </ul>               |
| <ul> <li>Digitação do Orçamento Anual das Receitas da Saúde (órgãos que arrecadam receitas vinculadas à saúde)</li> </ul>     |
| <ul> <li>Importação do Orçamento Anual das Despesas Previdenciárias (órgãos que realizam despesas previdenciárias)</li> </ul> |
| - Importação do Orçamento Anual das Despesas por Função - Subfunção (todos)                                                   |
| <ul> <li>Digitação do Orçamento Anual das Despesas em Educação (órgãos que despesas vinculadas à educação)</li> </ul>         |
| - Digitação dos Limites e Aplicações em Saúde (Prefeitura)                                                                    |
| Digitação das Metas Fiscais (Prefeitura)                                                                                      |
| PROCEDIMENTOS MENSAIS                                                                                                    |
| - Importação do movimento mensal da Receita (todos)                                                                           |
| - Complementar a tabela do movimento mensal da Receita com os casos especiais (todos)                                         |
| - Importação do movimento mensal da Despesa (todos)                                                                           |
| - Complementar a tabela do movimento mensal da Despesa com os casos especiais (todos)                                         |
| <ul> <li>Importação do movimento mensal das Despesas da Saúde (órgãos que realizam despesas de saúde)</li> </ul>              |
| Digitação do movimento mensal das Receitas do Saúde (órgãos que arrecodom receitas                                            |

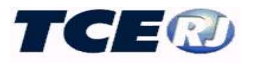

- Importação do movimento mensal das Despesas Previdenciárias (órgãos que realizam despesas previdenciárias)
- Importação do movimento mensal das Despesas por Função Subfunção (todos)
- Digitação do movimento mensal das Despesas em Educação (órgãos que despesas vinculadas à educação)
- Importação do movimento Contábil mensal para a tabela Saldos Financeiros (todos)
- Digitação da tabela Outras Contas Financeiras (todos)
- Digitação da tabela Restos a Pagar (todos)
- Atualização da tabela Parcerias Público Privadas (Prefeitura)

#### PROCEDIMENTOS BIMESTRAIS

- Executar os comparativos de Receitas e Despesas (todos)
- Emitir e conferir os Relatórios Gerais de Conferência por Órgão (todos)
- Digitar a tabela de Fontes de Dados dos Anexos (Prefeitura)

#### PROCEDIMENTOS QUADRIMESTRAIS/SEMESTRAIS

- Atualização da tabela Garantias (Prefeitura)
- Digitação da RCL (Câmara)
- Digitar a tabela de Fontes de Dados dos Anexos (Câmara)

#### PROCEDIMENTOS DE FINAL DE EXERCÍCIO

- Digitação da tabela de Projeção Atuarial (órgão previdenciário)
- Registro da publicação do RGF do último quadrimestre/semestre (Câmara)